# המעבדה לכימיה אנליטית מכשורית

בית הספר לכימיה אוניברסיטת ת"א

פברואר 2014

המעבדה לכימיה אנליטית מכשורית מבוססת על ציוד משוכלל ויקר.

מטרת המעבדה הינה להכיר באופן מעשי ולתרגל תפעול ציוד מדידה אנליטי המשמש בפועל בטרת המעבדה הינה להכיר באופן מעשי ולתרגל המעבדה כוללת ארבעה מערכים :

- 1. כרומטוגרפיה גזית Gas Chromatography .....עמודים 2-20
- 21-49 ברומטוגרפיה גזית ספקטרומטרית מסות GC-MS. כרומטוגרפיה גזית ספקטרומטרית מסות
- 50-67 ברומטוגרפיה נוזלית Liquid Chromatography .....עמודים 30-67

הלימוד במעבדה מתבצע בזוגות או שלשות כאשר לכל מערך יוקדשו 12 שעות לימוד בשלוש פגישות בנות 4 שעות כל אחת. שאיפתנו היא שכל סטודנט יבצע כל ארבעת המערכים הרשומים.

כל מערך שיעור מחולק לקטע מקדמי איכותי של הכרת המכשור, התחום והפרמטרים החולשים על הניסיון, חלק שני של אנליזה כמותית וחלק שלישי של אנליזה מתקדמת.

תשומת לב מיוחדת צריכה להינתן להיבטי בטיחות, במיוחד בטיחות אישית, אולם גם כדי להימנע מגרימת נזק לציוד היקר.

אלמנט מרכזי בבטיחות, הן האישית והן לתפעול המכשור, הינה ידיעה מוקדמת של מהלך הניסיון ומתן תחזית מוערכת לתוצאות כל ניסיון <u>לפני</u> עריכתו. תחזית זאת תהה חצי כמותית ומבוססת על ידע כללי ו-״ניחוש אינטליגנטי״ או חומר ספרותי.

המדריכים הממונים גם על הבטיחות יוודאו ידיעה מוקדמת כנ״ל ותשאלו שאלות בהתאם.

המכשור, מערכי השיעור והתדריך מעודכנים כל שנה, הצעות לשיפור ולשינוי יתקבלו בברכה.

#### אביב עמירב פרופסור לכימיה

1

# **Gas Chromatography**

#### <u>מבוא:</u>

גז כרומטוגרפיה (GC) הנה הטכניקה האנליטית הנפוצה ביותר המשלבת גילוי זיהוי וכימות של חומרים נדיפים או הניתנים לנדוף. GC משמש במגוון רחב ביותר של תעשיות כימיות, פטרוכימיות, מזון, אנליזה סביבתית, אנליזה פורנזית, בקרת תהליכים ומחקר.

#### <u>מטרות הניסיון:</u>

. FID א. הכרת השיטה והמכשור של גז כרומטוגרפיה –  $\operatorname{GC}$ עם גלאי

ב. מדידת פרמטרים כרומטוגרפיים בסיסיים החשובים ל- GC.

ג. זיהוי איכותי של מרכיבי תערובת.

ד. קביעה כמותית של מרכיב עיקרי בתערובת מורכבת, כדלק מכוניות.

ה. הכרת שיטת SPME.

ו. הכרת גלאי סלקטיבי PFPD ואנליזה סלקטיבית של תרכובות גופרית בדלק.

#### דרישות לעריכת דו״ח מכין:

המעבדה הינה קורס המשך לקורס ישיטות מתקדמות בכימיה אנליטיתיי, על כן יש לדעת ולהבין את החומר הרלוונטי מהקורס.

א. על הסטודנטים לבוא מוכנים לניסיון הן מבחינת ידע הרקע התאורטי, (אין צורך בכתיבת רקע תאורטי) והן מבחינת ידע על תפעול המכשיר. הדו״ח המכין יכלול רק את פרטי המהלכים הטכניים, סיבותיהם ותוצאות הניסיון הצפויות. יש לקרוא ולהבין את מערך המעבדה על כל חלקיו לפני התחלת המעבדה.

ב. לכל שלב ושלב של הניסוי פרטו את

- סדר הפעולות במהלך הניסוי - תוצאות להן אתם מצפים ומדוע. הדגישו את השוני מהניסיון הקודם.

- ציירו כרומטוגרמות באופן ידני להן אתם מצפים עם צירי זמן ועוצמה חצי כמותיים.

#### דרישות לעריכת דו״ח מסכם:

א. רשמו את מהלך החישובים.

ב. הגישו כרומטוגרמות בצורה מסודרת, כולל הנתונים הרשומים על גביהן.

ג. לכל ניסיון יש לרשום מסקנות סופיות לגבי השגת המטרה.

#### הוראות כלליות לעבודה בגז-כרומטוגרפיה

- הינם SPME המזרק להזרקת הדוגמאות לתוך הגז-כרומטוגרף ובמיוחד מזרק ה-SPME הינם מכשירים עדינים, אך גם מסוכנים. יש לטפל בהם <u>בעדינות</u> ולהניחם בקופסא כשאין מרשירים עדינים. חשוב מאוד ללמוד מהמדריך כיצד בדיוק משתמשים בו:
  - א. נהגו בעדינות במזרק. אל תפעילו עליו לחץ מיותר.
  - ב. ההזרקה חייבת להיות מהירה והמזרק חייב להיות במצב מאונד מרגע
     הכנסתו עד לאחר יציאתו מה injector.
- 2. לפני תחילת העבודה יש לשטוף את המזרק מספר פעמים באתנול. לפני כל הזרקה יש לשטוף אותו בתמיסה המוזרקת. השתמשו בבקבוקון לאיסוף פסולת התמיסות.
- 3. אין להזריק תמיסה חדשה לתוך קולונה לפני שיצאו <u>כל</u> מרכיבי התמיסה הנבדקת (מדועי)
  - 4. אין להכניס פיפטות מכל סוג שהוא לבקבוקים המכילים את תמיסות האם.
    - עקב נדיפות התמיסות, יש לסגור היטב את הכלים המכילים אותם.
      - 6. על כרומטוגרמה ירשמו כל הנתונים הניסיוניים המשתנים.
  - . בסוף המעבדה -יש לשטוף את המזרקים מספר פעמים באתנול ולהחזירם למקומם.
- 8. במקרה של שריפה במעבדה, יש לסגור מייד ברז המימן על הלוח. וודאו שהנכם יודעים היכן הוא נמצא.
  - . חובה להרכיב משקפי מגו. סטודנט ללא משקפיים לא יורשה לבצע את הניסוי.

#### <u>תאור כללי של מערכת GC:</u>

אנחנו נעבוד עם שתי מערכות GC מסוג 6890N המיוצרות ע״י Agilent . כפי שנלמד בקורס המערכות כוללות מספר חלקים:

- .split/splitless א. מערכת הכנסת דוגמה injector מטיפוס
  - ב. תנור בעל אפשרות לתיכנות טמפרטורה.
- ג. קולונת הפרדה: קולונה באורך 30m מסוג HP-5, קוטר פנימי 0.32mmID, ציפוי . ס.25µm בעובי Phenylmethylsiloxane.
  - ד. גלאים:
  - בשני המכשירים מותקן גלאי FID (ודאו שהנכם מבינים את דרך פעולתו).
  - במכשיר הקרוב לדלת הכניסה של המעבדה מותקן גלאי PFPD במקביל.
    - ה. מערכת בקרה ממוחשבת עייי תוכנת chemstation.

#### chemstation הפעלת המחשב ותוכנת

instrument 1 online בכדי לעלות את התוכנה יש ללחוץ פעמיים על האייקון \_instrument 1 online הנמצא על הרדי desktop יפתח מסך הנקרא desktop:

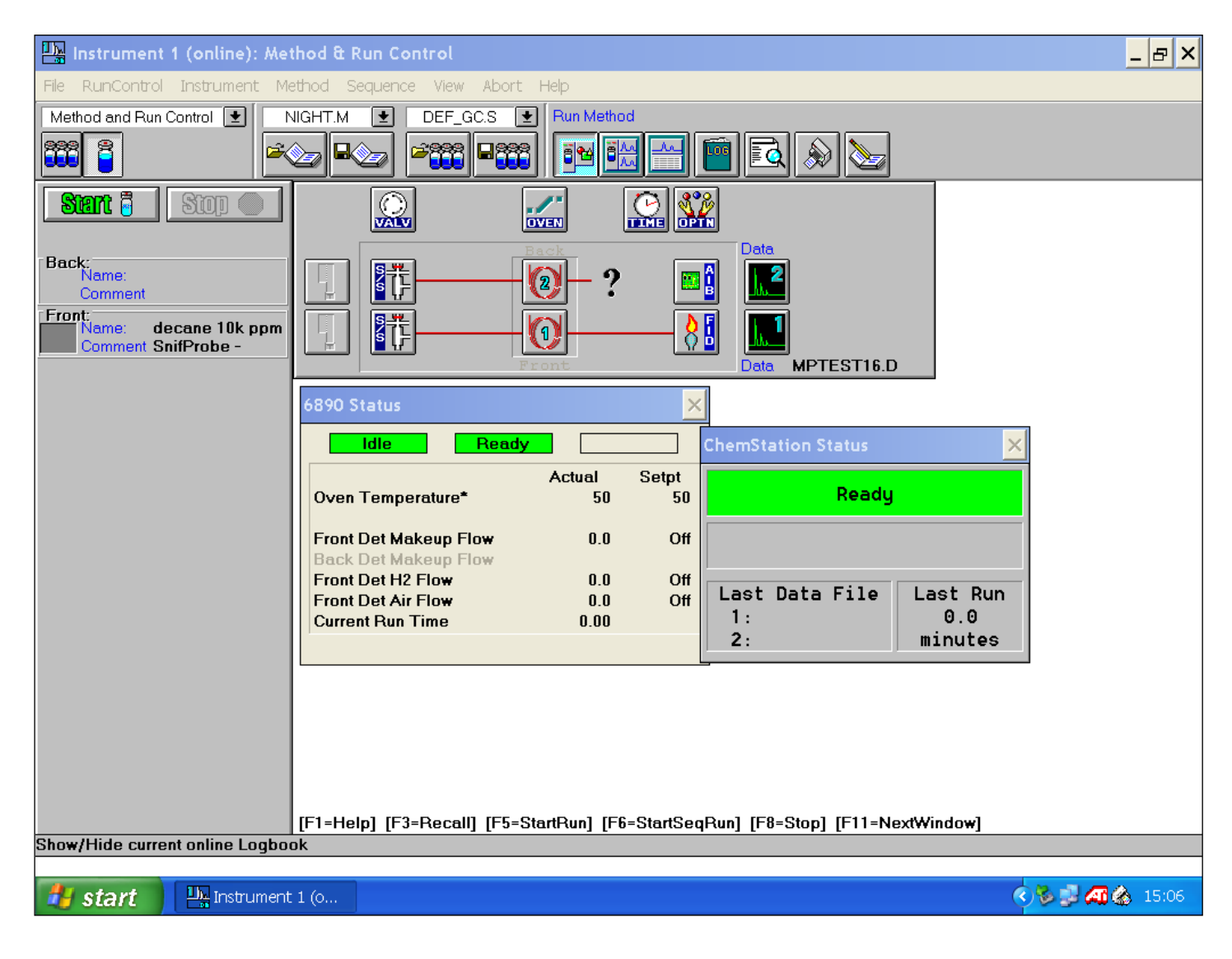

#### שיטת הרצה:

שיטת ההרצה (method) איתה מבוצעת האנליזה מאופיינת על ידי שם עד שמונה תוויים, שיטת ההרצה (Method) בעל הסיומת M. המאפשרת לזהותו כקובץ שיטה. כל שיטה מכילה ארבעה חלקים:

- . תיאור השיטה
- בקרה על המכשיר- הגדרת הפרמטרים ששולטים על המכשיר למשל:
   טמפרטורת ולחץ ה-inlet, קצב זרימה דרך הקולונה ועוד.
- ניתוח תוצאות- הגדרת הפרמטרים ששולטים על הליך עיבוד הנתונים
  - פרמטרים לבדיקה בזמן ההרצה.

#### בחירת שיטה ומאפייני הרצה:

אנו נשתמש בשיטה הנקראת STUDENT.M. על מנת להטעינה יש ללחוץ על File→Load→Method ולבחור בה. בכדי לראות כיצד היא בנויה ולהכניס פרמטרים רצויים לכל הרצה יש ללחוץ על Instrument→Edit parameters ייפתח חלון שינוי פרמטרי מכשיר, כמו כן לחיצה על כל אחד מהאיקונים (oven, columns וכו׳) בחלון הראשי תראה את מאפייניו.

- א האז split/splitless אולט על מאפייני ה<br/> injector, כגון טמפרטורה, מצב Inlet אולט על מאפייני ה<br/> Split 50 ,250°C וקצב הזרימה שלו. הטמפרטורה תקבע ל-
- Column o ומאפשר פיקוח על הלחץ :Column ההרצה ומאפשר פיקוח על הלחץ
   בקולונה. קצב זרימת הגז (flow) יקבע ל 1ml/min.
- Oven o מאפשר לתכנן את טמפרטורת התנור לאורך ההרצה. ניתן לקבוע
   טמפרטורה התחלתית, קצב עלייה ואת זמן ההמתנה בטמפרטורה הסופית. הזמן
   הכולל של ההרצה מחושב ומופיע בתחתית החלון.
- Detectors וקצב זרימת הגזים. בכדי Detectors ישולט על מאפייני הגלאי כגון: טמפרטורה וקצב זרימת הגזים. בכדי
   הנמצא בעמדת front, יש לספק לו את התנאים הבאים ולהפעיל את הגלאי (FID) הנמצא בעמדת Heater: 250°C

H<sub>2</sub>: 40mL/min

Air: 400mL/min

Make up Gas (He): 45mL/min

Signal 1 יש לסמן: Signals יש לסמן: מאפשר לבחור בין הגלאים השונים. עבור Signal 1 יש לסמן: Signals יש לסמן: front detector
 עבור 2 front detector
 עבור 10 עיימ למדוד את טמפרטורת התנור.

לאחר שבחנתם והכנסתם את הפרמטרים (טמפרטורת תנור, flow ,split וכו׳) המתאימים לאחר שבחנתם והכנסתם את הפרמטרים (טמפרטורת תנור, split וכו׳) המתאימים לכל הרצה לחצו על אין ורצמ סיגנל ו- סיגנל ורצה לחצו על מקש 1 signal 1 ניתן לודא הדלקה ע״י בחינת הסיגנל- על מכשיר הגז כרומטוגרף ליחצו על מקש (value) וראו אם ערך הסיגנל (value).

#### הכנה להרצה:

| Prefix/Counte                         | r ( <u>M</u> anual | PrefixCounter:Signal 1:Mati                    |
|---------------------------------------|--------------------|------------------------------------------------|
| Su <u>b</u> directory:                | MATI               | Signal <u>2</u> : GCGC 0414                    |
| ath: C:\HPCH                          | EM\1\DATA\         |                                                |
| Sample Name                           | Test Solution      |                                                |
| ampie <u>H</u> ume.                   | 1                  |                                                |
| Sample <u>A</u> mount:                | 0                  | Multip <u>l</u> ier: 1                         |
| Sample <u>A</u> mount:<br>STD Amount: |                    | Multip <u>l</u> ier: 1<br>Dil <u>u</u> tion: 1 |

וייפתח חלון : RunControl→Sample info בתפריט העליון לחצו על

בחלון זה יש לשנות את operator name ואת subdirectory לשם שאותו תזכרו לאורך כל המעבדה. ב sample parameters חובה להכניס ב comment את כל מאפייני הניסוי, כפי שניתן לראות בדוגמה, לבסוף יש ללחוץ על OK.

כאשר בחלון ה- ChemStation status יש אור ירוק המראה על מצב ready ניתן להתחיל בהרצה. לחיצה על כפתור ה- Start הירוק (או על מקש F5) תשנה את צבעו לורוד ויופיע Start הכיתוב waiting for injection, יש להזריק דוגמה ומייד ללחוץ על כפתור ה start במכשיר.

במהלך ההרצה תוכלו לעקוב אחר הסיגנל בחלון ה- online plot. כאשר חלון זה סגור ניתן

לפתוח אותו ע״י לחיצה על 1 view→On line signals →signal. אם ברצונכם לראות רק

את חלון הגרף ללא חלונות נוספים יש ללחוץ על

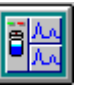

האייקון השישי מימין בשורת)

התפריטים). בעזרת החיצים השחורים בתחתית הגרף ניתן לבחור את הרגישות הרצויה. כמו כן בעזרת העכבר ניתן לסמן קטע ספציפי (שימו לב שלאחר בחירת קטע ספציפי החיצים השחורים לא פעילים עוד).

GC - חלון נוסף שניפתח הוא ה-6890 status שמראה לכם פרמטרים נבחרים במכשיר ה-instrument→ setup actual .

אם ברצונכם לסיים את ההרצה לפני גמר התוכנית יש ללחוץ על מקש ה-STOP במחשב או במכשיר [לחיצה על האייקון [השביעי מימין) תחזיר אתכם למסך בו נימצא מקש זה].

ניתן לעבד ולהדפיס את התוצאות ע״י לחיצה על Data analysis. ייפתח מסך המכיל את הכרומטוגרמה שהתקבלה עם זמני יציאה של החומרים, וטבלה הכוללת נתונים על הפיקים עצמם (גובה, זמן עיכוב, רוחב, שטח ועוד). ניתן לשנות את פרמטרי האינטגרציה ע״מ לקבל ערכים טובים ביותר.

#### בין ההזרקות

שימו לב לקצב הזרימה של הגז הנושא על ידי תשומת לב ללחץ וזמן יציאת הממס. חוסר יציבות בקצב הזרימה מעיד על כך שיש להחליף את הספטום. אם נחוץ, עשה זאת בנוכחות המדריך. חזרו על ההוראות הכלליות בתחילת הניסיון, וודאו בעזרת המדריך שכללי ההפעלה של המערכת ברורים לכם היטב.

#### <u>חלק ראשון</u>

benzene, toluene, o-, m-, p-xylene, המכילה הערובת המכילה העבודה לחלק ראשון: תמיסת עבודה לחלק המכילה mesitylene בתוך מתנול בריכוז V/V כל אחד.

#### <u>א. הכרות עם גלאי ה- FID</u>

#### תל הרגישות. make up gas -ו אל הרגישות

- מטרת הניסוי- קביעת השפעת קצב זרימת ה- STUDENT.M על הכרומטוגרמה המתקבלת. לאחר שתעלו את התוכנית STUDENT.M בידקו שכל פרמטרי ההרצה נכונים (inlet split, column flow וכו׳) וטמפרטורת התנור 80°C למשך 10 דקות. לאחר גמר ההכנות להרצה (ראו עמ׳ 6-7) הזריקו µµ של התמיסה הנבדקת.
   make-up gas לאחר גמר ההרצה והדפסת התוצאות בצעו הרצה שנייה, הפעם ללא make-up gas בחלון שינוי פרמטרי מכשיר הכנסו ל 1µ של התמיסה. בסיום ההרצה make-up gas נחרים וורידו את סימן ה- √ ליד ה- make gas up gas נחרים נחרים וורידו אחר גמר ההכנות להרצה הזריקו µµ של התמיסה. בסיום ההרצה make-up gas נחרים וורידו את סימן ה- ערים נחרים up gas נחרים וורידו אחר גמר ההכנות להרצה הזריקו µµ של התמיסה. בסיום החרצה שלהפעיל up gas נחרים וורידו אחר גמר ההכנות להרצה הזריקו µµ של התמיסה. בסיום החרצה ושנייה שלהפעיל
  - <u>מחדש את זרימת הגז.</u>
- הדפיסו את התוצאות של שתי ההרצות והתייחסו להבדלים בין זמני היציאה,
   make up gas רוחב הפיקים, גובהם והשטח. האם יש הבדל ניכר? מהו תפקיד ה בגלאי?
- 2. <u>מטרת הניסוי</u>-קביעת השפעת קצב זרימת מימן על הכרומטוגרמה המתקבלת.
  25mL/min בחלון שינוי פרמטרי מכשיר שנו את קצב זרימת המימן ל 25mL/min. לאחר גמר ההכנות להרצה הזריקו 1µl של התמיסה. בסיום ההרצה החזירו את קצב זרימת המימן ל 40mL/min.
- השוו את הכרומטוגרמה שהתקבלה לכרומטוגרמות מהניסוי הקודם. מה ההבדלים ברוחב הפיקים, בזמני היציאה הגובה והשטח? מניין נובעים, לדעתכם הבדלים אלו?.

#### ב. אלוציות איזוטרמיות: חקר פרמטרים כרומטוגרפיים ומשוואות ון-דימטר

1. מספר פלטות תאורטיות, מספר  $\Delta$  מספר פלטות תאורטיות, מספר  $\Delta$  פלטות אפקטיביות, ורזולוציה. לחלץ נתונים תרמודינמיים (אנתלפיה  $\Delta H_{
m des}$  של תהליך הנדוף ממשטח).

בצעו ארבע הרצות בטמפרטורות של  $60, 70, 80, 90^{\circ}$ C. שימו לב שכבר יש לכם תוצאות הרצע הרצות בטמפרטורות של  $80^{\circ}$ C להרצה בטמפרטורה ל

 בחרו אחד ממרכיבי התערובת וחשבו עבורו את מספר פלטות ההפרדה התיאורטיות ומספר פלטות ההפרדה האפקטיביות בכל טמפרטורה. מדוע בחרתם דווקא במרכיב זה? מה הפרמטרים שעליו לעמוד בהם? על מנת לחשב את מספר הפלטות השתמשו בנוסחאות:

$$N_{effective} = 5.54 \left(\frac{t'_{R}}{W_{h}}\right)^{2} \qquad \qquad N_{theory} = 5.54 \left(\frac{t_{R}}{W_{h}}\right)^{2}$$

כאשר  $t^{2}_{R}$  הנו זמן יציאת החומר ו-  $w_{h}$  רוחב הפיק בחצי הגובה.  $t^{2}_{R}$  מוגדר כזמן היציאה של המומס, בהנחה שהממס אינו מעוכב היציאה של החומר פחות זמן היציאה של הממס, בהנחה שהממס אינו מעוכב בקולונה (adjusted retention time -  $t^{2}_{R}$ ). אם הממס מתעכב בקולונה איך תוכלו לחשב את  $t^{2}_{R}$  י רכזו את התוצאות בטבלה. מה מסקנותכם?

בחרו שתי פיקים וחשבו עבורם את הרזולוציה בכל טמפרטורה. מדוע בחרתם
 דווקא בפיקים אלו? את הרזולוציה ניתן לחשב לפי נוסחה:

$$Rs = 1.18 \frac{\left(t_{R_2} - T_{R_1}\right)}{\left(W_{h_1} + W_{h_2}\right)}$$

כאשר  $t_{R(j)}$  הנו זמן היציאה של פיק (j) ו- (j) הנו רוחב הפיק בחצי הגובה. בהנחה שפיקים כרומטוגרפיים בעלי צורה גאוסיאנית, רזולוציה שווה ל- 1 נותנת הפרדה 98% בין שני פיקים שווי שטח, אם הרזולוציה שווה 1.5 אז הפרדה היא הפרדה 99.7% וזה מהווה separation. כיצד משתנה הרזולוציה עם העלייה בטמפרטורה? מדוע?

זמן היציאה היחסי של חומר מהקולונה פרופורציוני נפוך ללחץ האדים שלו. לכן,
 clausius-Clapeyron ממשוואת

$$\ln\!\left(\frac{P}{P_0}\right) = -\frac{\Delta H_{vap}}{RT} + C$$

ניתן לחלץ את אנתלפיה הנידוף ממשטח $\Delta H_{des}$ . כאשר  $P^{o}$  הנו לחץ אדים חלקי ניתן לחלץ את אנתלפיה הנידוף ממשטח- P – כאשר בתנאים סטנדרטיים,  $P - dh_{des}$  אדים חלקי בטמפרטורה נתונה, D - p – כאשר  $\Delta H_{des}$  את  $\Delta H_{des}$  עבור כל אחד מהחומרים בתערובת והשוו אותו לערך התיאורטי של  $\Delta H_{des}$  מהספרות. מהם מקורות שגיאה אפשריים?

.Van Deemter מטרת הניסוי - חישוב מקדמים B ו-C במשוואת .2

בחלון שינוי פרמטרי מכשיר שנו את קצב זרימת הגז הנושא מ 1ml/min ל-2ml/min. לאחר גמר ההכנות להרצה הזריקו 1µL מהתמיסה. בצעו את הניסוי בטמפרטורה נוספת והדפיסו את הכרומטוגרמות המתקבלות.

- עבור אחד מהחומרים בתערובת חשבו את השפעת קצב הזרימה על מספר הפלטות
   התיאורטיות והאפקטיביות בהתאם לנוסחה מהחלק הקודם. מה מסקנותיכם?
- עבור H = A + B/u + Cu חשבו את מקדמים B ו- C של משוואת ון-דימטר חשבו את מקדמים B קולונות קפילריות המקדם A ניתן להזנחה.

#### ג. תכנות טמפרטורות

<u>מטרת הניסוי</u> – לימוד שיטה לקיצור זמן הכרומטוגרפיה ושיפור רגישות. בחלון שינוי פרמטרי מכשיר הכניסו את פרמטרי ההרצה הבאים :

- .50 Split יחס -
- חצב זרימת גז נושא : 1mL/min.
- תכנות טמפרטורה : טמפרטורה התחלתית 50°C למשך 0.2 דקה ולאחר מכן עלייה
   תכנות טמפרטורה : טמפרטורה של ℃ למשך חמש דקות.

לאחר גמר ההכנות להרצה הזריקו 1µL של תמיסת העבודה. לאחר סיום ההרצה הדפיסו את הכרומטוגרמה המתקבלת.

מה ההבדל בין התוצאות שקיבלתם בחלק זה לתוצאות מהניסויים האיזותרמיים
 בחלק הקודם? התייחסו לזמני היציאה, רוחב הפיקים, גובהם והשטח שלהם. מה
 מסקנותיכם?

#### <u>ד. הכרות עם שיטת הזרקה splitless-split</u>:

בניסוי זה נשתמש בתערובת בריכוז V/V -10<sup>-5</sup> הכנסו לחלון שינוי פרמטרי מכשיר ובדקו שתנאי ההרצה זהים לתנאים בחלק הקודם (תכנות טמפרטורה).

הכנסו לחלון שינוי פרמטרי מכשיר ושנו ב inlets את שיטת ההזרקה מ split ל split פרמטרי מכשיר ושנו ב 0.2 Split את שיטת ההזרקה מ split purge flow קבעו את זמן split purge flow ל מצב זה משמעותו פתיחת ה- 0.2 Split מתחילת ההרצה). שימו לב שערך ה- Flow לאחר ה- Splitless יעמוד על ערכו הקודם. לחצו על כפתור ה- GC הנמצא על פנל מכשיר ה- GC (שימו לב שה GC אכן נכנס למצב חצו על כפתור ה- 10.2 המתינו ל 1μ והזריקו 1μ של התערובת. (מדוע צריך להמתין 0.2 דקה בטמפרטורה נמוכה:).

 $.10^{-5} \text{ V/V}$  החזירו את מצב ה injector ל split והזריקו שנית את התמיסה בריכוז injector החזירו את

Split הרצה במצב splitless הדפיסו את הכרומטוגרמות המתקבלות והשוו הרצת splitless להרצה במצב split.
 התייחסו לזמן היציאה של הפיקים, רזולוציה ורגישות. ניתן לשנות פרמטרים ולחזור על הניסוי שנית ע״מ לקבל רגישות ורזולוציה טובה יותר. אילו פרמטרים משפיעים על כך?

#### ה. חקר עלית טמפרטורת הרתיחה עם גודל השלד הפחמימני:

תמיסת עבודה: תערובת כהלים  $CH_3(CH_2)_nOH$ , כאשר n=3-9, בריכוז 1% נפחי ב-.<br/>hexane

ידוע שעם כל פחמן בשלד הפחמני עולה טמפרטורת רתיחה של החומר בממוצע ב-

.20°-30°C כמו כן, כל שינוי של  $10^{\circ}$ C בקרוב מהווה פקטור של 2 בזמן יציאת החומר. בחלון שינוי פרמטרי מכשיר שנו את הפרמטרים הבאים :

- .50 Split יחס -
- .1mL/min : קצב זרימת גז נושא
- תכנות טמפרטורה: PFPD למשך 15 דקות (במכשיר עם גלאי PFPD תכנות
   הטמפרטורה יהיה 100°C למשך 15 דקות).

לאחר גמר הכנות להרצה הזריקו  $1\mu$ L מתערבות הכהלים. בצעו את הניסוי שנית לאחר גמר הכנות להרצה הזריקו  $1\mu$ L מתערבות הכהלים. בצעו את הניסוי שנית  $20^{\circ}$ C/min בתכנות טמפרטורה של  $45^{\circ}$ C ועלייה בקצב של זמן המתנה של דקה.

- הדפיסו את הכרומטוגרמות המתקבלות. שרטטו גרפים של t'R ו Log(t'R) כנגד
   מספר הפחמנים בכוהל.
  - עבור איזותרמה, אילו תוצאות קיבלתם? מה המשמעות שלהן?
- עבור תכנות טמפרטורה, אילו תוצאות קיבלתם? האם נשמר ההבדל בטמפרטורת
   הנידוף של החומרים השונים?

#### <u>חלק שני</u>

#### א. אנליזה כמותית: בדיקת ריכוז בנזן, טולואן, קסילן (אורתו, מטה, פרה), מזיטילן בדלק 95 אוקטן נטול עופרת:

- Toluene איזירת גרף כיול ל. Toluene. הכינו 4 תמיסות עם ריכוזים שונים של. במתנול בתחום 0-10%. עבור כל תמיסה הריצו כרומטוגרמה בתנאים הבאים:
  - .50 Split יחס -
  - .1mL/min : קצב זרימת גז נושא
- תכנות טמפרטורה : טמפרטורה התחלתית C<sup>°</sup>C למשך דקה אחת, קצב עלייה של
   תכנות טמפרטורה : טמפרטורה של 270°C וחמש דקות המתנה בסוף.

עיימ לכייל כראוי יש להזריק בצורה כמותית והדירה. שיטה אחת להזרקה הדירה היא שיטת <u>ייסנדוויץיי</u>: הוציאו בעדינות את ה- plunger של המזרק ויבשו את המזרק. החזירו את ה- plunger למזרק. שאבו אוויר (בערך µ1 2). הכניסו את מחט המזרק לתמיסה ושאבו את ה- 0.4 µ1 למזרק. שאבו אוויר (בערך µ1 2). חסגניסו את מחט המזרק לתמיסה ושאבו ער המיסה. הוציאו את המחט מהתמיסה ושאבו אוויר פעם נוספת (בערך µ1 2). וודאו ששאבתם µ1 0.4 הזריקו את התמיסה לinjector בעדינות, כך שהמחט מוכנסת dijector ורק לאחר סיום הכנסתה ה- plunger לחוץ.

הריצו את תמיסת העבודה מהחלק הראשון באותם תנאים ע״מ למצוא את זמני היציאה
 של כל החומרים.

3. הריצו תמיסת דלק והשתמשו בנתונים מגרף הכיול עיימ לחשב את ריכוזי המרכיבים.

- Toluene שרטטו גרף של שטח הפיק של Toluene כנגד ריכוזו. חשבו את ריכוז ה- Toluene.
   שאלה: מדוע יש להתחשב בשטח הפיק ולא בגובהו?
  - לפי כיול ב- Toluene חשבו את ריכוזי שאר המרכיבים. העריכו שגיאה וגורמיה.

#### ניסויים מתקדמים:

#### א. תכנות טמפרטורות דו-שלבי עבור דלק:

לפעמים יש צורך בתכנות טמפרטורות רב שלבי ע״מ לזרז את הכורמטוגרמה באזורים מסויימים ועם זאת לשמור על הרזולוציה באזורים אחרים. נסו לזרז את זמן כרומטוגרפיה של הדלק, אך גם לשמור על הרזולוציה של החומרים Benzene, Toluene, Xylene על ידי תכנות טמפרטורות דו שלבי עם שני קצבי עלית טמפרטורה.

הכנסו לשינוי פרמטרי מכשיר, הכניסו את תכנות הטמפרטורה שעליה חשבתם טרם המעבדה הכוללת שני קצבי העלאת טמפרטורה. עיימ לבדוק אם תוכנית הטמפרטורה שלכם אכן משפרת את הכרומטוגרמה, הזריקו את התמיסה מהחלק הראשון של הניסוי (בריכוז M<sup>-3</sup> M) קודם ורק לאחר מכן הזריקו דלק.

#### ב. הזרקה headspace של דלק/תמיסת אם:

בצעו אנליזה של הרכב אדי הדלק מעל הנוזל. השתמשו במזרק המיועד להזרקת גזים מטיפוס Gas Tight Syringe. חדרו עם מחט של מזרק דרך septum שנמצא בפקק הבקבוקון עם דלק ושאבו 0.5 מ״ל של אדי דלק. יש לעשות זאת בזהירות כדי לא לגעת בדלק נוזלי. הזריקו את אדי הדלק למכשיר ובצעו אנליזה.

• מה ההבדלים בין כרומטוגרמה של אדי דלק ובין זאת של דלק נוזלי ומה מקורם?

#### חלק שלישי

# Solid Phase Micro Extraction

כדי להתכונן לחלק זה של הניסוי <u>עליכם</u> לחפש חומר על השיטה באתרי אינטרנט למשל באתר : http://www.sigmaaldrich.com/analytical-chromatography/sample-preparation/spme.html באתר זה בחרו ב SPME. שימו לב במיוחד לאנימציה של דרך הפעולה של השיטה. תוכלו גם לבחור ב SPME applications ולראות תנאי עבודה למטריצות שונות. אנליזה של מזהמים סביבתיים, חומרי טעם וריח כמו גם דוגמאות אורגניות רבות נדיפות ונדיפות למחצה, מתחילה בריכוז האנליט. שיטות רבות משתמשות בסולבנטים רבים וודורשות לרוב זמן יקר, ציוד רב ושימוש מסיבי בממיסים אורגנים שיכולים להכיל מזהמים בעצמם.

בשנות ה-80 פותחה על ידי פרופי יאנוש פאוליצין שיטה חדשה בשם SPME בכדי לענות על הצורך בהכנת דוגמא מהירה, ללא ממסים המתאימה לביצוע בתנאי שטח. שיטה זו יושמה למגוון רחב של יישומים כולל: כימיה סביבתית,כימיה פורנזית, אנליזת מזון, סמים ועוד. בשיטה זו משתמשים בסיב מצופה בחומר סופח (קיימים מספר סוגים) בכדי לבודד ולרכז את האנליט מתוך המטריצה בה הוא נימצא . לאחר המיצוי, הסיב מוכנס לתוך מכשיר ה-GC

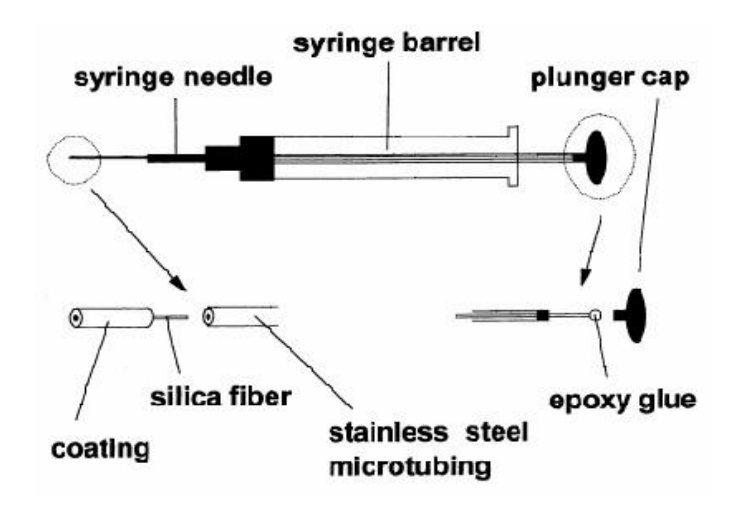

SPME איור 1: מזרק

: SPME ישנם שני סוגים של מיצויים שניתן לעשות על ידי

.1. דגימה ישירה- בה המזרק מוכנס לתוך תמיסה נוזלית.

.2 - Headspace בה דוגמים את אדי הדוגמא.

במעבדה נתמקד בדגימה בשיטת ה- HeadSpace. ראו איור מספר 2.

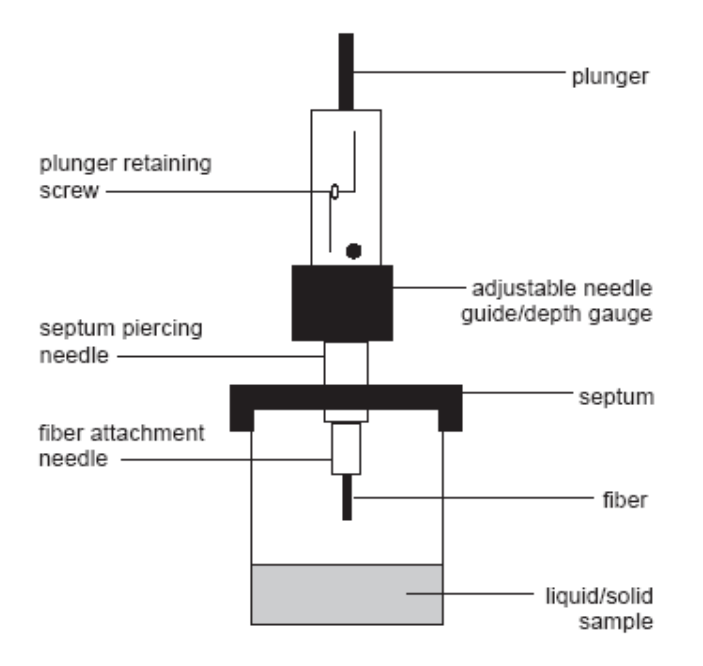

HeadSpace SPME - איור 2: סכמה של ציוד ה-

שם השיטה נגזר מהעובדה שכמות האנליט הממוצה מהדוגמא קטן בהרבה מנפח הדוגמא. כתוצאה מכך רוב האנליט לא מגיע לפאזה הממוצה מהדוגמא אלא שווי משקל מושג בין מטריצת הדוגמא והפאזה הממוצה. התהליך עצמו מודגם באיור מספר 3. סיב של סיליקה באורך של כ-1 סנטימטר, המצופה בפולימר Phenylmethylsiloxane, סיב של סיליקה באורך של כ-1 סנטימטר, המצופה בפולימר Phenylmethylsiloxane, מושכים את מוחזק במזרק הנראה כמו מזרק GC רגיל. בכדי להשתמש ביחידת ההזרקה, מושכים את הסיב לתוך מחט המזרק, מחדירים את המזרק דרך ספטה האוטמת את מבחנת האנליט ושוב לוחצים על המזרק וחושפים את הסיב לדוגמא. מולקולות האנליט עוברות ספיחה על הסיב המצופה. מושכים את הסיב לתוך המחט, ומושכים את המזרק ממבחנת הדוגמא. לבסוף, המזרק מוכנס לתוך מערכת ההזרקה של הגז כרומטוגרף בה האנליט הספוח עובר נידוף תרמי וזורם לתוך קולנת ה- GC.

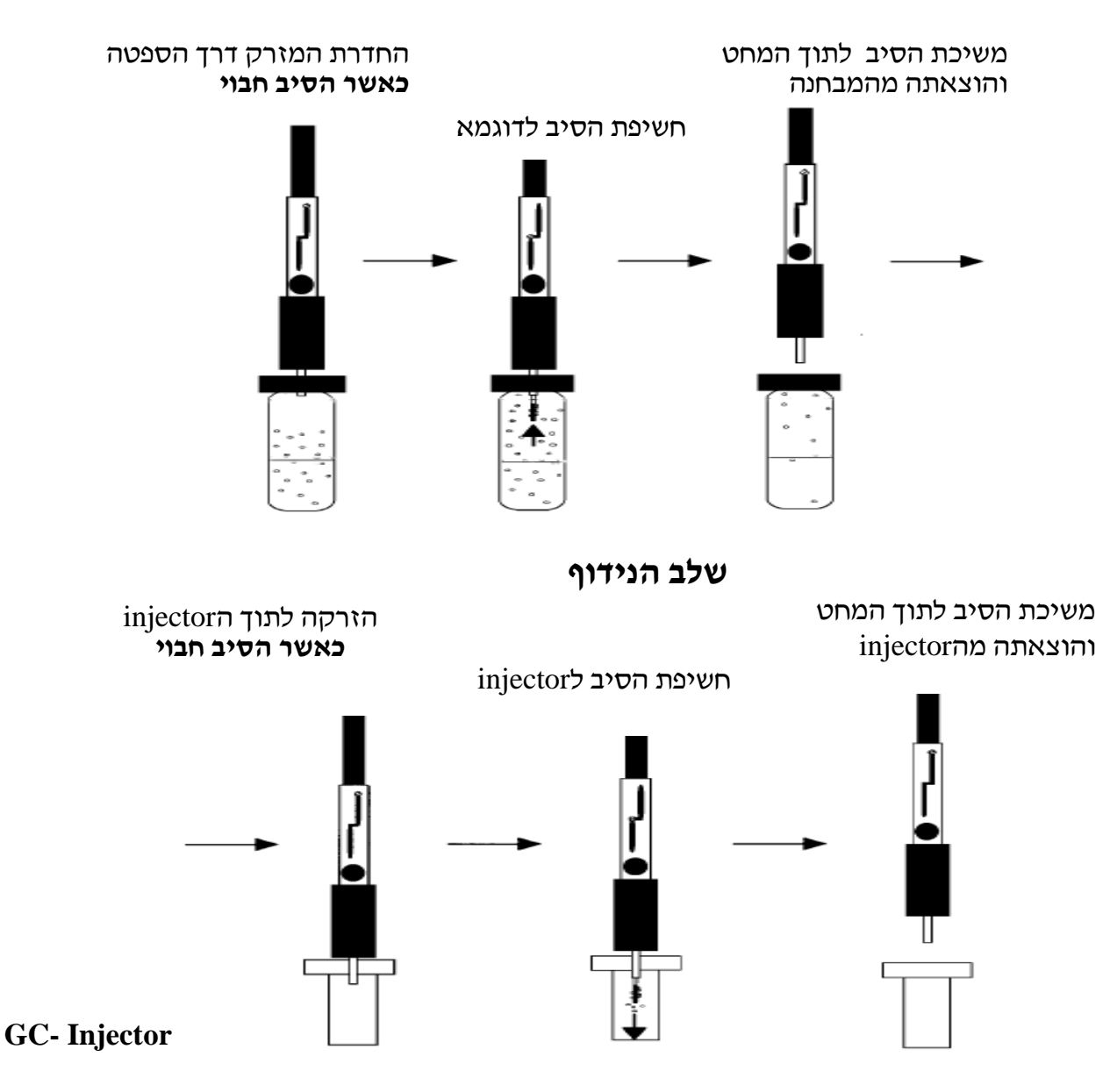

#### שלב הספיחה

SPME - איור 3: תיאור תהליך הספיחה והנידוף ב-

אזהרה: ניסיון להכניס או להוציא את הסיב הגלוי דרך הספטום ישבור את הסיב היקר ! (מחירו כ- 100\$).

זמן הדגימה תלוי בקינטיקה של העברת המסה במערכת. האנליט בתוך מטריצת הדוגמא עובר סידרה של תהליכי העברה ממטריצת הדוגמא לתוך הפאזה הגזית ומשם לציפוי שעל הסיב.

ישיטה זו מבוססת כאמור על שיווי משקל המושג בין הסיב לדוגמא בשלוש פאזות איטה זו מבוססת

.1 בין ציפוי הסיב לפאזת הדוגמא.

(HeadSpace) בין פאזת הדוגמא לפאזה הגזית שמעליה.

#### . בין ציפוי הסיב לפאזה הגזית שמעל הדוגמא.

המטרה ב- SPME היא להגיע לשיימ בתוך המערכת כדי שלא תהיה שונות הודות למעבר מסה שונה בין ניסוי לניסוי. בעזרת קביעת טמפרטורה נכונה ניתן להוריד את הזמן בו המערכת מגיעה לשיימ, אבל צריך לזכור שכך אנו מקטינים את הרגישות של הסיב עקב ירידה בקבוע החלוקה לפי המשואה הבאה:

$$K_{fs} = K_0 e^{\left(\frac{\Delta H}{R}\left(\frac{1}{T_0} - \frac{1}{T}\right)\right)}$$

. קבוע החלוקה בן הסיב למטריצה. -K<sub>fs</sub>

. קבוע החלוקה - $K_0$ 

. טמפרטורה במעלות קלווין - $T_0$ 

. שינוי באנטלפיה - $\Delta H$ 

. קבוע הגזים R

אם הערך  $K_{\rm fs}$  שמתקבל עבור אנליט גדול מ- 1 זאת אומרת שלאנליט יש אנרגיה פוטנציאלית נמוכה יותר בסיב מאשר בדוגמא, ולכן כדי שהוא יספח לסיב תגובה אקזוטרמית צריכה להתבצע כלומר ΔH גדול מאפס. ולכן משוואה זו מראה כי קבוע החלוקה של הדוגמא/מטריצה יקטן.

כאשר מפתחים שיטה ל SPME ישנם פרמטרים רבים עליהם צריך לדון : בחירת הסיב, בחירת אופן הדגימה, בחירת אופן הגילוי, קביעת זמן המיצוי, אופטימיזציה של תנאי המטריצה, קביעת זמן הנידוף ועוד.

**הוראות כלליות לשימוש במזרק ה- SPME** : הסיב עימו נשתמש הינו סיב עדין מאוד אנא בחנו את צעדכם לפני תחילת השימוש במיוחד לפני כל החדרה והוצאה של מחט ה- SPME לספטה.

הציוד המונח לפניכם כולל: מזרק SPME המחזיק את הסיב אליו נספחות המולקולות, מבחנת דוגמא אטומה על ידי ספטה ומעמד חימום. ראו ציור מספר 4. מזרק הסיב מוכנס לתוך מבחנת הדוגמא דרך הספטה. לאחר מכן ( **ורק לאחר מכן!**) הסיב נחשף עייי לחיצה על המזרק. חומרים נדיפים יספחו על הסיב. לאחר זמן ספיחה רצוי, מושכים את הסיב חזרה לתוך המזרק ואת המזרק מוציאים ממבחנת הדוגמא.

מזרק הסיב מוזרק לתוך הinjector של ה- GC. לאחר מכן (**ורק לאחר מכן!**) חושפים את הסיב על ידי לחיצה על המזרק. הinjector מחומם לטמפרטורה גבוהה מה שגורם לפליטה של החומרים הספוחים מהסיב ולכניסה שלהם לקולונת ה- GC לצורך הפרדה.

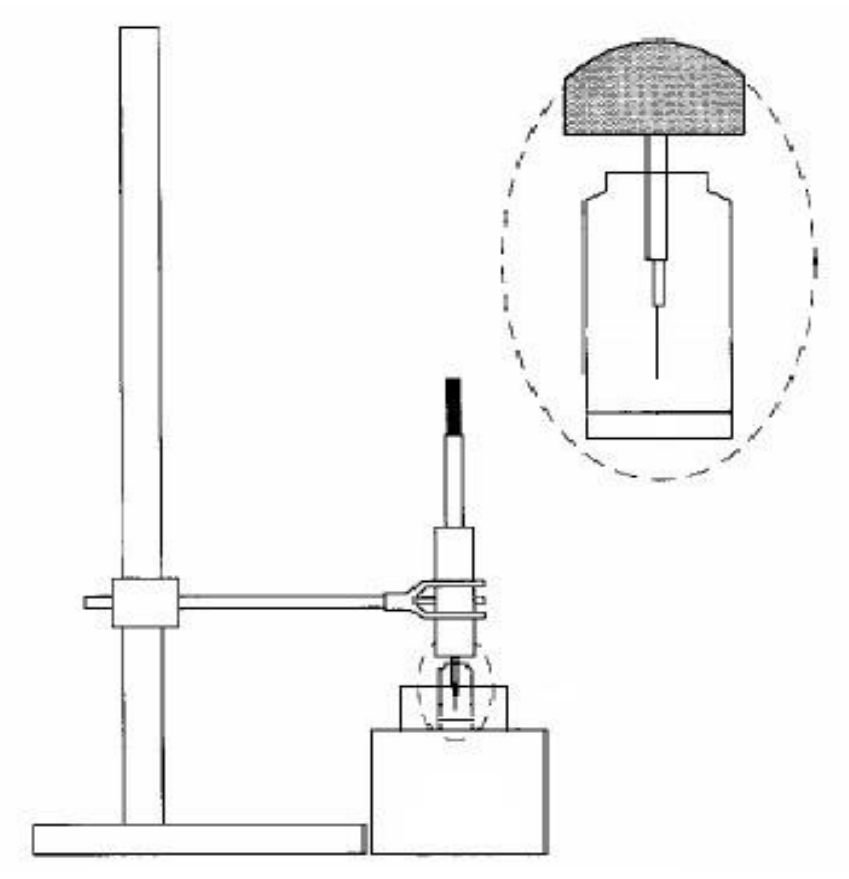

איור מספר 4: אופן החזקת מבחנת

#### מהלך העבודה:

במהלך המעבדה נבצע ארבע אנליזות איכותיות שונות-

אנליזת Iml - תמיסה שעמה השתמשנו SPME נקייה הכניסו כ- 1ml תמיסה שעמה השתמשנו באנליזת HS-SPME.
 בשבוע הראשון של הניסוי. החדירו את מחזיק הסיב למבחנה כפי שתואר והמתינו 2 דקות לספיחה בצעו נידוף תרמי בinjector. (אין צורך להשתמש באמבט החימום). חיזרו על התהליך בזמני ספיחה נוספים של 10 שניות, 5 דקות ו 10 דקות.

- השוו את העוצמה היחסית בין הכרומטוגרמות של SPME. מה מסקנותיכם.
  - השוו את התוצאות שקיבלתם בשיטה זו לתוצאות שקיבלתם בשבוע הראשון.
     התייחסו לעוצמת הפיקים, זמני יציאה וכו׳.

2. <u>השוואת יעילות SPME לדגימת HeadSpace רגילה</u>: שאבו דוגמא של SPME מהפאזה הגזית אשר מעל התמיסה שבה השתמשנו בשבוע הראשון ע״י מזרק עם סגירה אטומה לגזים והזריקו ל- GC.

 נסו להעריך בכמה יעילה יותר שיטת ה- SPME. כלומר, להזרקת כמה מיליליטר של HeadSpace שקולה הזרקת SPME.

#### 3. אנליזה כמותית של נעלם

לרשותכם ארבע תמיסות של decane בריכוזים שונים בתוך מתנול.

- עליכם לתכנן אנליזה שתאפשר לכם לצייר גרף כיול ל decane. התחשבו בפרמטרים
   כמו זמן הספיחה, זמן האנליזה, קצב הזרימה של הגז הנושא, תכנון טמפרטורה
   בתנור וכו׳.
  - ל decane יש מקדם העשרה יחסית לממס. העריכו את גודלו של מקדם ההעשרה
     הניסיוני והסבירו ממה הוא נובע.

לאחר שתסיימו להריץ את כל התמיסות תקבלו תמיסת נעלם. בתמיסה זו מספר חומרים לא ידועים.

עליכם לתכנן אנליזה שתאפשר לכם לגלות מה מספר החומרים בתמיסה, וריכוזו של
 Decane בהם. נסו להעריך את ריכוז החומרים האחרים בתמיסה לפי גרף הכיול של
 .decane

#### 4. <u>השוואה איכותית בין סוגי קפה שונים</u>.

לרשותכם מבחנות המותאמות למזרק ה- SPME , בתחתית כל מבחנה שכבה דקה של אבקת קפה. הפעילו את חימום אמבט המים (מה תפקידו?) החדירו את מחזיק הסיב למבחנה כפי שתואר ולפי שיקולכם המבוססים על שני הניסויים הראשונים החליטו על זמן ספיחה מתאים . מקמו את המבחנה באמבט המים. בצעו נידוף תרמי בinjector למשך דקה. בצעו הזרקה לכל סוג קפה, תוך שימוש בגלאי FID.

השוו איכותית בין ארומת שני סוגי קפה וראו את ייטביעת האצבעותיי המיחדת כל
 סוג.

5. אנליזה נוספת לבחירת הסטודנטים (מסטיק, שמפו, בושם, שקית תה) שתבוצע בעזרת הגלאי FID. הקריטריונים לבחירת האנליט הוא : ריח חזק, נדיף, לא עובר קורוזיה ויכול הגלאי GC בכמות מתאימה לכמה ניסויים עוקבים. מסטיק למשל יחתך לריבועים להיות מסופק בכמות מתאימה לכמה ניסויים עוקבים. מסטיק למשל יחתך לריבועים קטנים ובערך חצי גרם יועבר למבחנה אטומה. בערך 200µl של שמפו או בושם יועברו גם הם למבחנות SPME אטומות. גם בניסוי זה המתינו 2 דקות לספיחה ודקה לנידוף התרמי. (אין צורך להשתמש באמבט החימום) הזריקו שתי הזרקות ובדקו את הדירות ההזרקות. (אין צורך להשתמש באמבט החימום) הזריקו שתי הזרקות ובדקו את הדירות ההזרקות. תנאי ה- GC לכל ההרצות :

- .20 split : ערד חזרקה ■
- .1.5 ml/min קצב זרימת הגז בקולונה יקבע ל-

תנור ה- GC: טמפרטורה התחלתית תקבע ל- 60°C למשך דקה ולאחרי בקצב של GC: ותנור ה- 10deg/min נעלה את הטמפרטורה עד 270°C. (חישבו לגבי כל הרצה אם אלו הם התנאים האופטימלים).

# (GC-MS) גז כרומטוגרף ספקטרומטר מסות

#### <u>מבוא</u>

GC-MS, הנה הטכניקה האנליטית האולטימטיבית לגילוי, זיהוי וכימות של חומרים GC-MS נדיפים או הניתנים לנידוף. בדיקת GC-MS מהווה הוכחה קבילה משפטית, ומשמשת במגוון רחב ביותר של תעשיות כימיות, פטרוכימיות, מזון, בדיקות סביבתיות בדיקות רפואיות, אנליזה פורנסית, בקרת תהליכים כימיים ומחקר.

#### דרישות הכנה למעבדה

- חובה לחזור על החומר הרלוונטי לניסוי כפי שנלמד בקורס המקדים. יש לפנות
   לספרות נוספת ולמידע באינטרנט לצורך הבנה מלאה של אופן פעולת מכשירי
   GCMS , הניסויים והתוצאות הצפויות.
  - יש לקרוא ולהבין את מהלך הניסוי והנספחים השונים (הזרקה נכונה,
     ספקטרומים ו ChromatoProbe) וכן לדעת לענות על השאלות.
- במקרה שאתם מתבקשים להציע הצעה לתנאי אנליזה יש לצרף את ההצעה לדו״ח המכין בתוספת הסבר קצר מדוע נבחרו התנאים.
- לפני כל אנליזה, עליכם להכין מראש את ה<u>כרומטוגרמה</u> הצפויה וה<u>ספקטרום</u> הצפוי. יש לשרטט ספקטרומים או כרומטוגרמות גסות בתוספת מערכת צירים מתאימה, וזאת בהתאם לאנליזה ולצרף אותם לדו״ח המכין בתוספת הסבר קצר
  - אין לכתוב רקע תאורטי בדו״חות.

#### <u>דרישות לדו״ח</u>

- מהלך הניסוי- כולל תוכניות לתנאי אנליזה מנומקים. (סוג הזרקה, תוכנית טמפי להזרקה, ספליט, קצב זרימת גז, תוכנית טמפי תנור, בחירת קולונה, תוכנית
   סריקת מסות, אנרגית יינון, MSMS, CI)
  - תשובות לשאלות מהחוברת 🔹
  - תוצאות צפויות- כרומטוגרמה, ספקטרום צפוי

#### הוראות בטיחות

אנו רוצים שתצאו מהמעבדה שלמים ובריאים, כפי שנכנסתם. בנוסף אנו עוסקים בציוד יקר מאוד ורגיש, ומעונינים לשמור על כשירותו. נזקים שיגרמו למערכת עלולים לגרום לכך שלא נוכל לבצע ניסויים בהמשך הסמסטר עקב עלויות וזמן התיקון.

מהסיבות המוזכרות יש לחשוב ולשקול כל פעולה <u>לפני ביצועה</u> ולצפות את תוצאותיה, ובמקרה הצורך כאשר קיימת חוסר וודאות <u>כלשהי</u> יש להתייעץ במדריך !

- יש להזהר לא לגעת ב injector הוא חם מאוד !
  - אין לפתוח תנור ללא נוכחות מדריך !
- פסימום טמפרטורה ב 200°C ChromatoProbe אלא באישור מדריך !
  - אין לפתוח פנל MS ללא נוכחות מדריך!
- אין לגעת בברזים מתחת לפנל ה MS <u>ובמיוחד לא ב Air Purge (הידית</u> האדומה)!
- בזהירות ובמאונך בלבד! יש להיזהר לא ChromatoProbe הוצאת והכנסת לעקם את הקצה!
  - עשה בטמפרטורה מתחת ל 100 מעלות בלבד ! ובנוסף יש לוודא זרימת גז של 1 ml/min לערך.
- עד סיום הסיבוב בצורה חלשה. אין להפעיל כוח ChromatoProbe סגירת בסגירה!
- בכל שינוי של תוכנית עבודה יש להקפיד ולעבור על כל הפרמטרים ולוודא שהם תואמים את הערכים הדרושים לכם !

#### <u>האור כללי של מערכת GC-MS</u>

MS מערכת ה GC-MS כשמה בנויה משני חלקים עיקריים. GC – גז כרומטוגרף ו מכשיר המבצע אנליזת מסות. המערכת נשלטת עייי מחשב בעזרתו אנו מבקרים ושולטים בכל הפרמטרים של שתי המערכות. המחשב משמש גם לצורך איסוף הנתונים המתקבלים: סופר את מספר היונים בכל מסה ומסה בפרק זמן נתון ולאחר מכן מחשב ומציג גם את מסי היונים הכללי ( Total Ion Count ) כפונקציה של הזמן (אנליזה תלת מימדית).

אנו משתמשים במערכת GC-MS של חברת GC VARIAN מודל 3800 ו MS מודל 1300 ו internal ionization). אנו משתמשים במערכת (internal ionization) עם ינון פנימי (Ion Trap).

#### Gas Chromatograph (GC) п

ה GC (כפי שנלמד בקורס) בנוי ממספר חלקים :

א. מערכת הכנסת דוגמא הכוללת במקרה שלנו:

- injector מודל 1079 דומה לנלמד בכיתה בעל אפשרות לתכנות טמפרטורה,
   תכנות זרימה ואפשרות split/splitless.
- ChromatoProbe מותקן על גבי injector מודל 1079 נוסף, מהווה אמצעי
   הכנסת דוגמא מוצקה או נוזלית עייי מבחנות קטנות. כמו ב injector הרגיל
   קיימת אפשרות לתכנות טמפרטורה ואפשרות ואפשרות split/splitless.

ב. תנור

ג. קולונות הפרדה (בתוך התנור) :

- קולונה המחוברת ל injector באורך 30 מטר, קוטר פנימי 250µ, ציפוי מסוג
   diphenyl 5% ו dimethyl polysiloxane 95% המכיל: DB-5-MS
   הציפוי בעובי 1µ.
- קולונה באורך 2 מי המחוברת ל ChromatoProbe (קוטר פנימי 100μ, ציפוי מסוג
   DB-1 המכיל 100% המכיל DB-1

מאחורי המכשיר קיימים:

- למחשב GC-MS חיבורי הגז הנושא (He במקרה שלנו). בין מכשיר ה GC-MS למחשב קיים ברז עגול ירוק. ברז זה שולט על אספקת ההליום למכשיר ה GC-MS. המכשיר מקבל אספקה קבועה ובלתי פוסקת של הליום. אין לגעת בברז זה !
  - . injectors חיבור לאוויר דחוס לקרור ה

MS במעבדה שתי מערכות GC-MS. על אחת המערכות אין גלאים נוספים מלבד ה

מצויידת בעד שלושה מכלולים להכנסת דוגמא ועד שלושה גלאים שונים במקביל, כולל ה MS.

# Mass Spectrometer (MS) п

על מכשיר הMS עצמו (שלא כמו ה GC) אין כפתורי שליטה והוא נשלט באמצעות המחשב בלבד.

בקדמת המכשיר נמצא פנל נפתח המכיל:

- נוזל לכיול מסות PFTBA) perfluorotributylamine (PFTBA). מצורף ספקטרום +
   מבנה בנספח בסוף המערך.
  - ברז המאפשר שליטה על כמות חומר הכיול הנכנס למערכת.
  - ברז המאפשר שליטה על כמות המתנול הנכנסת למערכת בינון כימי (Cl).

בגב המכשיר :

בקבוקון מתנול (methanol) המשמש לינון כימי (Cl).

המערכת נשאבת עייי משאבת טורבו 70 L/sec המורידה את הלחץ ל 10<sup>-5</sup> torr המערכת נשאבת עייי משאבת טורבו 0.05 torr המורידה את הלחץ של 0.05 torr. ומחוברת למשאבה רוטורית חיצונית השואבת 90 L/min ושומרת על לחץ של 0.05 torr. למה לדעתכם יש לנו צורך במשאבה הרוטורית?

# נוהל תחילת עבודה עם מכשיר ה GC-MS

#### מערכת המחשב

המחשב ממוקם לצד מערכת ה GC-MS. נגיעה בעכבר או במקלדת תסגור את שומר המסך ותציג על הצג את המסך הראשי של התוכנה. בראש הצג תופיע שורה ועליה ציורים מייצגים תוכנות עזר שונות. אין ללחוץ על כפתורים אלו.

#### <u>הפעלת התוכנה</u>

בשורה התחתונה במסך ליד הכפתור start מופיע לחצן עליו רשום system control -וודאו שהוא לחוץ. במידה והכפתור לא מופיע קראו למדריך. במהלך הניסוי אין לצאת מהתוכנה ולכן אין ללחוץ על כפתור ה X בפינה הימנית העליונה. בתחתית החלון שלושה ריבועים המייצגים את המודולים השונים, מודול ה GC הנקרא 3800.44 , מודול ה MS הנקרא 2000.40 ומודול נוסף הנקרא status (אין לגעת במודול זה). לחיצה על כפתור מודול תגרום לפתיחתו כחלון גדול בקדמת המסך.

מעבר בין המודולים מתאפשר גם ע״י בחירה ב windows בסרגל העליון, ובחירת המודול הרצוי לכם ( אחת משתי האופציות האחרונות בתפריט). לחיצה על כפתור ה ״ – ״ בפינה הרצוי לכם ( אחת משתי האופציות המחרונות בתחתית המסך. שימו לב והבחינו בין מסגרת התוכנה למסגרת המודול הנמצאת בתוך מסגרת התוכנה .

#### <u>בדיקת משאבות</u>

לפני תחילת הניסוי עליכם לבדוק את הלחץ ב MS. עבודה תקינה של מערכת ה MS לפני תחילת הניסוי עליכם לבדוק את הלחץ ב

- 1. למנוע את שריפת הפילמנט
- .Self Chemical Ionization (Cl) למנוע .2
  - .MS הקטנת רקע 3
  - 4. למנוע פריצת גלאי היונים
  - .space charge הקטנת אפקט.

#### <u>עליכם להבין את משמעות המושגים ומדוע הם תלויים בקיום וואקום.</u>

MS עוד לפני בדיקת הלחץ עצמה עליכם לבדוק ששתי המשאבות השואבות את מערכת ה עובדות.

- GC-MS בדיקת משאבה רוטורית המשאבה ממוקמת בחדר שמשמאל למערכת ה GC-MS (החדר בו נמצא ה AA ) או מתחת לשולחן ( תלוי במערכת עליה אתם עובדים). יש להקשיב לרעש הרוטורית על מנת לוודא שהיא פועלת. במידה וקיים ספק לגעת בזהירות ולהרגיש רעידות של המשאבה אשר מעידות על כך שהינה פועלת .
  - 2. בדיקת המשאבה הטורבו מולקולרית עייי התוכנה עייפ הנוהל הבא:

פיתחו את מודול ה MS עייי לחיצה כפולה על הכפתור המסומן 2000.40. בתחתית המסך או עייי לחיצה על העליון ובחירה במודול 2000.40. האופציה לפני האחרונה בתפריט.

עכשיו בחרו ב Diagnostic (שלישי מימין בשורת הלחצנים)

בצד שמאל במסגרת Vacuum System ניתן לראות את הפרמטרים הבאים: Pump Status צריד להתקבל הערך Ready.

Turbo Speed צריך להתקבל הערך 100%. לא ניתן לעבוד כאשר מתחת ל 92%.

300mA צריך להתקבל הערך 250mA צריך להתקבל הערך הינו מעל Turbo Current יש לקרוא למדריך.

# <u>בדיקת הלחץ ב MS</u>

- וודאו שמסומן עיגול שחור Ion Gauge On/Off וודאו שמסומן עיגול שחור. קטן ליד פילמנט מס 1 ואז סמנו √ ליד Ion Gauge .
- . Ion Gauge System קריאת הלחץ מתקבלת בפינה הימנית תחתונה מסגרת 2
- נ. כבו את ה lon Gauge לאחר מספר שניות (הורידו את ה√ ליד lon Gauge )!
  - 8-20X10<sup>-6</sup> torr : לחץ מתאים לעבודה הנו בתחום ■
  - י כאשר הלחץ הנו מעל torr כאשר הלחץ הנו מעל 25X10<sup>-6</sup> נסדריד !

## בדיקת נוכחות אוויר ומים

עליכם לוודא שאין כניסה או נוכחות של אוויר ומים במערכת ה MS . מים במערכת יגרמו ל Self CI, נוכחות של אוויר תצביע על אפשרות של דליפה ובנוסף נוכחות החמצן אשר באוויר עלולה לגרום לשריפת הפילנמט.

## בדיקה זו תבוצע בנוכחות מדריך בלבד

במודול ה MS בחרו ב Auto Tune. במסגרת במרכז בחרו ב Method, סמנו √ ב Air/Water check ולאחר מכן לחצו על Start Auto Tune. בצד ימין במסגרת operating conditions Air/Water check יופיעו שני שעוני אינדיקציה, ודאו שמתקבלת התוצאה OK בשני שעוני האינדיקציה, אחרת לא ניתן לעבוד עם המכשיר! נא להמתין עד לסיום הבדיקה.

#### : שאלות לגבי חלק זה 苯

: מה משמעות הערכים הנוספים שמתקבלים

- .Mass 28 Peak Width .1
  - 2. היחס 19/18
  - Ion Count .3

צפו בספקטרום המתקבל בחלונית התחתונה. מה ניתן ללמוד ממנו ?

# נוהל סיום עבודה עם מכשיר ה GC-MS

במטרה לשמור על הציוד עליו עבדתם במצב תקין ושמיש יש, לבצע סיום עבודה מסודר. לחצו על כפתור ה reset בלוח המקשים של ה GC . וודאו שטמפרטורת התנור מתחילה לרדת ל 120 וטמפרטורת ה injector יורדת ל 100 מעלות .

הוציאו מהמכשיר את ה ChromatoProbe וסגרו עם הפקק המתאים.

#### <u>זכרו שאין להוציא את ה ChromatoProbe בטמפרטורה מעל 100 מעלות.</u>

וודאו שהלחץ והזרימה בקולונה חוזרים לערכים ההתחלתיים (למהי:) (במודול ה GC בחלון הימני עייי בחירה ב rear or middle flow/pressure status)

שנו את שיטת העבודה ל night . שיטה זאת מתחילה בחימום מערכת ההזרקה והתנור ל 200 מעלות ו 240 מעלות, בהתאמה, למשך 5 דקות לצורך ניקוי המערכת מחומרים שנשארו בה ואז מקררת את כל חלקי המערכת, סוגרת split ל 2 , לחיסכון בגזים ומכבה את ה MS.

לאחר שינוי שיטת העבודה והופעת night בכפתור הארוך בתוכנה הראשית לחצו על כפתור ה ה start הירוק במכשיר ה GC ועקבו אחרי עליית הטמפרטורות במהלך פעולת הניקוי. נקו את אזור העבודה, וזרקו מבחנות משומשות לאחר אישור המדריך.

# ChromatoProbe שבוע ראשון - MS שבוע ראשון

הניסוי בשבוע זה מורכב משני חלקים:

- א. הכרות ולימוד ספקטרומטרית מסות ומערכת GC-MS.
- ב. אנליזת GC-MS ושימוש בזיהוי ספרייתי ואנליזה כמותית.

#### ניסוי מס' 1: בדיקת ספקטרום מסות של גזים שיוריים

המטרה בחלק זה הנה לבדוק את הימצאותם של גזים וחומרים שונים בתוך תא הוואקום בו נמצא מכשור אנליזת המסות.

#### שאלות הכנה (ענו עליהם בדו״ח המכין) 🗯

- הציעו תחום מסות מתאים לאנליזה למציאת הגזים הבאים : חנקן, חמצן, אדי מים,
   דו תחמוצת הפחמן, חד תחמוצת הפחמן (במעבדה : התייעצו עם המדריך וקבלו אישור לתחום זה).
  - 2. אילו חומרים קיימים באויר החדר ואיזה אחוז מהווה כל חומר ?
  - ציירו את הספקטרום שאתם מצפים לקבל בניסוי תוך התחשבות באחוז אותו
     מהווה כל חומר. האם היחס בוואקום תואם ליחס בלחץ אטמוספרי ?
    - 4. האם אתם צופים פיקים נוספים בספקטרום ? אם כן אילו?
    - 5. מה משמעות היחס בין גבהי המסות 32amu ו 32amu י

#### <u>קביעת תוכנית עבודה (שיטה , method):</u>

- Activate method בשורה העליונה ובחרו בfile 1.
- 2. מהרשימה שתיפתח בחרו בשיטה W&A לאחר מכן לחצו על open (צד ימין למטה)
  - : במידה ואינכם מוצאים תוכנית עבודה זאת.
  - א. לחצו שלוש פעמים על הכפתור הצהוב עליו מצויר חץ כלפי מעלה.
    - ב. בחרו בייdesktopיי ולאחר מכן ב
- ג. עכשיו אמורה להיות לכם האפשרות לבחור ב W&A עייי לחיצה כפולה (שתי לחיצות מהירות על העכבר ) או לחיצה רגילה ולחיצה על open.
  - ד. במידה ואינכם מצליחים עליכם לקרוא למדריך !
  - .4. וודאו שהתוכנית הרשומה בכפתור הארוך בשורה השניה מלמעלה הפכה ל W\_A.

#### <u>שלבי אנליזה:</u>

- וודאו שאתם במודול ה MS והמודול פעיל, כלומר שקיים חלון פתוח המסומן
   2000.40
  - 2. בחרו ב Manual Control ( ראשון משמאל בשורת הכפתורים)
- במרכז המסך Method. בלי ללחוץ על **כפתור** ה <u>Method</u>, בחרו את **לשונית** ה Method במרכז המסך. (מתוך הבחירה של Method, Set Point, Adjustments). אם לחצתם על כפתור הMethod בטעות, קראו למדריך.
  - . בחלון הקטן שמופיע במרכז # Segment הזיזו את הערך 1, ל 2.
  - 2 א. משמעות של הזזה זאת הנה מעבר מסגמנט 1 המוגדר כמערכת כבויה, למצב המאפשר הדלקה של כל מערכות ה MS.
- ב. הכיתובים ישתנו מ Fil/Mul Delay ל שם התוכנית (W\_A) ה Range ישתנה מ 0-0 ל Scan Mode , 10-50 ישתנה מ None ל Scan Mode , 10-50
- ג. ציור המלכודת בצד שמאל יהפוך ירוק- יש להמתין מספר שניות. במידה והציור לא משתנה לירוק ,יש ללחוץ על מרכז ציור המלכודת. אין ללחוץ על אזורים אחרים בציור המלכודת, לחיצה על אזורים אחרים עלולה להכניס גז CI או גז כיול (PFTBA) לתוך המערכת ולא תאפשר לכם לקבל תוצאות.
  - ציינו .print spectrum דפיסו את הספקטרום המתקבל, באמצעות לחצן ימני ו מהוא לדעתכם החומר מאחורי כל פיק המופיע בספקטרום. ניתן להתאים הגדרות הדפסה ב report preferences.
    - 6. נסו להגדיל את ההגברה ולגלות פיקים קטנים (הדפסה נוספת)
    - 7. הספקטרום ניתן לצפייה בשני אופנים האחד הנקרא Profile בו מתקבלים פיקים בצורה אנלוגית בהתאם לקריאת גלאי היונים אשר הינם בעלי רוחב התלוי ברזולוציה המס-ספקטרומטרית. השני הנקרא Centroid בו מתקבלים קווים ישרים בלבד מתכונתיים לגובה הפיק . השליטה על המצבים השונים הנה עייי החלונית הקטנה בחלק המרכזי שמאלי של המסך. נסו להחליף בין שני המצבים. מה היתרונות והחסרונות של כל מצב?
      - Hide שליטה על גודל המסך הנראה ניתן לקבל עייי לחיצה על כפתור ה 8 Show לחצו וצפו בספקטרום לכל אורך המסך. לחיצה על Keypad . Keypad תחזיר את המצב לקדמותו.

9. לסיום העבירו את הערך 2 חזרה ל 1 (בלשונית ה METHOD). ציור המלכודת חוזר
 6. להיות אדום או שחור.

#### בדוח המסכם: 🗯

- .(1) תארו את פרטי הניסוי (לא את השלבים הטכניים בעבודה עם התוכנה).
  - .(2) הציגו את הספקטרומים שהתקבלו.
- ג) זהו את כל היונים שנצפו בספקטרומים, תוך השוואה (הן מבחינת נוכחות והן מבחינת עוצמה יחסית) עם היונים אותם ציפיתם לקבל (בדו״ח המכין).
  - .) דונו בתוצאות (4

## <u>ביסוי מס' 2: ספקטרום מסות של קפאין ושימוש ב ChromatoProbe</u>

המטרה בחלק זה הנה לצפות בספקטרום מסות אופייני של קפאין בשתי שיטות ינון שונות EI ו CI. להבחין בפרגמנטציה בשיטת ה EI ובינון הרך שיוצר ה CI. תוך שימוש והכרות בסיסית עם ה ChromatoProbe ויכולתיו.

קראו את נספח הChromatoProbe, ואת הוראות הבטיחות שבתחילת מערך ה GC-MS.

#### שאלות הכנה (לדו״ח המכין) 🗯

- .1. הציעו תוכנית משלכם אשר תתאים לדעתך לביצוע אנליזה זאת. (תחום מסות, 1. סמפרטורות split, וכוי). במעבדה התייעצו עם המדריך וקבלו אישור לערכים.
  - בחרו (בחרו את תוכנית הטמפרטורה המוצעת ל GC (מערכת הזרקה ותנור) (בחרו במרכת צירים מתאימה)?
- 3. ציירו <u>כרומטוגרמה</u> צפויה על פי התוכנית שלכם. כמה פיקים אתם צופים לקבל! מה צורת הפיק הכרומטוגרפי!
  - 4. נסו להסביר את הפרגמנטים הדומיננטיים בספקטרום הקפאין. (ראו ניספח)
    - 5. מדוע לדעתכם אין לגעת ביד במבחנת הדוגמא ?
    - 6. מדוע לדעתכם אין לגעת בתושבת המבחנה ובמוט ה ChromatoProbe ?

#### <u>קביעת תוכנית עבודה:</u>

. Activate method בשורה העליונה ובחרו בfile לחצו על

- 2. מהרשימה שתיפתח בחרו בשיטה caffeine לאחר מכן לחצו על open (צד ימין 2.
   למטה) או לחצו לחיצה כפולה . (<u>לא לבחור בשיטה Caffeine-ms-ms ).</u>
  - .3. וודאו שהתוכנית הרשומה בכפתור הארוך בשורה השניה הפכה ל caffeine.
- 4. עברו למודול ה GC עייי בחירה ב windows ואז במודול ה 3800.44. וודאו שכל הטמפרטורות הגיעו לערך שתוכנת וכל הנקודות הפכו לירוקות.

: תוכנית העבודה בנויה כך ש

- . (80°C אינו עובד (נידוף הממס ב בטמפרטורה של MS אינו עובד (נידוף הממס ב בטמפרטורה של €
- במשך 6 דקות נוספות יופיע ספקטרום ה El וזאת תוך כדי עליה בטמפרטורה ב
   ChromatoProbe ובתנור במקביל (לפני תחילת העבודה תוכלו לצפות בתכנית הטמפרטורות בלווית המדריך).
  - במשך 6 הדקות הבאות יופיע ספקטרום Cl ו El לחילופין כל דקה.
    - בלבד. CI במשך 6 דקות נוספות יופיע ספקטרום 🖌

#### <u>הכנת הדוגמא:</u>

#### <u>קיראו עד הסוף לפני תחילת הביצוע !</u>

- בעזרת פינצטה מבחנה מבקבוקון המבחנות הזעירות ( 2.5mm O.D ).
   הוצא/י בעזרת פינצטה מבחנה מבקבוקון המבחנות הזעירות ( 15mm length ).
- אין GC-MS אין בתושבת המרובעת הנמצאת בתבנית הפלסטיק שעל מכשיר ה-לגעת בידיים!
- 10<sup>-4</sup> w/w בריכוז (methanol) הכנס/י בעזרת מזרק –2μL ממיסת קפאין במתנול (methanol) בריכוז πο-4
   לתוך מבחנה. יש להקפיד שכל הדוגמא תכנס לתוך המבחנה ולא תשפך מחוצה לה.
- 4. פתח/י את ה ChromatoProbe, הנמצא בתושבת הלבנה עייי סיבוב החלק העליון נגד כיוון השעון תוך כדי החזקת החלק שמתחתיו ללא תנועה. יש להרים בצורה ממורכזת ובעדינות. אין לגעת בחלקים פנימיים של ה ChromatoProbe. יתכן ממורכזת ובעדינות. אין לגעת בחלקים פנימיים של ה probe נושא המבחנה. ומתאם ה Probe נושא המבחנה סגור בפקק בלבד ולא עייי ה Probe נושא המבחנה. במקרה כזה הנח את הפקק בתושבת הלבנה שעל מכשיר ה GC והוצא מהתושבת את ה סיבוב בעדינות ובצורה מאונכת). על מנת לשמור את המערכת פתוחה למינימום זמן, סגרו באמצעות הפקק במהלך ההטענה.

5. הוצא/י את מבחנת הדוגמא הכוללת את הדוגמה מהתושבת המרובעת בתבנית הפלסטיק בעזרת פינצטה בעוד ה ChromatoProbe מוחזק מוטה כלפי מטה ב 20 מעלות. והכנס/י את המבחנה לתוך התושבת המתאימה בתחתית ה ללא הפעלת לחץ. יש להזהר שהחומר בתוך המבחנה לא ישפך ChromatoProbe עצמו. בשלב זה ניתן להכניס את הChromatoProbe לתושבת החיצונית עד למוכנות מלאה של המערכת.

#### לפני תחילת האנליזה:

- וודאו שוב במודול GC שכל הטמפרטורות מתאימות לערכים שקבעתם וכל הנקודות הפכו לירוקות.
- במודול ה MS בחרו ב Acquisition ( ראשון מימין בשורת הכפתורים), המתינו
   לקבלת נקודות ירוקות וכיתוב READY.

#### תחילת האנליזה:

- בצורה מאונכת injector הכנס/י את ה ChromatoProbe למקומו בתוך ה injector בצורה מאונכת. וממורכזת ללא הפעלת לחץ. סובב/י עם כיוון השעון עד להרגשת לחץ האטם.
- 7. וודאו במודול ה GC בחלון הימני, שהלחץ והזרימה בקולונה בה אתם משתמשים חוזרים לערכים שנקבעו , לא מופיעות נקודות אדומות (כולן ירוקות ) ומתקבלת תצוגה ready ליד הנקודה השמאלית עליונה.
  - לחצו על כפתור ה start (הכפתור הירוק) במכשיר ה GC להתחלת האנליזה.
- 8. בחלק הימני מוצגים נתונים לגבי אחד מחלקי מערכת ה GC. מתחת לחלון ניתן לבחור לגבי מי מהחלקים יוצגו הנתונים. ביחרו בנתוני לחץ וזרימה של מערכת rear or middle flow/pressure ההזרקה והקולונה האמצעית או האחורית status בהתאם למערכת.

בחלון ה Acquisition שני חלונות קטנים יותר. העליון מציג ספקטרום מסות והתחתון מציג ספקטרום מסות והתחתון מציג Total Ion Count ) TIC מציג TIC (הכללית.

#### <u>עיבוד תוצאות והדפסה:</u>

לחיצה על הכפתור הימני ביותר (הצבעוני) בחלון ACQUISITION, תיפתח תוכנה נוספת המיועדת לעיבוד תוצאות. בתוכנה זאת תוכלו לראות את הכרומטוגרמה שקיבלתם ולבצע חיפוש ועיבוד של הספקטרומים השונים.

בחרו נקודה מסוימת לאורך הכרומטוגרמה ע״י לחיצה עם העכבר. בחלון העליון תוכלו לראות את הספקטרום בנקודה בה בחרתם. הזיזו את הסמן ימינה או שמאלה עד לנקודה בה התקבל הספקטרום הטוב ביותר לדעתכם. קליק ימני ע״ג הספקטרום או הכרומטוגרמה יפתח תפריט דרכו תוכלו לבצע הדפסה.

הדפיסו את הספקטרומים שקיבלתם אחד ל El ואחד ל Cl ובנוסף הדפיסו את *יי*הכרומטוגרמהיי.

#### בדוח המסכם: 🗯

- .1. תארו את תכנית העבודה (טבלאות וגרפי טמפרטורה).
- 2. תארו את פרטי הניסוי (לא את שלבי העבודה עם המחשב).
- 3. הציגו את הכרומטוגרמה שהתקבלה ואת הספקטרומים השונים (El ו El).
- 4. מתי (זמן וטמפרטורה), ניתן להבחין בספקטרום מסות של קפאין ? האם זמן
   4. וטמפרטורה אלו תואמים את הציפיות שלכם ?
- 5. נתחו את הספקטרומים עייפ ערכי מסות הפיקים הגדולים, במהלך ההרצה עם התקדמות הטמפרטורה.
- .6 נסו לזהות את הפרגמנטים שקיבלתם (לא את כולם אלה את אלה עם השכיחויות הגבוהות)? במה שונה הספקטרום מהספקטרום שציפיתם לקבל ?

# <u>במידה ואינכם ממשיכים לשלב הבא, בצעו סיום עבודה בצורה מסודרת לפי ההוראות</u> <u>המופיעות בתחילת מערך ה GC-MS</u>

# <u>ניסוי מספר 3: ניסיון MS-MS</u>

מטרת הניסוי הנה ללמוד על השימוש בשיטת ה MS-MS ללימוד מבנה הקפאין ע״פ הספקטרום המתקבל. שיטת ה MS-MS מאפשרת גם זיהוי קפאין בתערובות בהן הפרדת ה GC אינה מספקת.

#### שאלות הכנה (לא לדו״ח המכין): 苯

- 1. עליכם לחזור על החומר התאורטי בנוגע ל MS-MS כפי שנלמד בקורס.
- 2. מה ההבדלים בין ביצוע MS-MS במלכודת יונים (Ion Trap) לעומת קוודרופול (quadrupole).
  - 3. מהו גז ההפעלה (activation gas) בניסוי שלנו? ומהיכן הוא מגיע?
  - 4. כיצד עוזרת אנליזת MS-MS לזיהוי כאשר אין הפרדת GC טובה?

#### <u>בצוע האנליזה:</u>

בניסוי זה תבודדו את יונים שונים הנוצרים כתוצאה מהינון הראשוני של קפאין (בשיטת (EI)) ולאחר מכן תבצעו על חלקם אנליזה נוספת (EI).

- הפעילו את תכנית העבודה 'caffeine-ms-ms' בדומה להפעלת התכניות בניסויים
   הקודמים. וודאו כי אכן התוכנית הוזנה ע׳יפ ההודעה המופיעה בשורה השניה מלמטה.
  - 2. הכינו את הדוגמא להכנסה בעזרת ה ChromatoProbe בדומה לדרך בה בצעתם זאת בניסוי 2.
    - 3. הריצו את האנליזה (בדומה לדרך ההרצה בניסוי 2).

#### : MS-MS המכשיר יבצע אנליזת

במשך הדקה וחצי הראשונות יבוצע נידוף הממס כאשר טמפרטורת ה injector הנה MS מעלות ובמקביל עולה הטמפרטורה בתנור ל MS 160<sup>0</sup>C ה MS כבוי במטרה לשמור ולהגן על מעלות ובמקביל עולה הטמפרטורה בתנור ל injector ל 160<sup>0</sup>C מעלות ובמקביל הפילמנט. בשתי הדקות הבאות עולה הטמפרטורה ב injector ל 160<sup>0</sup>C מעלות ובמקביל יוצג ספקטרום בשתי הדקות הבאות עולה הטמפרטורה ב נכדי בבידוד יון בעל מסה 194amu לאחר מכן תוכלו להבחין בבידוד ובהמשך דקה נוספת, תוכלו לראות גם יונים אחרים במשך דקה נוספת ונים אחרים במשך דקה ונים אחרים בצורה דומה, דקה יון מבודד ובהמשך שבירה של היון במשך דקה .

#### <u>בדוח המסכם:</u> 蓁

- 1. תארו את תכנית העבודה (טבלאות וגרפי טמפרטורה). ואת פרטי הניסוי (לא את שלבי העבודה עם המחשבי).
  - 2. לגבי כל יון שבודד לאנליזת MS-MS, רשמו לאיזה יונים חדשים נשבר ובאיזה. כמות יחסית.
- . הוציאו תדפיס לספקטרום הבידוד והשבירה של הפרגמנטים השונים. התיחסו לעד כמה יון מבודד הוא באמת מבודד.
  - .4. מה המידע שניתן לקבל מניסוי זה על מבנה המולקולה וצורת השבירה ב MS.

# <u>במידה ואינכם ממשיכים לשלב הבא, בצעו סיום עבודה בצורה מסודרת לפי ההוראות</u> <u>המופיעות בתחילת מערך ה GC-MS</u>

# <u>MS-MS ניסוי מספר 4: ניסוי מתקדם – חקר היווצרות ספקטרום</u>

בניסוי זה תבודדו את יון 194 של הקפאין, לאחר מכן תתחילו לשנות את המתח המאיץ את היונים והגורם לשבירתן עקב התנגשויות אנרגטיות עם גז הרקע (התנגשויות אלו גורמות להעברת אנרגיה קינטית לויברציונית פנים מולקולרית ומכאן לשבירת המולקולה). התבוננו בספקטרום המתקבל עם העלאת המתח.

#### שאלות הכנה (לדו״ח המכין): 🗯

- איזו תלות תהיה בין צורת הספקטרום לבין המתח המסופק?
  - האם קיים מקסימום מתח אותו אפשר לספק לשבירה !
    - מה יקרה מעל מתח זה!
    - מהו מתח שבירה אופטימלי? כיצד יתבטא?

#### <u>מהלך העבודה:</u>

מהתוכנה הראשית הפעילו את תוכנית העבודה יadvanced ms-ms'. התוכנית מתוכננת לבצע נידוף של הממס במשך שתי דקות בטמפרטורה של 80 מעלות ב injector ו 120 בתנור כאשר הפילמנט סגור. לאחר מכן להעלות את הטמפרטורה ל 120 מעלות ב injector ו 160 בתנור להציג ספקטרום EI במשך חצי דקה ומכאן והילך לבצע בידוד בלבד של יון 194.

.MS וודאו שאתם במצב של acquisition במודול ה
הכניסו דוגמא למכשיר באמצעות ה ChromatoProbe. לתוך המבחנה הזריקו 3μl של קפאין בריכוז w/w 10<sup>-4</sup> w/w.

.2 הכינו והכניסו את הדוגמא בדומה לאופן בו בוצעו בניסוי

לחצו על אחד הכפתורים שעל המסך המוזכרים לעיל ואז עיברו למודול ה MS ועקבו אחרי התקדמות האנליזה. לאחר שלוש דקות מתחילת האנליזה לחצו על כפתור ה reset במודול ה MS לצורך מעבר לבקרה ידנית על פרמטרי ה MS. פעולה זאת תפסיק את פעולת ה MS אך פעולת ה GC תמשיך ותשמור על טמפרטורה קבועה של 160 מעלות בתנור ו120 מעלות במערכת ההזרקה במשך 25 דקות מתחילת האנליזה. **שימו לב לזמן העובר.** 

עכשיו עיברו למצב manual . לחצו על כפתור ה method במרכז המסך. יפתח חלון ה method builder. כנסו להגדרות ה MS , עייי לחיצה על MS method ולתוך הגדרות סגמנט מספר שלוש (3) אשר מוגדר לביצוע MS/MS . משם כנסו לחלון ה ion סגמנט מספר שלוש (3) אשר מוגדר לביצוע preparation וסגמנט מספר שלום (10 אשר מוגדר לביצוע preparation). סגרו את החלון עייי לחיצה על ה X העליון ביותר מימין ואשרו את שמירת תוכנית העבודה החדשה והזנתה למכשיר.

חיזרו למצב manual. בחלון הקטן שבמרכז המסך שנו את הערך 1 ב # Segment ל 3. פעולה זאת מזינה את הגדרות הסגמנט השלישי ובכך למעשה מדליקה את ה MS . סגמנט זה מוגדר לביצוע MS/MS ושינוי הערך לערך זה יפעיל את הסגמנט. הכיתובים ישתנו מ זה מוגדר לביצוע Fil/Mul Delay ושינוי הערך לערך זה יפעיל את הסגמנט. הכיתובים ישתנו מ Fil/Mul Delay ל שם התוכנית, EI-auto ל 0.0 ל 10-250 . ציור המלכודת בצד ימין יהפוך ירוק - יש להמתין מספר שניות. צפו בספקטרום המתקבל.

חיזרו ושנו את התוכנית כאשר אתם משנים את מתח השבירה בכל פעם, עד שתחליטו שהשבירה היא אופטימלית ( מקסימום 100 וולט ).

במטרה לראות את הספקטרום בצורה טובה יותר ופחות קופצת ניתן לעבור ממצב centroid עייי לחיצה על החץ הקטן בחלון בצד שמאל במרכז המסך.

36

חישבו האם יש צורך להמשיך ולהעלות את המתח ? מתי כדאי להפסיק ? מה מקסימום המתח אותו אפשר לספק עייפ הניסוי ? מה קורה מעל מתח זה? מהו המתח האופטימלי לדעתכם. עייפ הניסוי את הספקטרום האופטימלי לדעתכם.

(דיון בשאלות הנייל והתשובות אליהן – בדוייח המסכם) 🗯

## <u>GC-MS בצעו סיום עבודה בצורה מסודרת לפי ההוראות המופיעות בתחילת מערך ה</u>

## ניסוי מספר 5: אנליזת מסות ע"י ינון ב EI ו ב CI למתקדמים. (רשות)

מטרת הניסוי הנה לצפות בספקטרום מסות EI של מספר חומרים והשוואתו לספקטרום ה CI .

: 10<sup>-3</sup> w/v לרשותכם מספר בקבוקונים המכילים את החומרים הבאים בריכוז

- Estradiol .1
- Testosterone .2
  - $C_{16}H_{34}$  .3

לגבי כל חומר:

- הציעו תכנית אשר תתאים לדעתך לביצוע אנליזה זאת (תחום מסות, טמפרטורות)
   ובעזרת המדריך קבעו את תכנית עבודה זו.
  - .2 הכינו את הדוגמא בצורה דומה להכנת הדוגמא בניסוי הקודם.
  - .3 בצעו את שלבי האנליזה וההדפסה בצורה דומה לזו שבניסוי הקודם.

## <u>במידה ואינכם ממשיכים לשלב הבא, בצעו סיום עבודה בצורה מסודרת לפי ההוראות</u> <u>המופיעות בתחילת מערך ה GC-MS</u>

הכנה לשבוע זה תכלול לימוד נושא הכרומטוגרפיה. (במידה וביצעתם מערך GC חיזרו בקצרה על ההכנה למערך הנייל ) להכנת הדוייח המכין לשבוע זה נצלו ידע שרכשתם בשבוע הקודם.

בניגוד לשבוע הקודם השבוע תבצעו הכנסת דוגמה עייי ה injector של ה GC ולא על ידי ה ChromatoProbe. הכנסת הדוגמה ל injector הנה עייי מזרק מיוחד לכך. קראו את הנספח הזרקה נכונה וראו כיצד מזריק המדריך.

## לפני תחילת העבודה יש כמובן לבצע את כל הבדיקות המופיעות בתחילת מערך ה GC-MS.

## ניסוי מספר 6: אנליזה לתמיסה פשוטה

מטרת הניסוי לימוד נושא הכרומטוגרפיה עייי ביצוע הפרדה וזיהוי של תמיסה המכילה מספר חומרים.

ברשותכם תמיסה המכילה מספר חומרים במתאנול בריכוז 10<sup>-4</sup>

- 1. Caffeine
- 2. Nicotine
- 3. Anthracene
- 4. Hexadecane (C<sub>16</sub>H<sub>34</sub>)
- 5. Nitrobenzene
- 6. Methylstearate

## שאלות הכנה (לדו״ח המכין): 🗮

- הציעו תוכנית עבודה מתאימה לאנליזת החומרים הנ״ל (כולל כל הפרמטרים
   הניתנים לשליטה) עליה יש לקבל אישור מהמדריך (ציירו את תכניות הטמפרטורה).
  - 2. ציירו כרומטוגרמה צפויה. איזה חומר יצא מתי ? ולמה ?
  - .3. לעיתים מתקבל בספקטרום פיק M+1 גדול מהמצופה. מהו הגודל לו אנו צופים, ולמה: מה יכול לגרום לפיק להיות גדול מהמצופה:

### מהלך הניסוי כולל:

- ביצוע אנליזה עייפ השיטה שתכננתם בהתאם למהלך העבודה בעמודים הבאים.
  - . הצעת שיטה חדשה ומשופרת בהתאם לתוצאות שקיבלתם וביצוע אנליזה 🔹
- ביצוע זיהוי ספרייתי לכל החומרים הנ״ל על הספקטרום הטוב ביותר שקיבלתם
   לכל חומר .
  - במידה ונמצאו חומרים נוספים, בצוע זיהוי ספרייתי גם להם.
- השוואת דרגת ההתאמה שהתקבלה עבור כל חומר על פי סוגי ההתאמה השונים
   תוך הכנסת פרמטרים שונים לחיפוש.
  - ביצוע הפחתות רקע כלליות ומקומיות וביצוע חיפוש ספרייתי נוסף לקבלת התאמה טובה יותר.
    - שימוש ב RSIM במידת הצורך
    - . טפול בעיות Self Cl והדרך לפתרון חלקי

## <u>יצירת התכנית (Method):</u>

עליכם לבנות את תכנית העבודה ולהפעילה . לשם כך קיימת תוכנית עבודה כללית בשם "week2", אותה תעדכנו בהתאם לניסוי ותשמרו בשם שתבחרו.

לאחר טעינת השיטה (בדרך הרגילה) לחצו על הלחצן עליו כתוב method הלחצן מופיע במודול ה MS תחת acquisition או במודל ה GC. יפתח חלון בשם Method Builder בו תוכלו לעדכן פרמטרים שונים.

## <u>עריכת תוכנית ה GC</u>

בחלון שניפתח מופיע תפריט בצד שמאל. בחרו בחלק אותו אתם רוצים לשנות והכניסו את הערך המתאים. שנו רק ערכים מתוך Injector ו Column Oven. ברגע שתבחרו חלק מהמערכת, תיפתח טבלה להזנת נתונים לגבי אותו החלק.

## אין לשנות פרמטרים לא ידועים. השתדלו שלא להיכנס לחלונות לא רלוונטיים.

## <u>אריכת תוכנית ה MS</u>

תוכנית ה MS בנויה מסגמנטים כאשר כל סגמנט הנו פרק זמן בו מבצע ה MS פעולה מסוימת על פי המוגדר ב method. עליכם לבחור מהרשימה בצד שמאל ב MS Method Editor. תיפתח טבלה עם אפשרות לשינוי הפרמטרים הבאים (הזינו אותם לפי הסדר הבא):

- ותו אותו (קטע זמן) אותו Segment Description, 1 אתם מגדירים.
- בחרו EI,CI) שיטת היינון בו יפעל המכשיר במהלך הסגמנט EI,CI בחרו נמשרות האוטומטית (fix באפשרות האוטומטית .
  - . זמן סיום פעולת הסגמנט. End, .3
- כבוי) הנו בערך MS- זמן התחלת פעולת הסגמנט. וודאו שהסגמנט הראשון (MS כבוי) הנו בערך -4. המתאים !
  - .5 High Mass המסה המקסימלית אותה יסרוק ה MS.
    - .6 Low Mass המסה המינימלית אותה יסרוק ה MS.
- -MS קביעת שיטת הכנת מקדימה של יונים. משמש לצורך MS-. MS בלבד. במקרה שלנו יופיע תמיד none ואין לשנות פרמטר זה א

יש להזין את הפרמטרים הדרושים. יש לשים לב שבחלק הראשון של האנליזה יש לשמור על פילמנט סגור, זמן הדלקת הפילמנט נקבע להיות 2 דקות, כלומר לאחר יציאת הממס, **אין לשנות ערך זה!** 

## אין להריץ ניסוי ללא אישור המדריך לתוכנית!

בסיום שינוי כל הפרמטרים הרלוונטים לחצו על file, בחרו ב Save as... בסיום שינוי כל הפרמטרים הרלוונטים לחצו על לתוכנית שלכם. לאחר השמירה סגרו את חלון העורך.

בחלון התוכנה הראשי לחצו על file ובחרו ב activate method, ביחרו בקובץ השיטה שלכם. בדקו ששם השיטה שלכם מופיע על הכפתור הארוך ושיש הודעה שהשיטה הופעלה בתחתית המסך בשורה השניה מלמטה והחשוב ביותר שהערכים המופיעים בחלון המרכזי תואמים את הערכים שהזנתם. בדומה בדקו את הערכים גם בחלון הימני תוך שאתם

מחליפים את חלקי המערכת השונים ע׳׳י התפריט מתחת לחלון הימני ומוודאים התאמת כל חלקי המערכת לתוכנית שבניתם. במידה והנתונים לא עודכנו, בחלון התוכנה יש ללחוץ על המקש הארוך עליו רשומה השיטה, יפתח חלון קטן – יש לבחור ב REACTIVATE. בדקו שוב אם התעדכנו הפרמטרים, במידה ולא יש לקרוא למדריך.

במהלך ניסוי זה <u>איו</u> צורך ללחוץ על כפתור ה start הירוק או כל כפתור אחר במכשיר ה GC-MS או במחשב. המערכת מתחילה לפעול בצורה אוטומטית כתוצאה מהכנסת הGC-MS המזרק. תוך כדי הזרקה מבוצעת לחיצה על מפסק זעיר (micro switch) ה״מודיע״ למערכת ה GC-MS על ביצוע הזרקה ומפעיל אותה. מסיבה זאת (ומסיבות נוספות , אלו?) למערכת ה GC-MS על ביצוע הזרקה ומפעיל אותה. מסיבה זאת (ומסיבות נוספות , אלו?) עליכם להכניס את המזרק עד שחלק הזכוכית יגע במשולש המתכת בחלק העליון של ה injector. חלק מתכת זה מחובר למפסק ולוחץ עליו כאשר אתם מפעילים עליו לחץ. כאמור היזרקה והזרקה ומויד הזרקה ומפעיל אותה. מסיבה זאת (ומסיבות נוספות , אלו?) המערכת ה injector את המזרק עד שחלק הזכוכית יגע במשולש המתכת בחלק העליון של ה עליכם להכניס את המזרק עד שחלק הזכוכית יגע במשולש המתכת בחלק העליון של ה injector. חלק מתכת זה מחובר למפסק ולוחץ עליו כאשר אתם מפעילים עליו לחץ. כאמור היזהרו לא ללחוץ ללא סיבה על משולש המתכת בראש ה injector. ראשית מאחר ויתכן והוא חם מאוד, ושנית משום שתתחילו בהרצת אנליזה לשוא.

#### <u>ביצוע האנליזה:</u>

- .1. הכניסו למודול ה GC (3800.44).
- .2. המתינו עד לקבלת סימנים ירוקים בכל האינדיקטורים על המסך וקבלת Ready.
- ג. עברו למודול ה MS (2000.40) ולחצו על Acquisition או וודאו שהו כבר לחוץ (שוב
   שימו לב שכל הנוריות ירוקות).
  - 4. בצעו הזרקה של 1µl דוגמא לפי נוהל ההזרקה המופע בנספח.
    - .5 צפו בספקטרום המתקבל.

המערכת שומרת את תוצאות הניסוי בקבצים. שמות הקבצים משתנים בצורה אוטומטית. והם בעלי הפורמט 2000.XXXX כאשר ערכי XXXX משתנים בסדר עולה. רשמו לפניכם את שם הקובץ עליו אתם עובדים בכל חלק של הניסוי. שם הקובץ מופיע בחלק העליון של המסך מחוץ לחלון התוכנה, רשום על הכפתור השני מימין. בהמשך במידת הצורך תוכלו לחזור לקבצים השמורים ולבצע עליהם ניתוח שלאחר הרצה והדפסה.

במידה והכרומטוגרמה שהתקבלה אינה נקייה חיזרו על הניסוי שנית. יתכן וחלק מהחומרים הנם זיהומים שהצטברו במערכת ההזרקה (ההזרקה השניה תבוצע באותם תנאים לכן אין צורך לשנות שיטת עבודה). לפני ההרצה שימו לב שהמערכת התקררה והטמפרטורות חזרו לערכים של תחילת אנליזה ! שימו לב שכל הנקודות אכן הפכו ירוקות ולא נשארות אדומות !

### ביצוע זיהוי ספרייתי:

אחד היתרונות הגדולים ביותר של מערכת ה MS הנה האפשרות לבצע זיהוי של חומרים עייפ השוואת הספקטרום המתקבל באנליזה לספקטרום הנמצא בספריה. לרשותכם עומדת ספריה בשם NIST בספריה זו יש כיום כ 200,000 ספקטרומי EI של חומרים שונים הניתנים לזיהוי.

במהלך האנליזה או בסופה :

- 1. הכנסו למודול ה MS (2000.40)
- בחלון התחתון בו מופיע הכרומטוגרמה לחצו על הכפתור הימני ביותר עליו מצויירים.
   שני גרפים.
- ג. תיפתח תוכנה נוספת אשר בה תוכלו לראות את הכרומטוגרמה. במידה ואתם במהלך
   הרצה תוכלו לראות את הכרומטוגרמה מתקדמת.
- לחיצה על המקש השמאלי בעכבר כאשר הסמן מצביע על נקודה בכרומטוגרמה תציג את ספקטרום המסות המתאים לנקודה אותה סימן העכבר, בחלון חדש שיפתח. ניתן לזוז ימינה ושמאלה לאורך הכרומטוגרמה ולהציג את הספקטרום המתאים ע״י החיצים במקלדת.
  - לביצוע חיפוש ספרייתי לספקטרום אותו NIST לחיצו על הכפתור המסומן במילה אותו אתם רואים. אתם רואים.
- הסיפריה בה מבוצע החיפוש הינה תמיד ספריית NIST במערכת שלנו אם כי קיימות. מספר ספריות מסחריות
  - .7. ליחצו על כפתור ה GO בחלון כדי להתחיל את החיפוש עצמו.
  - 8. התוצאות מופיעות בחלון העליון השמאלי. כשהן מדורגות בסדר יורד ע״פ מידת ההתאמה. מימין לרשימת החומרים שנמצאו מתאימים מופיעה חלון ובו שלושה ספקטרומי מסות. העליון הנו ספקטרום ה״מטרה״, הספקטרום של הנקודה מתוך הניסוי שביצעתם, השני הנו הספקטרום הספרייתי המתאים ביותר שנמצא ע״י המערכת ע״פ השיטה שבחרתם, והשלישי הנו הפחתה של הספקטרום השני מהראשון. באפשרותכם לבחור מהרשימה בחלון השמאלי חומרים שנמצאו מתאימים מתאימים מוניעה שנמצא ע״י המערכת ע״פ השיטה שני המקטרום הספרייתי המתאים ביותר שנמצא ע״י המערכת ע״פ השיטה שבחרתם, והשלישי הנו הפחתה של הספקטרום השני המערכת ע״פ השיטה שבחרתם, והשלישי הנו הפחתה של הספקטרום השני המערכת ע״פ השיטה שבחרתם, והשלישי הנו הפחתה של הספקטרום השני המערכת ע״פ השיטה שבחרתם, והשלישי הנו הפחתה של הספקטרום השני המערכת ע״פ השיטה שבחרתם, ובחוני הנו הפחתה של הספקטרום השני המערכת ע״פ השיטה שבחרתם, והשלישי הנו הפחתה של הספקטרום השני המערכת ע״פ השיטה שבחרתם, והשלישי הנו הפחתה של הספקטרום השני המערכת ע״פ השיטה שבחרתם, והשלישי הנו הפחתה של הספקטרום השני המערכת ע״פ השיטה שבחרתם, ובחונית הנו הפחתה של הספקטרום השני המערכת ע״פ השיטה שבחרתם, והשלישי הנו הפחתה של הספקטרום השני המערכת ע״פ השיטה שנמצאו הנו הפחתה ע״י השוואה של הספקטרום הספקטרום הספקטרום הספקטרום הספקטרום היימטרה״ ובחינת ספקטרום החיסור שלהם.

- 9. בצעו הדפסה של ההתאמה הטובה ביותר שקיבלתם עייפ נתוני המחשב או המתאים ביותר לפי דעתכם על פי השוואה ויזואלית של הפיקים השונים. ההדפסה מבוצעת בדרך הבאה: בסרגל הכלים בחרו ב file > print auto report.
- 10. על מנת לחזור לתוכנת ה GC-MS עליכם לסגור את תוכנת עיבוד הנתונים ע״י לחיצה על ״הקטן״ בפינה הימנית העליונה ולבחור בתוכנה system control בחלק התחתון של המסך.
- 11. ביצוע הפחתות רקע כלליות ומקומיות וביצוע חיפוש ספרייתי נוסף לקבלת התאמה טובה יותר. בצעו הפחתת רקע כללית על כל הכרומטוגרה שהתקבלה : בחלון העליון auto ליחצו על הכפתור עליו מצויר גרף אדום , יפתח חלון קטן בחלון ניתן לבחור ב auto ליחצו על הכפתור עליו מצויר גרף אדום , יפתח חלון קטן בחלון ניתן לבחור ב outo שניס על הכפתור עליו מצויר גרף אדום , יפתח חלון קטן בחלון ניתן לבחור ב auto על הכצו על הכפתור עליו מצויר גרף אדום , יפתח חלון קטן בחלון ניתן לבחור ב outo ליחצו על הכפתור עליו מצויר גרף אדום , יפתח חלון קטן בחלון ניתן לבחור ב outo ליחצו על הכפתור עליו מצויר גרף אדום , יפתח חלון קטן בחלון ניתן לבחור ב outo בסימנים אורים המציגים את הנקודות שנלקחו כנקודות רקע. ספקטרום מופחת רקע יופיע לאחר שתזיזו את סמן הדגל. ענקחו כנקודות רקע. ספקטרום מופחת רקע יש לגשת ל: Spectra ולוודא שה V במידה ולא מופיע ספקטרום מופחת רקע יש לגשת לי מסומן ליד Background corect spectra במידה ולא יש ללחוץ עליו. עכשיו יש לחזור לכרומטוגרמה ולהזיז את הסמן לקבלת ספקטרום מופחת רקע. בצעו חיפוש ספרייתי נוסף על הפיקים השונים.
- 12. ניתן לבצע בחירת ספקטרום רקע גם באופן ידני ולא אוטומטי. יש ללחוץ על עליו מצויר גרף אדום > בחלון שיפתח לסמן Delete all ימחק ספקטרום הרקע שנקבע באופן אוטומטי עייי התוכנה . עכשיו בחרו ב Add וסמנו על הכרומטוגרמה נקודות אותן יקח המחשב כנקודות רקע. איפה תבחרו את נקודות הרקע י למה דווקא שם י לסיום ליחצו על ססום לצורך קבלת ספקטורום מופחת רקע יש להזיז שוב את לסיום ליחצו על פי ההסבר במידה והספקטרום לא מופיע יש לפעול על פי ההסבר בפיקה הקודמן בפיקה הקודמן.
  - 13. שימוש ב RSIM. במידה ואחד החומרים אינו ניתן לזיהוי יתכן והוא נמצא מתחת. לרקע או מסתתר ״קבור ״ בתוך פיק אחר. נראה כיצד יכול RSIM להועיל במקרים אלו ? לצורך ביצוע RSIM לחצו על שורת IONS שמתחת לספקטרום וציינו את מסת היון לו אתם רוצים לקבל RSIM ולחצו RSIR ניתן לעשות RSIM גם לכמה יונים ע״י כתיבה כגון 145+199 או 45:180 (לתחום גדול). במטרה לבצע RSIM ליון נוסף יש לחזור על הפעולות מההתחלה.
  - יהדרך לפתרון חלקי. ניתן לראות במקרים רבים שהפיק המולקולי Self Cl בעיות Self Cl והדרך לפתרון חלקי. מה למה גודל הפיק M+1 המצופה: למהי:) מה מלווה בפיק

גורם לפיק להיות גדול מהמצופה ? פתרון חלקי לבעיה הינו הזזת הסמן ממרכז (שיא) הפיק לצידו (זמן מאוחר יותר) בערך ברבע או פחות משיא הגובה. ( במיקרים מסויימים יש לזוז אפילו לתחילת הפיק בו הגובה אחוזים ספורים משיא הפיק ) מה שונה בספקטרום המתקבל במצב זה? האם הזיהוי הספרייתי המתקבל טוב יותר ? לפי איזה אלגוריתם? לפי איזו התאמה?

## ניסוי מספר 7: אנליזת דלק

המטרה זיהוי מרכיבי הדלק העיקריים בסוג דלק אחד או יותר. לרשותכם:

JP8 דלק 95 אוקטן ודלק סילוני

תכננו ניסוי (דו״ח מכין כולל טבלאות, גרפי טמפרטורה, כרומטוגרפיה צפויה) אשר יאפשר לכם לזהות את מרכיבי הדלק Naphthalene , Xylene, Toluene , Benzene: את מרכיבי הדלק מכיל חומרים רבים , Octane. האם תהיה בעיה במציאת Thiophene! (יש לזכור שהדלק מכיל חומרים רבים בעלי נקודות רתיחה שונות ועליכם לדאוג שהמערכת לא תזדהם במהלך האנליזה יש להתחשב בכך בתכנון הניסוי). בנוסף עליכם למצוא את כמות ה mesitylene בדלק.

זכרו שעליכם לקבוע ערך split גבוה ולהזריק נפח דוגמא קטן במטרה למנוע העמסת הקולונה . קבלו אישור המדריך לניסוי ולפרמטרים השונים.

הזינו את הנתונים ע״פ הנוהל בניסוי הקודם ( תנו שם חדש לתוכנית ) והכינו את המכשיר לאנליזה. לאחר טעינת השיטה בצעו הזרקה, נתחו את התוצאות, גלו וזהו את החומרים ודווחו על מידת ההתאמה שקיבלתם.

## בצעו סיום עבודה בצורה מסודרת לפי ההוראות המופיעות בתחילת מערך ה GC-MS

## לפני תחילת העבודה יש כמובן לבצע את כל הבדיקות המופיעות בתחילת מערך ה GC-MS.

## ניסוי מספר 8: אנליזה כמותית השוואתית של קפאין בשני סוגי קפה

האנליזה תבוצע באמצעות ChromatoProbe, מדוע אנו משתמשים בשיטה זאת! במה היא עדיפה על הזרקת תמיסת קפה לתוך injector סטנדרטי! מה הבעיתיות של השימוש ב Probe לצרכים כרומטוגרפיים! (את התשובות בדו״ח המכין).

עליכם להעביר את כל החומר הנבדק מהמבחנה לתחילת הקולונה, לאחר מכן להתחיל וליכם להעביר את כל החומר הנבדק מהמבחנה לתחילת הקולונה, לאחר מכן להתחיל ולבצע הפרדה בקולונה ולבסוף לבצע גילוי באמצעות MS .

השיטה הכללית מורכבת מתכנית בעלת מספר שלבים, כאשר בשלב הראשון עלינו לנדף את הממס מהמבחנה (אם קיים), הדבר נעשה ע׳׳׳ קביעת טמפרטורה מתאימה לממס בו אנו משתמשים ולכמות הממס שהכנסנו. השלב הבא הנו מיצוי תרמי של החומר בו אנו מעונינים ע׳׳׳ העלאת הטמפרטורה לכזו המתאימה לנידוף החומר מהמבחנה ובהתאם לכמות החומר המשוערת במבחנה. לאחר מכן יש לוודא שלא יכנס עוד חומר ממערכת ההזרקה ולכן עלינו לקרר את מערכת ההזרקה ולפתוח SPLIT. עכשיו נוכל להתחיל ולחמם את התנור והקולונה בתוכו ע׳׳פ תכנות טמפרטורה בקצב איטי ולקבל הפרדה כרומטוגרפית של החומרים ש׳׳התיישבו׳׳ בראש הקולונה.

במקרה שלנו אנו מחפשים קפאין בגרגרי קפה. הציעו תוכנית טמפרטורות וזמני חימום וקירור שתתאים לדעתכם לאנליזה הנ״ל. לפני תחילת הניסוי חשוב להבין כי קיימת בעיה לבצע את הניסוי עקב הניסיונות הקודמים שביצעתם. מהי לדעתכם הבעיה וכיצד ניתן לפתור אותה.

45

## הכנת דוגמאות נס קפה וקפה נטול קפאין לאנליזה

השתמשו בפיסה קטנה של קולונה (או במקל של דגימת melting point) עיימ לאסוף גרגר קפה קטן ככל האפשר לתוך מבחנה של Chromatoprobe (מדוע חשובה מאוד מזעור הכמות באנליזה זו?)

את המבחנות יש להניח בכלי המתאים, אין לגעת בהן בידיים! (מדוע?)

קבלו אישור המדריך לתוכנית העבודה שבניתם לפני ההרצה !

בצעו אנליזה לכל אחד מהחומרים, ראשית לקפה נמס נטול קפאין לקפה הנמס הרגיל ולבסוף לסטנדרט קפאין (תמיסה), על פי השלבים המפורטים בחלק הקודם. זהו את הקפאין במטריצה והשוו בן הערכים הכמותיים המתקבלים עבור שני סוגי הקפה שונים.

## ניסוי מספר 9: אנליזה של חומרים בטבק סיגריות (או אנליזה לבחירתכם)

\* במידה ותעלו הצעה לאנליזה שתאושר ע׳׳׳ המדריך תוכלו לבצעה במקום האנליזה המוזכרת כאן.

בדומה לניסוי הקודם נבצע הפעם ניסוי על עלי הטבק שנוציא בתוך סיגריות שונות. התייעצו עם המדריך לפני המעבדה על הדרך ועל הציוד / חומרים הדרושים למהלך המעבדה. תכננו את הניסוי כפי שתכננתם ניסויי בשבועות הקודמים. יש להתמקד ולבחור את דרך הכנסת הדוגמא.

## ניסוי מספר 10: אנליזה של חומר לא ידוע

בניסוי זה תקבלו אתגר אנליטי כלשהו, אולי זיהוי של חומר כלשהו בתמיסה. תוך שימוש בנתונים שתקבלו מהמדריך בשבוע שלפני המעבדה עליכם להציע שיטת עבודה מתאימה.

## שיטת הזרקה נכונה

- ניקוי המזרק עייי שאיבה וריקון של המזרק לתוך כלי המכיל מתנול מספר פעמים, עד להעלמות בועת האוויר .
- את המזרק בזרימת אוויר. יבשו גם את ה- שלהוציא plunger מהמזרק וליבש את המזרק בזרימת אוויר. יבשו גם את ה-למזרק. שאיבת כ 1µL לא לשכוח להחזיר plunger למזרק. שאיבת כ 1µL אוויר. ייבוש המזרק חיוני רק אם נדרשת הזרקת כמות דוגמה קטנה.
  - . שאיבת דוגמה 🗸
  - . שאיבת כמות נוספת של אוויר 🔍
    - קריאת כמות החומר במזרק. 🗸
  - . plunger הכנסת המזרק ל injector עד הסוף בעדינות ולאט וללא לחיצה על ה 🧹
- injector הכנסת המזרק עד לנגיעה של זכוכית המזרק במשולש המתכת שעל ה GC-MS . תגרום ללחיצה על מפסק הזעיר המפעיל את באופן אוטומטי את הרצת ה
  - . המתנה של חצי שניה
- plunger הזרקה מהירה יחסית (שניה עד שתיים )של החומר. זהירות לא לכופף את plunger <br/> <br/> (בוכנת המזרק ).
  - . המתנה של חצי שניה 🗸
    - הוצאת המזרק. 🗸
- וודאו שנידלק אור ירוק בנורה GC-MS התבוננו על לוח הכפתורים הראשי של ה המציגה run (הנורה הימנית בשורת הנורות מתחת לכפתור הירוק והכפתור האדום).
  - שאיבת כמות אוויר 🍕
  - קריאת כמות החומר שנשארה במזרק 🗸
    - . חישוב כמות החומר שהוזרק. 🗸

## **ChromatoProbe**

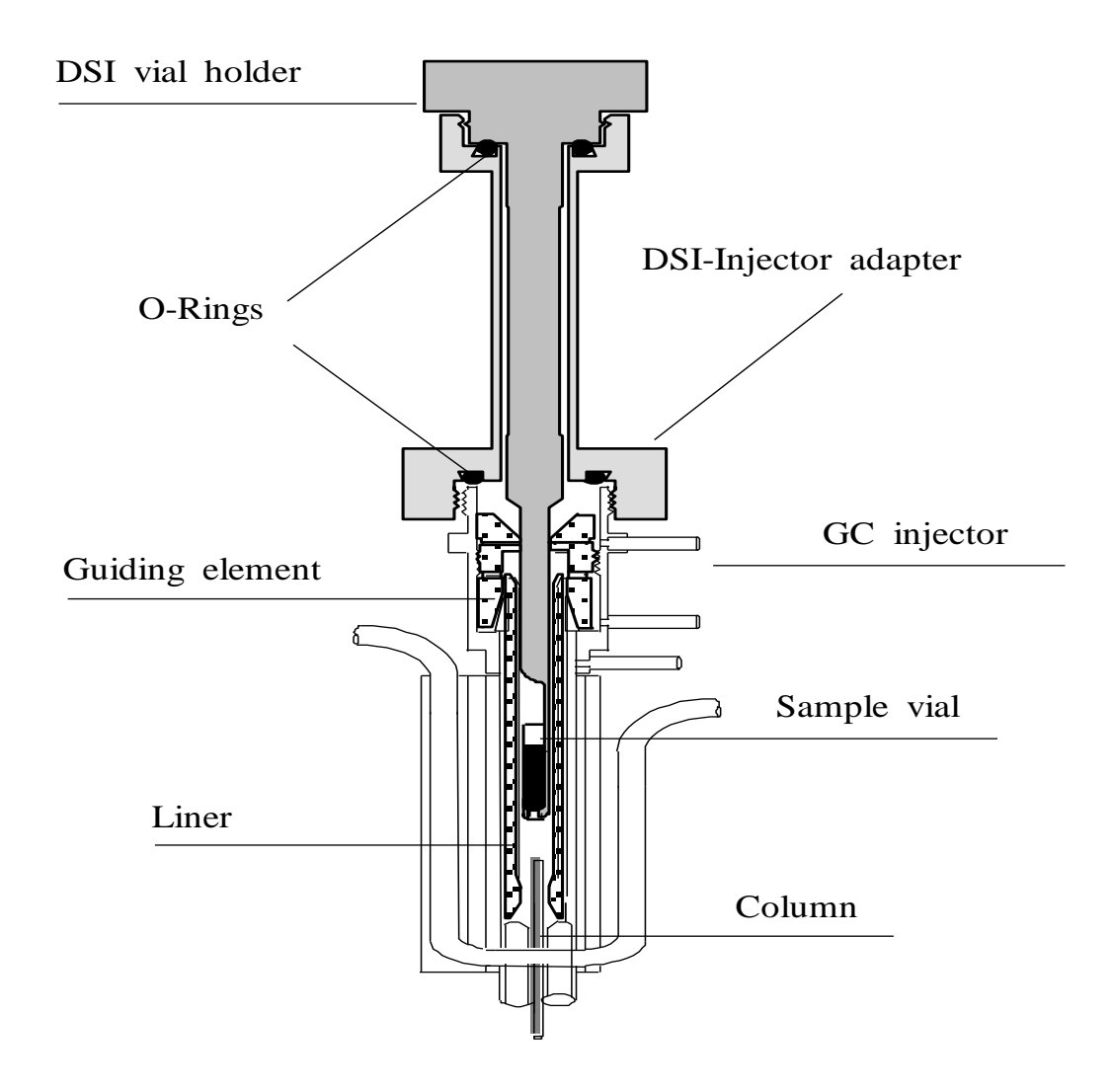

**ChromatoProbe**- Sample Introduction device (also named DSI) for GC and GC-MS analysis and MS studies. A schematic diagram of the ChromatoProbe inside a Varian temperature programmable injector (1079). The sample is introduced with a syringe into a small vial (2.5mm OD, 1.9 mm ID, 15mm long). It is then introduced with the ChromatoProbe vial holder inside the standard liner and undergoes a cycle of solvent vaporization, injector temperature programming for thermal extraction of the semi volatile organic compounds and then the cryo-focused compounds are analyzed by standard GC oven temperature programming. At the end of the analysis, the disposable test tube/vial with all the dirt and residue is removed and disposed of. The injector and column are at a relatively low temperature at the sampling time and are protected by a purge flow of helium.

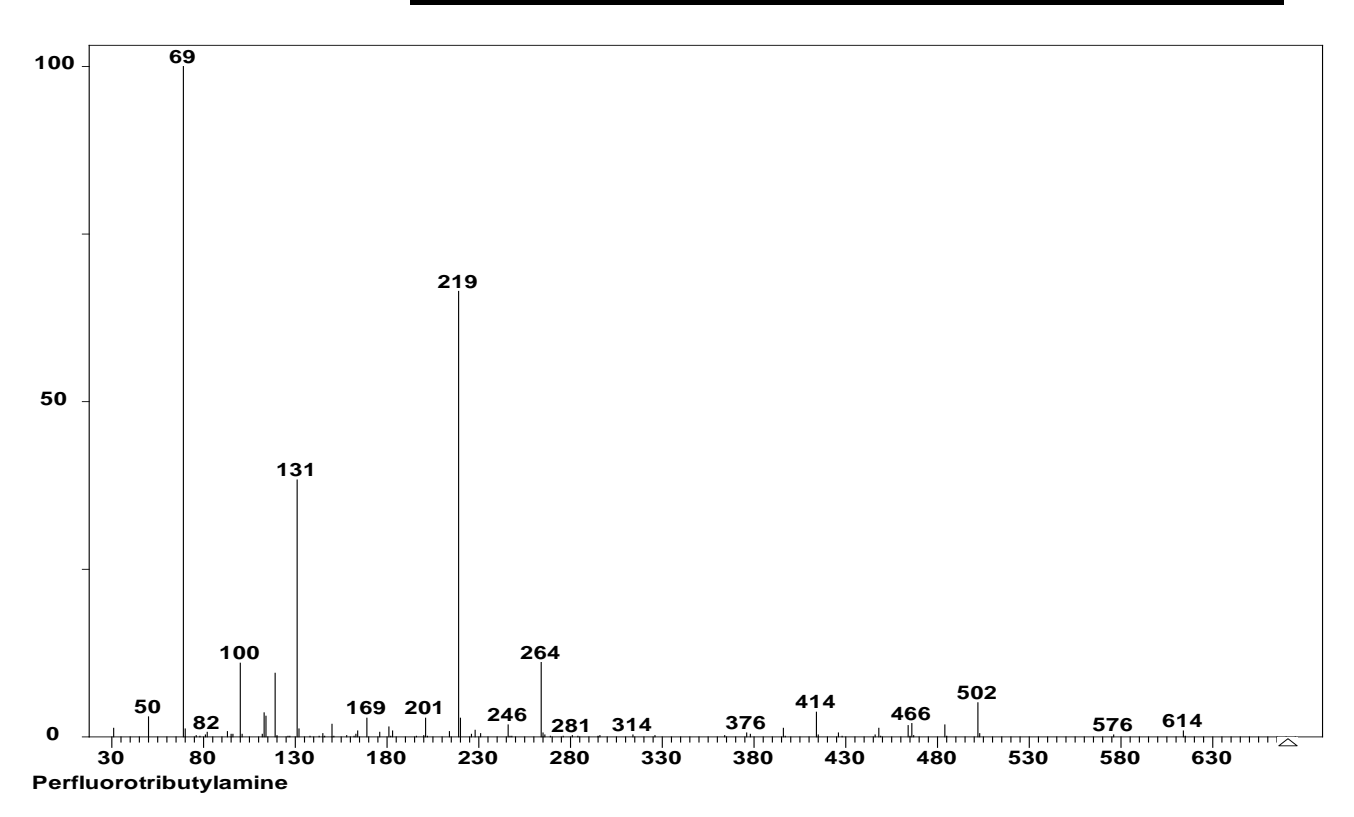

## <u>ספקטרום מסות אופייני של PFTBA (EI - 70 eV)</u>

## <u>ספקטרום מסות של קפאין (EI - 70 eV)</u>

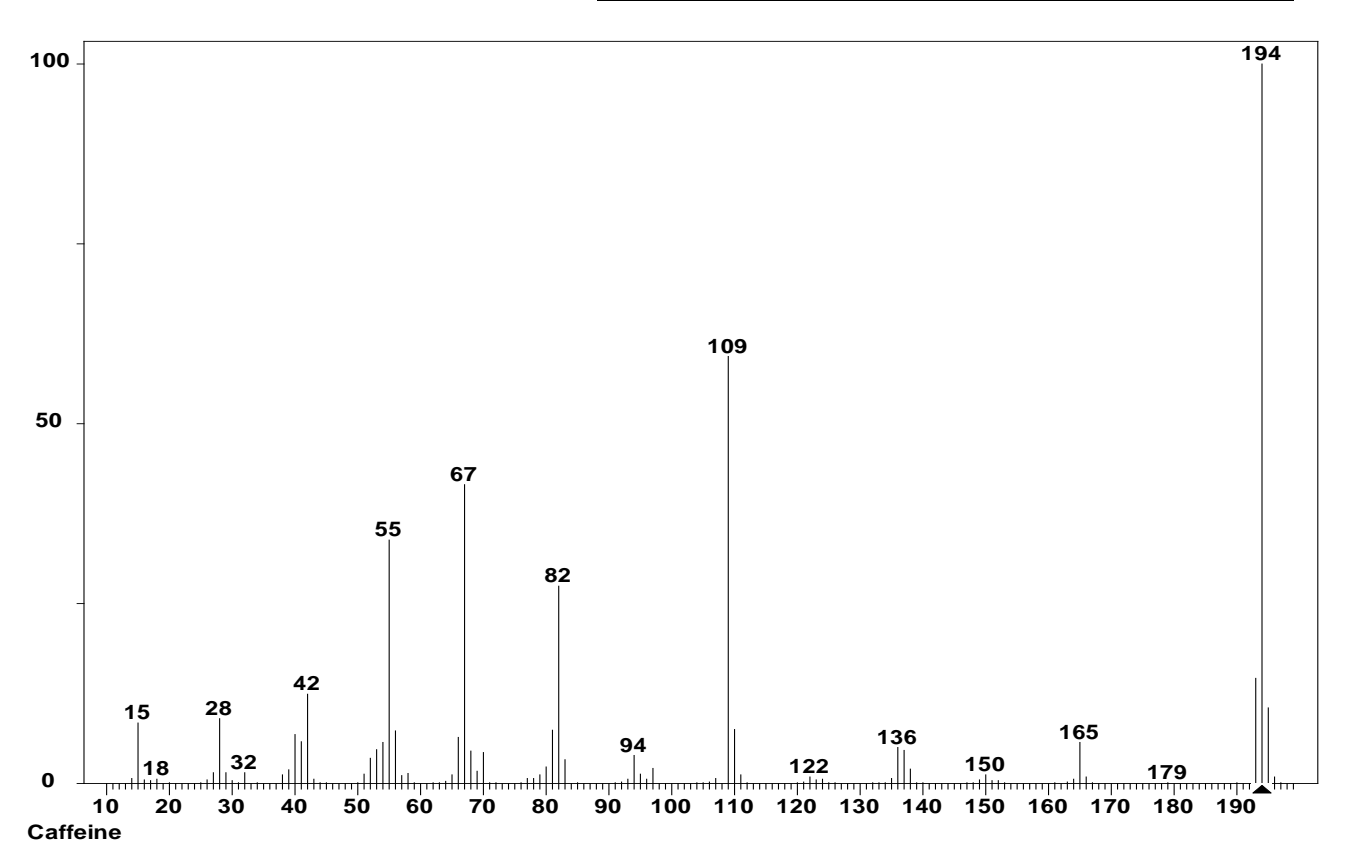

## HPLC – High Performance Liquid Chromatography

## מבוא

כרומטוגרפיה נוזלית מצויה בשימוש נרחב בתעשייה ובמחקר כימי והינה מכשור אנליטי מרכזי בתעשיית התרופות וביוטכנולוגיה.

מערך המעבדה בנושא מחולק לשלושה קטעים עוקבים :

- א. הכרת המכשור ועקרונות הכרומטוגרפיה הנוזלית, הפרמטרים החולשים על טיבה והכרת גלאי הבליעה האופטית מטיפוס סידרת דיודות.
  - ב. שימוש בגלאי סדרת דיודות לצורך קיצור זמן האנליזה.
- ג. אנליזה איכותית וכמותית של מרכיבי טבליה רפואית ״רוגען״ או קפאין במשקאות שונים.

### דרישות לעריכת דו״ח מכין:

- א. על הסטודנטים לבוא מוכנים לניסיון הן מבחינת רקע תאורטי והן מבחינת ידע על תפעול המכשיר, אשר יפורט בדו״ח המכין (אין צורך בכתיבת רקע תאורטי). הדו״ח המכין יכלול רק את פרטי המהלכים הטכניים, סיבותיהם ותוצאות הניסיון הרצויות.
   יש לקרוא ולהבין את מערך השיעור על שני חלקיו לפני התחלת המעבדה.
  - ב. לכל שלב ושלב של הניסוי פרט את:
  - סדר פעולותיך הכרוכות בתפעול המכשיר.
  - . תוצאות להן אתה מצפה ומדוע תוך הדגשת השוני מהניסיון הקודם.
- רשום כרומטוגרמה באופן ידני לה אתה מצפה עם צירי זמן ובליעה חצי כמותיים
   (יש להפעיל שיקול דעת לגבי יחסי עוצמות הפיקים וסדר היציאה)
  - . יש לבוא עם ספקטרום בליעה של החומרים שיופרדו.
  - ענה על השאלות המופיעות במערך הניסוי וצרף את התשובות לדו״ח המכין. -

#### דרישות לעריכת דו״ח מסכם:

- א. לרכז נתונים ותוצאות בטבלאות, היכן שניתן.
  - ב. לרשום את מהלך החישובים.
- ג. להגיש את הכרומטוגרמות בצורה מסודרת, כולל הנתונים הרשומים על גביהן.
  - ד. תוצאות כמותיות יש לדווח יחד עם מספר מזהה לכל כרומטוגרמה.
  - ה. לכל ניסיון יש לרשום את מטרתו ומסקנות סופיות לגבי השגת המטרה.

## <u>במידה ובשבוע השלישי תרצו לבצע משהו מקורי יש להביא את התהליך בהקדם.</u> הוראות כלליות

## 1. נקיון הממסים ל- HPLC.

הממסים חייבים להיות בעלי דרגת ניקיון "HPLC grade" על מנת להבטיח תיפקוד סדיר של כל המערכת ולמנוע בליעת רקע ב-UV . ממס לא נקי יכול לגרום לסתימת המסננים, הצנרת והקולונה. אילו תכונות אנו מחפשים בממס?

## <u>אים ל- HPLC</u>.2

יש חשיבות להשתמש להכנת התמיסות במים HPLC grade. המים המשמשים מכילים כמות מסוימת (למשל 10%) מתנול כדי למנוע התפתחות אצות.

## 3. גזים בפזה המובילית

הפזה המובילית חייבת לעבור טיפול מוקדם להוצאת גזים. פעולה זו נעשית על ידי דיפוזית גז דרך ממברנה לואקום.

## 4. מזרק ל- HPLC

. בעל נפח  $100\mu L$ , שונה מזה של GC. הזהר לא להחליף ביניהם

חשוב לשטוף את המזרק לפני תחילת העבודה מספר פעמים באתנול. לפני כל הזרקה יש לשטוף אותו בתמיסה המוזרקת.

בסוף המעבדה שטוף את המזרק מספר פעמים באתנול והחזירו למקומו.

הכנס את הדוגמא ללולאת ההזרקה (20μL) באיטיות (כ- 10μL לשנייה) להבטחת דיוק waste בהזרקה. בפועל יש להזריק כ50-80 מיקרוליטר במזרק ולוודא כי רואים טיפטוף ל

- 5. חשוב להקפיד על דיוק בהכנות התמיסות. שים לב על סימון ברור על בקבוקים.
- 6. לפני מיהול שטוף את בקבוק המדידה בכמות קטנה של תמיסה המשמשת למיהול (פזה מובילית או מים ל- HPLC). עם זאת, רצוי להשתמש בבקבוקים יבשים כשיש צורך להעביר לתוכם אבקות יבשות.

לפני העברת תמיסה לכוסית לשם הזרקה, שטוף את הכוסית בתמיסה עצמה.

7. סמן וציין על כל כרומטוגרמה את כל הפרמטרים החשובים: שם המבצע/ים, שם

. הדוגמה, סוג התמיסה, אורך גל לבליעה, תכנית גרדיאנט, סוג הדוגמה, ותאריך.

#### <u>הוראות כלליות להפעלת המכשיר:</u>

- הדלק את כל חלקי המערכת HPLC עייי לחיצה על כפתור Power בכל קופסה. סדר ההדלקה: קופסת הבקרה: SCL-10A, משאבת ה-LC-10AT ו- LC-10AT, משאבת הואקום לדגזינג: GT-154, תנור לייצוב טמפרטורת הקולונה: CTO-10AS, גלאי סדרת הדיודות: SPD-M10A. כפתור ההדלקה של המכשירים נמצא מצד שמאל למטה מלבד GT-154 בו הוא נמצא מאחור.
- Shimadzu לקבלת החלון class-VP5.0 icon לקבלת החלון (double click) לחץ לחיצה כפולה (double click) לאחר פעולות אלו המערכת class VP
   . בחר עיי לחיצה כפולה ב- Student icon. לאחר פעולות אלו המערכת ה- HPLC.
   תשמיע ציפצוף וזהו סימן לכך שהמחשב התחבר למערכת ה- HPLC.
   אזהרה ולא נשמע הציפצוף סימן שהמחשב לא התחבר למערכת (קרא למדריך).

כעת על מסך המחשב אמור להופיע חלון הנקרא LC Setup Assistant. יש לסגור את החלון עייי לחיצה על ייXיי שנמצא בחלק ימני עליון של החלון עצמו. על מסך המחשב יופיע חלון הנקרא HPLC המורכב מארבעה תת חלונות.

- 3. לצורך בחירת שיטת העבודה פתח file, שנמצא בפינה השמאלית העליונה של המסך.
  3. בחר באופציית method השנחית העבודה. לחיצה או הצבעה על method תפתח תת חלון בחר בחר באופציית open method file. עייי לחיצה כפולה בחר נוסף בו בחר ב open. ברגע זה נפתח חלון open method file. עייי לחיצה כפולה בחר ב "student.met". כעת וודא שיטת העבודה בה תעבוד במשך כל הניסוי. כעת וודא ששמה של השיטה שבחרת מופיע בחלק העליון של חלון העבודה.
  - .4 קביעת פרמטרים ניסיוניים:

לחץ על icon ייטלויזיהיי (instrument setup) הנמצא בחלק המרכזי של שורת ה-icons. (ניתן לדעת מה תפקידו של כל icon עייי כך שמצביעים עליו ומחכים מספר שניות עד שתופיע הודעת הסבר). ברגע זה נפתח חלון בו ניתן לבחור ב- 5 סוגים של פרמטרים. האפשריות הן מ- Pumps עד Time program, כאשר ניתן לעבור מאחד לשניה עייי לחיצת העכבר על סוג הפרמטר.

"Pumps: בחלון זה תוכל לקבוע את הרכבה של הפזה המובילית ומהירות זרימתה, כאשר ההרכב נקבע עייי רישום ערך מספרי של אחוז המתנול בשורה B.Conc. את אחוז המים בפזה המובילית המחשב קובע לאחר בחירת אחוז המתנול באופן אוטומטי

52

(משלים ל- 100%).

מהירות הזרימה נקבעת ע״י רישום ערך מספרי בשורה שנקראת T.Flow. בסוף תהליך קביעת הפרמטרים לחץ Apply ולאחר מכן Download הנמצאים בחלק הימני התחתון של המסך (אין צורך לגעת בפרמטרים של SCL-10 ,CTO-10 ו-Status log)

- לבחירתך קיימים שלושה ממסים : תמיסה A הנה HPLC Grade Water, תמיסה B הנה מתנול, תמיסה C הנה : מתנול + מים + חומצה אצטית ביחסי נפחים 3: 70: 30 בהתאמה.

"Time Program" שימושי במידה ורוצים לעבוד בתנאים של הרכב פזה מובילית משתנה (gradient elution).

לאחר שהכנסת את כל הפרמטרים הרצויים לחץ על Download (הפעולה גורמת למערכת "X" לאחר שהכנסת את כל הפרמטרים הנייל. צא מהמסך של Insrtument setup עייי לחיצה על ייX" שנמצא בחלק ימני עליון של החלון הפנימי. לחיצה על ה- "X" בחלון העליון תזרוק אתכם מהתוכנה. ראו הוזהרתם!

5. הדלק את הגלאי, המשאבה והתנור עייי לחיצה על ה- icon הרביעי מימין בשורה השניה icon-Instrument ON/OFF). וודא שכל של ה- icons בחלק העליון של המסך (icon-Instrument ON/OFF). וודא שכל הכתפורים לחוצים או לפחות כפתורים של תנור, גלאי ומשאבה לחוצים. (בדקו את שמות הכפתורים).

<u>וודא שהפרמטרים שהכנסת אכן מופיעים על המסכים של מערכת ה - HPLC</u> עצמה. <u>לפני כל הזרקה קרא למדריך על מנת למנוע תקלות מיותרות.</u>

- 6. הכנס את הדוגמא של התמיסה (μL) 50 μL לפחות) לתוך האינג׳קטור, המצוי בחלק העליון בצד שמאל בקופסת הממסים, כאשר הוא נמצא במצב Load (שעה 2). הכנסת הדוגמא ללולאת ההזרקה (נפחה μL 20 μL) מתבצעת בעדינות תוך כדי ווידוא שבועות לא נכנסות ללולאה ושהמזרק אכן חדר דרך הספטום (מרגישים את התנגדות הספטום לחדירת המחט). לאחר הכנסת הדוגמא משאירים את המזרק בתוך האינג׳קטור.
  - .7. לחץ על icon ייחץ כחוליי (Single Run), יופיע חלון הנקרא Single Run Aqusition.
  - Data file הכנס את שם הדוגמא ב-Sample ID ושם הקובץ ב-Data file. וודא שבשורה 8. Start רשום C:/Class-VP/StudentData רשום Path

."Yes" לחץ "The Current Method has Changed" במידה ויופיע המסך

- י ולאחר מכן סובב בבת Waiting for Triggerיי : אחר מכן סובב בבת Waiting for Triggerיי אחר מכן סובב בבת אחת את האינגיקטור למצב Inject (90 מעלות בכיוון השעון ביחס למצב 4). הכרומטוגרמה תתחיל באופן אוטומטי.
  - .10 חכה לקבלת הכרומטוגרמה.
- נוסא אזי ההרצה, אם איי ההרצה (עצור אדום) לעצירת ההרצה, אם לא איי ההרצה (גראי "Abort גמר אוטומטית לאחר 20 דקות. אחרי לחיצה על "Stop" יופיע המסך עגמר אוטומטית לאחר יאחרי לחיצה על "Yes", אם ברצונך לעצור את ההרצה לחץ "Yes".
  - : עיבוד תוצאות .12
- א. מספר את הפיקים עייי לחיצה על הכפתור הימני של העכבר כאשר הינו בחלון Trace (חלון שמאלי תחתון) ובבחירה ב- Annotations. בחלון הנפתח (Annotation Properties) בחר ב- #PK (מספור פיקים) עייי לחיצה על חץ ירוק. אשר את הבחירה עייי לחיצה על OK. האישור גורם למספור לאחר האינטגרציה.
- ב. בצע אינטגרציה עייי לחיצה על icon של Analyze (המחשבון הירוק). במידה ובוצעה icon אינטגרציה על פיקים הלא רצויים ניתן לבטל אותה באמצעות לחיצה על ה icon הינטגרציה על מסך. הרביעי מצד שמאל בשורת ה- icons הנמצאים בחלק בתחתון של המסך.
- ג. בחר ב Custom Report מתוך Method על מנת לקבוע את הפרמטרים שיופיעו בתדפיס. בחירת הפרמטרים הרצויים תעשה ע״י לחיצה על הכפתור הימני של העכבר באיזור של הטבלה ובחירה ב- Properties.
- Method Custom Reports ← View ← (בשורה העליונה של המסך) Reports (בשורה העליונה של המסך) לקבלת הפורמט שיתקבל בהדפסה. וודא כי הדו״ח מכיל את כל האינפורמציה הרצויה על הפיקים הרלוונטיים.
- על מנת לקבל Print אי הכפתור הימני של העכבר במרכז המסך ואחר כך בחר ב-Print על מנת לקבל את התדפיס.
- 13. למעבר לניסיון חדש סגור את המסך הפנימי עייי לחצה על ייXיי <u>התחתון</u> בצד ימין עליון.

## <u>חלק 1: עקרונות הכרומטוגרפיה הנוזלית. הכרת המכשור, הפרמטרים</u> החולשים על כרומטוגרפיה נוזלית וגלאי בליעה אופטית מטיפוס סידרת דיודות.

ישאלות כלליות :

1) באילו מקרים נעדיף להשתמש בכרומטוגרפיה הנוזלית על פני כרומטוגרפית גזי

2) תאר את המערכת על כל חלקיה והסבר בקצרה על כל חלק ותפקידו.

3) איזו תכונה חשובה לכל החלקים שבאים במגע עם הפאזה המובילית!

4) אילו פקטורים יכולים להשפיע על רוחב הפיק? נא להתייחס גם ל Van Deemter

5) האם מדידה ב HPLC היא כמותית, חצי כמותית, נמק את בחירתך ותאר את התוצאות הצפויות במדידה בחלק אי.

: נתונה תמיסת עבודה המכילה את החומרים הבאים

 Benzene
  $10^{-3}$  (v/v)

 Mesitylene
  $10^{-3}$  (v/v)

 Naphthalene
  $4 \times 10^{-5}$  M

 Anthracene
  $3 \times 10^{-5}$  M

#### <u>מטרות הניסוי:</u>

א. הכרת השיטה והמיכשור של HPLC.

ב. תרגול בטכניקת העבודה.

ג. מציאת תנאים מתאימים לניסיון.

ד. זיהוי איכותי של מרכיבי התערובת.

ה. מדידת פרמטרים בסיסיים בכרומטוגרפיה.

<u>הערה: לפני כל הזרקה יש לוודא האם הפרמטרים הניסיוניים מתאימים</u>

#### <u>ניסיונות לביצוע:</u>

העזר בהוראות כלליות להפעלת המכשיר ובצע את הניסיונות הבאים :

1. קבע את הרכב הפזה המובילית ל- 65% אחוז מתנול ו- 35% מים עם קצב זרימה של 1. קבע את הרכב הפזה המובילית ל- 65% אחוז מתנול ו- 35% מים עם קצב זרימה של 1. קבע את הרכב הפזה (isocratic elution) ml/min (isocratic elution, מדידה זאת נועדה לחילוץ פרמטרים כרומטוגרפיים כגון: מספר פלטות תאורטיות בקולונה, גובה פלטה תאורטית, רזולוציה וכו׳.

2. הוצא ספקטרום בליעה נפרד לכל אחד מארבעת החומרים מכרומטוגרמה 1' וזהה לפיו את החומר. הדפס בעזרת כפתור ימני של העכבר, Utilities. כדי לפתוח קובץ קיים

.Open -בתוכו Data ובחר ב- File לחץ

3. השג כרומטוגרמה סלקטיבית לאנטרצן (כרומטוגרמה שבה רואים בעיקר אנטרצן)

4. חזור על הסעיף הקודם, כאשר הפזה המובילית היא 100% מתנול (יש לחכות לפחות 5 דקות לאחר שינוי שיטה ליצוב קו בסיס וספקטרום רקע, (מדוע?)) מה ניתן ללמוד מניסוי זה?

5. חזור על הסעיף 2' בקצב זרימה של ml/min , כאשר הרכב הפזה המובילית הוא 100% מתנול טהור. מה ניתן ללמוד מניסוי זה?

65, עבור ניסיונות ב – Gradient elution קבע הרכב התחלתי של פזה מובילית ל- 65%. מתנול והמשך ב- gradient elution למשך 4 דקות עד 100% מתנול. לכתיבת התוכנית התחל במסך Pumps מתוך Instrument setup (ייטלוויזיהיי) בו תקבעו את ריכוז המתנול ההתחלתי. עבור למסך Time program במשבצת דime הכנס את הזמן הקובע את הזמן הסופי לפעולה, ב – Module הכנס את האלמנט שמתוכנת בזמן ז.א. Pump , ב – Events הסופי לפעולה, ב – Module הכנס את האלמנט שמתוכנת בזמן ז.א. Value קסופי הכנס את הממס שקצב זרימתו מתוכנת בזמן - B.Conc, ב- B.Conc רשום את הערך הסופי

7. נסה לשנות את איכות הכרומטוגרמה על ידי שינוי התוכנית הנייל. (זמן הגרדיאנט, קצב זרימה...).

- 8. הזרק את תמיסת העבודה המהולה פי 100 על מנת לבדוק את רגישות השיטה. מה סף הגילוי למרכיבי הדוגמה השונים?
- 9. העלה את טמפרטורת התנור של הקולונה ב 20C והזרק את תמיסת העבודה בתנאי ניסוי זהים לאלה בהם עבדת בניסוי מסי 1. מה ניתן ללמוד מניסוי זה?

#### <u>עיבוד תוצאות</u>

<u>חלק 1</u>

מכרומטוגרמה שקיבלת בסעיף 1י חשב את:

א) מספר הפלטות התאורטיות של הקולונה עבור כל אחד מהחומרים. לחישוב מספר

הפלטות השתמש בנוסחה:  $N=5.54{\left(rac{{
m t_r}}{{
m W_{h/2}}}
ight)}^2$  הם זמן האלוציה Neform הפלטות השתמש

ורוחב הפיק בחצי הגובה בהתאמה. הסבר גורמים אפשריים להבדלים בין מספר הפלטות עבור החומרים השונים. מדוד את רוחב הפיק בצורה מדויקת תוך שימוש ב – zoom. מצאו לבד איך עושים zoom ומבטלים אותו.

ב) גובה פלטה תיאורטית.

ג) השווה בין הכרומטוגרמות הבאות :

2 -1 1 --

3 -1 2 --

מה הם הגורמים להבדלים?

. התייחס למושגים הבאים: סדר האלוציה, זמן האלוציה, רגישות, רוחב הפיק וכוי

ד) מה ניתן ללמוד מניסיון מסי 6 – עבודה עם gradient elution? מה הם היתרונות והחסרונות היחסיים של השיטה?

ה) איזה שינויים ביצעת בסעיף 7י? מה ניתן ללמוד מהם?

ו) מה סף הרגישות בריכוז החומרים! מהם הפרמטרים הקובעים אותו!

## חלק 2: שימוש בתכונות הגלאי מטיפוס סידרת דיודות

אילו סוגי גלאים קיימים! (הכוונה ל-2 סוגים עיקריים) איזה סוג גלאי הוא גלאי מטיפוס סדרת הדיודות! מה היתרונות\חסרונות לעומת גלאי בליעה רגיל!

מהם העקרונות האופטיים של הגלאים השונים (גלאים שונים מאשר סידרת דיודות) ופרטו עליהם **בקצרה** (לדוגמא גלאי פיזור, גלאי שבירה וכו׳)

הסבר בקצרה את עקרון פעולת הגלאי.

הצע דרך לחישוב הריכוזים, הוסף אותו לדו״ח. (הכוונה לכתוב בפירוט את כל המשוואות).

## <u>מטרה</u>:

הכרות עם גלאי מטיפוס סדרת דיודות ושימוש בו לצורך מדידה כמותית של פיקים לא מופרדים.

בעזרת גלאי סידרת דיודת ניתן לקבל מפה דו מימדית של עוצמת הסיגנל כנגד זמן ואורך הגל. תכונה זו מאפשרת להפריד פיקים חופפים (אומנם לא פיזית בזמן, אלא בעזרת תוכנה) כרומטוגרפית ואף לחשב כמותית ריכוזי החומרים בפיקים חופפים.

: לרשותכם תמיסות הבאות

- Dimethylphthalate  $10^{-3}$  (v/v) in MeOH
  - Diethylphthalate $10^{-3}$  (v/v) in MeOH
    - Ethylparaben  $10^{-3}$  (w/v) in MeOH •
    - Butylparaben  $10^{-3}$  (w/v) in MeOH •
- תערובת של 4 חומרים הנייל בריכוזים לא ידועים בתחום של g/ml  $^{-5}-10^{-4}$  g/ml תערובת של

#### ניסיונות לביצוע:

הזינו שיטה: Student Data/Methods מתוך STUDENT. על מנת להפריד את
 התערובת יש ליצור שיטת gradient elution הבאה: יש לקבוע מהירות זרימה ל 1 מייל/דקה, ריכוז התחלתי של מתנול 10% אשר מגיע לריכוז של 100% תוך 15 דקות. את שאר הממס מושלם עם מים. אחרי שינוי השיטה יש להמתין לפחות 5 דקות. הזריקו את התערובת בתנאים אלו.

התבוננו בספקטרומי בליעה של החומרים ובחרו אורך גל אופטימלי עבור כל קבוצה של חומרים (פתלאטים ופאראבנים). הדפיסו כרומטוגרמות באורכי גל אלו.

- געת עברו לשיטה של isocratic elution הבאה: קצב זרימה כללי: 1.2 מ״ל לדקה,
   כאשר ריכוז של מתנול הינו 70% והשאר מים. קבלו כרומטוגרמות באורכי גל שבחרתם בסעיף קודם.
- 3. שימוש בתכונת Peak Purity באחד מהחלונות לחצו על כפתור ימני של עכבר ובחרו ב Mixed View ומתוכו ב Mixed View. אחרי שלחצתם על כפתור Analyze ווידאתם כי בוצעה אינטגרציה, ניתן ללחוץ אל אחד מהפיקים כאשר כפתור Ctrl לחוץ. בחלון ימני תחתון אמורה להופיע כרומטוגרמות של אותו פיק המצוירות באורכי גל שונים. העזרו במדריך על מנת לעבור על תכונות שונות של חלון זה.

איזה מסקנות ניתן להסיק על סמך מה שראיתם בחלון זה?

על מנת להדפיס גרף של Peak Purity Control בתוך REPORT יש להגדיר שמות לפיקים. יש להזין אורכי גל שבחרתם לתוך PDA SETUP (העזרו במדריך).

בחלון כרומטוגרמה יש ללחוץ על כפתור ימני של עכבר ולבחור ב Graphical בחלון כרומטוגרמה יש ללחוץ על כפתור ימני של עכבר ולבחור ב DEFINE PEAKS ומתוכו ב Programming המסך ולהצביע על תחילת תחום הזמן בו נמצאים הפיקים ועל סופו. בחלון הנפתח יש ללחוץ OK.

יש לבחור ב PEAK/GROUPS מתוך METHOD ובטבלה הנפתחת לתת שמות לפיקים.

כעת כנסו ל CUSTOM REPORT מתוך METHOD. במקום פנוי לחצו על כפתור ימני של עכבר ובחרו ב INSERT GRAPH ומתוכו ב PEAK PURITY ימני של עכבר ובחרו בסרו בשם הפיק עבורו יוצג הגרף.

PEAK PURITY הדפיסו כרומטוגרמה שקיבלת באורכי גל שונים כולל גרף של PEAK PURITY ותוצאות האינטגרציה הכוללות זמני היציאה, גבהי הפיקים ושטחיהם.

ותערובת (paraben) אראבנים (paraben) הכינו תערובת של פאראבנים (paraben

נוספת של פתאלאטים (phthalate) לחוד (בריכוז בין g/ml לחוד (בריכוז הריצו את שתי התערובות באותם הנאים.

5. הציעו פתרון איך עדיין ניתן לחשב ריכוז של חומרים בתערובת, אף על פי שהפיקים. לא מופרדים כרומטוגרפית. השתמשו בתמיסות שלרשותכם. חישבו ריכוזים של שני פאראבנים מתוך תערובת הנעלמים.

#### ציבוד תוצאות:

- 6. התייחסו להבדלים בין כרומטוגרמות באורכי גל שונים אשר קיבלתם בשיטת. Isocratic Elution.
- 7. חישבו ריכוזים של שני פאראבנים מתוך תערובת הנעלמים. האם עדיף לבצע חישוב לפי גובה הפיקים או לפי שטח? מה מקורות לשגיאות?
  - 8. מה הרווח בשיפור מהירות האנליזה בין שתי השיטות?

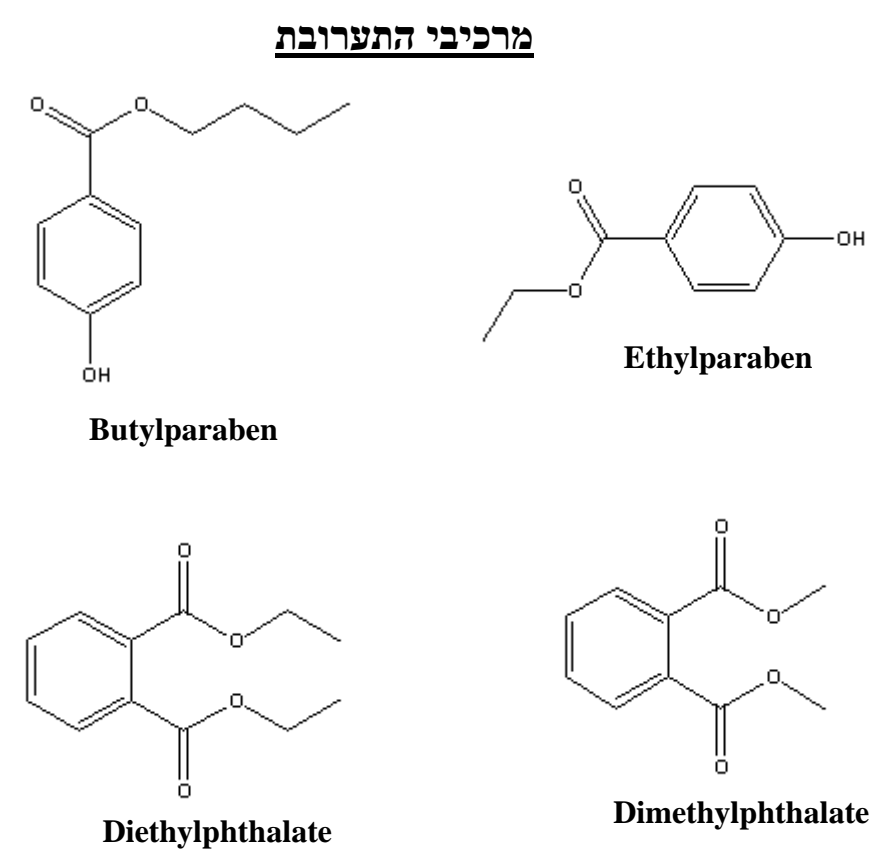

## חלק 3: אנליזה כמותית - אנליזה כרומטוגרפית של טבלית ״רוגען״

בחלק זה זוג אחד יבצע אנליזה כרומטוגרפית של טבלית "רוגען" וזוג שני יבצע אנליזה

כרומטוגרפית של קפאין. על כל זוג לברר איזה חלק הוא מבצע.

<u>לדוייח המכין</u> :

יש לבצע חישובי ריכוזים ומהלך הכנת התמיסות הסטנדרטיות מראש בדו״ח מכין. ראו דוגמה להכנת התמיסה הסטנדרטית בעמוד הבא.

יש להביא את אורך הגל בו הבליעה המקסימלית עבור כל אחד מהחומרים (אינטרנט). מטרת הניסוי:

קביעה כמותית של חלק ממרכיבי הטבלייה בעזרת גרף כיול.

: נתונים לכם הנתונים הבאים

1. טבליות רוגען - <u>הרכב טבלית ״רוגען״ (באדיבות חברת ״טבע״)</u>

| 4.5%  | 30 mg D-Propoxyphene Hydrochloride    |
|-------|---------------------------------------|
| 17.9% | 120 mg Paracetamol                    |
| 37.3% | 250 mg Acetylsalicylic Acid (Aspirin) |
| 4.5%  | 30 mg Caffeine                        |
| 35.8% | <u>חומרי עזר 240 mg</u>               |
|       |                                       |

100.0% 670 mg - משקל ממוצע של טבלייה אחת כ-

- .2 אספירין.
  - .3 קפאין.
- 4. חומצה סליצילית
  - 5. פרצטמול
- 6. מים ל- HPLC.
- Flow Rate .3: 70: 30 פזה מובילית : מתנול + מים + חומצה אצטית ביחסי נפחים 3: 70: 30 70.
  של הפזה המובילית צריך להיות 1 ml/min

C.conc:100% שים לב: שנה את הרכב הפזה המובילית בחלון

.8 תערובת מתנול + חומצה אצטית ביחס 5:95 (עליכם להכין לבד).

 $_{_{\prime\prime}}$  : התקן האמריקאי למרכיביה העיקריים של התרופה מופיע בפרמקופיאה האמריקאית  $^{-1}$ 

<sup>&</sup>lt;sup>66</sup>According to USP (1995) (U.S. Pharmacopea), the content of Acetaminophen and Aspirin in the tablets is not less than 90.0% and not more than 11.0% of the labled amounts".

## <u>תמיסת טבלית רוגען מרוכזת (conc</u>

בבדיקה כמותית של הרכב טבלייה מקובל לכתוש כ- 20 טבליות על מנת לקבל מדגם סטטיסטי מייצג. כדי לחסוך בחומר, השתמש באבקה המוכנה שהכינו חבריך.

#### הכנת אבקה מטבליות

שקול 10 טבליות של רוגען במדוייק. חשב משקל ממוצע לטבלייה. כתוש את הטבליות במטחנה. פתיחת הכוס לאחר הטחינה תיעשה <u>במינדף</u>. אכסן את האבקה בצינצנת קטנה. רשום את שם התרופה, תאריך הכנת האבקה ומשקל של טבלייה בודדה.

### <u>המסת האבקה</u>

50 שקול בערך חצי טבלייה מהאבקה שקיבלת (שקילה מדוייקת) והעבר לבקבוק מדידה של 50 מייל. הוסף כ-40 מייל של תערובת יימתנול + חומצה אצטיתיי, נער להמסה חלקית. הנח את הייל. הוסף כ-40 מייל של תערובת יימתנול אחומצה אצטיתיי, נער להמסה חלקית. הנח את הבקבוק בסוניקטור ל-5 דקות. השלם עם אותה התמיסה. האבקה לא תימס לחלוטין היות וחומרי העזר של הטבלייה לא מסיסים בממס זה. הם ישארו כמשקע. הנח לשקיעה עד שהתמיסה תהיה צלולה. (10 דקות לערך).

### <u>תמיסת טבלית רוגען מהולה (dil</u>

העבר בעזרת פיפטה כ- 10 מייל **מהחלק העליון הצלול** של התמיסה המרוכזת לתוך כוסית. סנן את התמיסה הנייל דרך מסנן 0.2µm. העבר 5 מייל מהתמיסה המסוננת לבקבוק מדידה של 25 מייל, השלם עם מים בדרגת ניקיון HPLC.

(גרגרי דוגמה לא מסוננים יכולים לקלקל את הקולונה –כיצד-מה האפקט הכרומטוגרפי)

## תמיסות סטנדרטיות לקביעה כמותית

aspirin, paracetamol, caffeine, salicylic : הכינו 4 תמיסות סטנדרטיות אשר מכילות acid בתמיסה המהולה acid בריכוזים שונים הנמצאים בתחום הריכוזים של מרכיבי הטבליה בתמיסה המהולה (אבל השתמשו בהגיון – שהטווח יהיה לפחות +\- 50 אחוז).

תמיסות אלו ישמשו לבניית גרף כיול. ראו דוגמה להכנת התמיסה הסטנדרטית בטבלה הבאה: יש לבצע חישובי ריכוזים ומהלך הכנת התמיסות הסטנדרטיות מראש בדו״ח מכין. עם זאת, יהיה עליכם להכניס לתוכנה את הריכוזים האמיתיים כפי שיחושבו לאחר השקילה.

61

| פרטי הכנה                                 | ממס       | נפח (mL)<br>בקבוק<br>המדידה | מרכיבים²             | שם<br>התמיס<br>ה |
|-------------------------------------------|-----------|-----------------------------|----------------------|------------------|
| המס ראשית בכ- 10mL ממס,                   | MeOH +HAc | 100                         | 250 mg aspirin       | С                |
| השלם בממס                                 | 95:5      |                             | 120 mg paracetamol   |                  |
| המס ראשית בכ- 10mL<br>Methanol, השלם בממס | מים       | 50                          | 18 mg salicylic acid | D                |
|                                           | מים       | 25                          | 5 ml C + 1 ml D      | Е                |

<u>ה ערה:</u> ניסוי זה תוכנן תוך ניסיון להיצמד ככל האפשר לשיטה הנהוגה ב-

USP .USP (United States Pharmacopea) כולל שיטות ספציפיות לתרופות הניבדקות (United States Pharmacopea) ומהווה סמכות לשיטה המומלצת לבדיקה בתעשיית התרופות. עם זאת, משיקולים שונים לא היה ניתן לבצע את השיטה לגמרי באותו אופן הרשום שם.

וראה USP 1995, תחת "USP. (Acetaminophen, Aspirin & Caffeine Tablets).

## <u>קביעה כמותית של אספירין ופרצטמול בטבלייה</u>

- הזינו שיטה ROGAN CALIBRATION מתוך: Student Data/Methods

עברו על פרמטרי השיטה וודאו כי הינם נכונים. בחלון TIME PROGRAM יש לבחור בעמודת SCL-10Avp : MODULE בתוך עמודה STOP : EVENT, ובתוך עמודה 20 20. זה יבטיח כי המכשיר יעצור לאחר 20 דקות מתחילת ההרצה. כמו כן, יש לבדוק כי ב PDA SETUP מוגדר זמן של 20 דקות.

- .1 בדיקת הדירות המערכת בתנאי העבודה הנתונים.
  - הזרק אחת מתמיסות הכיול E פעמים. בדוק:
    - ; הדירות זמן האלוציה
- ב) האם הסטייה הסטנדרטית היחסית של שטחי הפיקים היא קטנה מ- 2%
  - ג) בחר אורך גל אופטימלי לעבודה.
- 2. הזינו אורך גל שבחרתם לתוך PDA SETUP (יש להגדיר channel, בדומה לחלק 2).

- שימרו את השיטה.

<sup>&</sup>lt;sup>2</sup> שיטת השקילה האנליטית : שקול כמות מומלצת על נייר שקילה.

העבר את נייר השקילה עם החומר לכלי המיועד לשמירת הדוגמא מחוץ למאזניים. שקול את בקבוק המדידה ועשה ""Tara. העבר את החומר השקול לבקבוק המדידה שנמצא <u>מחוץ למאזניים</u>. **שים-לב!** יש למנוע פיזור החומר. שקול שנית את הבקבוק עם החומר ורשום את המשקל המדוייק.

- כעת יש לתת שמות לפיקים ולהגדיר ריכוזים של תמיסות סטנדרטיות שתזריקו בהמשך. אחרי לחיצה על כפתור ?Analyze, בחלון הכרומטוגרמה לחצו על כפתור ימני של עכבר ובחרו ב DEFINE PEAKS מתוך GRAPHICAL PROGRAMMING. הצביעו על תחילת תחום הפיקים ועל סיומו בהתאם להוראות בתחתית המסך. בחלון הנפתח בחרו ב OK ולחצו REPLACE EXISTING PEAKS IN TABLE

- כנסו לתוך טבלת GROUP/PEAK מתוך METHOD והזינו שמות החומרים. בתוך LEVEL יש להזין ריכוזים של תמיסות סטנדרטיות עבור כל חומר, כאשר LEVEL יש להזין ריכוזים בענדרטית ראשונה, LEVEL – תמיסה 2 וכו׳.

- שימרו את השיטה שבניתם.

- כעת נתכונן להזרקת תמיסות סטנדרטיות. לצורך כך ניצור רצף של הזרקות: SEQUENCE RUN. המכשיר יבצע רצף אנליזות אחת אחרי השניה: תתבקשו להזריק תמיסה סטדנטדרטית ראשונה, המכשיר יבצע אנליזה, יעצור בזמן שהגדרתם (ניתן להקטין את הזמן) ויעבור לאנליזה של תמיסה סטנדרטית שניה וכו׳.

- להגדרת SEQUENCE יש ללחוץ על כפתור NEW ולבחור ב SEQUENCE. בחלון הנפתח יש לתת שם הדוגמה, למשל, (01) SAMPLE, מספר בסוגריים מאפשר למחשב להגדיל את שם של דוגמה הבאה באופן אוטומטי. כמו כן, יש לתת שם הקובץ, לדוגמה: להגדיל שם של דוגמה הבאה באופן אוטומטי. כמו כן, יש לתת שם הקובץ, לדוגמה (100) FILE, יש לציין שם השיטה ומקום בו יישמרו הקבצים (STUDENT DATA). יש לציין מספר הזרקות שתבצעו (4). לחצו OK.

- במסך שייפתח שימו לב כי מופיעים שמות הדוגמאות שנתתם ושמות הקבצים העתידיים. בעמודה LEVEL יש להזין מספרים מ-1 עד 4 (עייפ מה שהוגדר ב-peaks table).

- בעמודה RUN TYPE לחצו על UNKNOWN עבור הדוגמה הסטנדרטית הראשונה. במסך שייפתח בחרו ב CLEAR ALL CALIBRATION וגם ב CALIBRATION ולחצו OK

- כעת לחצו על RUN TYPE עבור דוגמה אחרונה ובחרו ב RUN TYPE. לחצו OK.

- וודאו כי עבור דוגמה ראשונה RUN TYPE השתנה וכעת הוא CAL CAB CCA, עבור CAL CAB CCA השתנה וכעת הוא CAL CAB CCA.

- כעת שימרו את ה SEQUENCE. יש לשמור בתוך תיקיה : SEQUENCE. - עכשיו אתם מוכנים לתחילת האנליזה : לחצו על כפתור ״חץ ירוק כפול״ ( SEQUENCE

63

START אבניתם. לחצו על SEQUENCE אבניתם. לחצו על ACQUISITION עקבו לאחר הוראות בתחתית המסך. בדומה להזרקות רגילות תופיע ההודעה WAITING עקבו לאחר הוראות בתחתית המסך. בדומה ולסובב אינג׳קטור.

- לאחר סיום הרצת התמיסות הסטנדרטיות כנסו לתוך CALIBRATION REVIEW בתוך לאחר סיום הרצת התמיסות הסטנדרטיות מוצג גרף כיול עבור כל חומר בתמיסה METHOD. במסך שייפתח אמור להיות מוצג גרף כיול עבור כל חומר בתמיסה סטנדרטית. עברו עם המדריך על אפשרויות שבמסך.

.R השג כרומטוגרמה של דוגמת הרוגען-

- בעזרת מחשבון שבמסך CALIBRATION REVIEW ניתן לקבל ריכוז החומר על פי שטח של פיק שבטבליית רוגען.

- כנסו לתוך CUSTOM REPORT מתוך METHOD ועברו על REPORT. וודאו כי בטבלה מופיע עמודה בשם: ESTD CONCENTRATION – זה בעצם הריכוז של הנעלם שהמחשב חישב בהתאם לגרף הכיול. כמו כן, ניתן להוסיף ל REPORT עקומות כיול לכל חומר.

### <u>עיבוד תוצאות חלק 2</u>

- א. חשב את הכמות של אספירין והפרצטמול בטבלייה של רוגען מתוך כרומטגרמות א. חשב את הכמות של אספירין הפרצטמול בטבלייה את הגען מתוך מתוך R, E
- ב. חשב את הכמות האבסולוטית של חומצה סליצילית בטבלייה ואת אחוז הפרוק של אספירין מתוך הכרומטגרמות של תמיסות E ו- R. האם זה עומד באחוז המותר שהינו ?5%

## Organic Components in the "Rogan" Tab

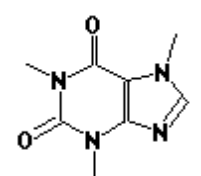

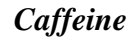

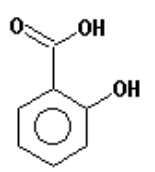

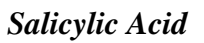

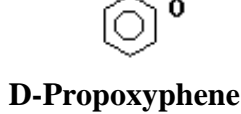

D-Propoxyphene hydrochloride

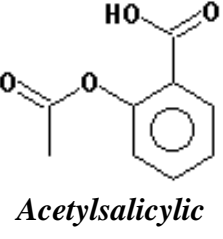

Acetaminophen

(Paracetamol)

acid (Aspirin)

## אנליזה כרומטוגרפית של קפאין

#### פאזה נעה: 50/50 V/V methanol/water

כלים: 5 בקבוקי כיול בנפח 10 מייל

מזרק בנפח 20 מייל

כוסות כימיות

חומרים: קפאין

קפה, תה, קולה, משקה אנרגיה, קפה/תה נטול קפאין.

רקע: HPLC בפאזה הפוכה משמשת לקביעת הריכוז של קפאין בקפה, תה וקולה. השיטה המסורתית לקביעת קפאין היא מיצוי וקביעה כמותית בשיטה ספקטרופוטומטרית. שימוש בכמומטוגרפיה נוזלית מאפשר הפרדה מהירה ופשוטה של קפאין מחומרים אחרים, כמו בכמומטוגרפיה נוזלית מאפשר הפרדה מהירה ופשוטה של קפאין מחומרים אחרים, כמו בכמומטוגרפיה נוזלית מאפשר הפרדה מהירה ופשוטה של קפאין מחומרים אחרים, כמו סטנדרטיות של הפין ל בנוסף, יש להכין דיש להכין את סטנדרטיות של קפאין ולהזריק ל – HPLC לצורך הכנת גרף כיול. בנוסף, יש להכין את סטנדרטיות של קפאין ולהזריק ל – HPLC לצורך הכנת גרף כיול. בנוסף, יש להכין את משקאות הקפה והתה כפי שיוסבר בהמשך, ולהזריקם ל- HPLC. מתוך הכרומטוגרמות מקבלים את זמן השהיה, זו, ושטחי הפיקים. בהנחה שבמהלך הניסוי קצב הזרימה ולחץ המשאבה נשארים קבועים, דיכול לשמש כמדד איכותי, ושיטחי הפיקים למדד כמותי. ניתן לצייר גרף כיול (שטח הפיק כנגד ריכוז הקפאין) עבור תמיסות הסטנדרט, ולהשתמש בו לקביעת ריכוז הקפאין במשקאות השונים.

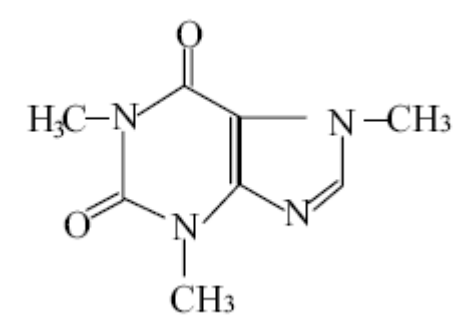

caffeine

מהלך הניסוי:

קבעו את הפאזה הנעה ליחס ריכוזים 50/50 V/V methanol/water וקצב הזרימה ל-1ml/min.

המתינו להגעת המערכת לשיווי משקל כך שקו הבסיס ישר, בטרם תזריקו את התמיסות.

### א. קפאין במשקאות

הכינו את דוגמאות המשקה בדרך הבאה :

<u>קפה, קפה נטול קפאין:</u> שקלו בדייקנות (או במדידה מדויקת) כ- 1 גרי מדוגמאת הקפה לכוס בנפח 100 מייל. הוסיפו כ 50 מייל מים מזוקקים, כסו בזכוכית שעון והרתיחו עד להמסה מלאה. קררו את הכוס לטמפרטורת החדר, העבירו כמותית לבקבוק כיול בנפח 100מייל והשלימו במים מזוקקים.

<u>תה, תה נטול קפאין:</u> שקלו בדייקנות עלי תה משקיק אחד (לא כולל השקיק) לכוס בנפח 100 מייל, הוסיפו כ 50 מייל מים מזוקקים, כסו בזכוכית שעון והרתיחו כ 20 דקות עד למיצוי הקפאין. קררו את הכוס לטמפרטורת החדר, העבירו כמותית לבקבוק כיול בנפח 100מייל והשלימו במים מזוקקים.

לתוך בקבוקי כיול בנפח 50 מייל העבירו בפיפטה 5.0 מייל מתמיסת הקפה ו 5.0מייל מהתה. דוגמאות נטולות הקפאין. אין צורך למהול.

סננו את הדוגמאות (קפה, תה מהולים ונטולי קפאין לא מהולים) דרך פילטר מיקרוני מסומן.

<u>קולה, משקה אנרגיה:</u> העבירו מעט קולה לכוס מתאימה, כסו בזכוכית שעון, הרתיחו בעדינות להרחקת CO<sub>2</sub>. קררו לטמפרטורת החדר. מהלו פי 2 לבקבוק מדידה. סננו דרך פילטר מיקרוני מסומן.

## ב. הכנת תמיסת סטנדרת של קפאין ( 25mg/100ml)

1. לתוך 5 בקבוקי כיול בנפח 10.0מ״ל העבירו את הנפחים הבאים מתמיסת האם של הקפאין :

1,2,3,4,5 מ״ל. השלימו עד לקו במים מזוקקים. חשבו את ריכוז הקפאין בכל בקבוק. 2. לפני הזרקת התמיסות הסטנדרטיות לקולונה, הזרימו את הפאזה הנעה דרך לקולונה למשך חמש דקות. שימו לב לתגובת הגלאי וודאו שלא נשארו בעמודה שאריות חומרים מניסויים קודמים. 3. הזריקו כל אחת מהתמיסה הסטנדרטית ושמרו את הכרומטוגרמות (גם כאן כל הזרקה 3. הינה בנפח של 50-80μ1 ויש לוודא כי בועות לא נכנסות ללולאה).

לאחר שמצאתם את אורך הגל האופטימלי לקפאין בצעו ממוצע וסטיית תקן עבור t<sub>r</sub> ובצעו גרף כיול, גם באקסל.

ג. הזריקו כל אחת מהתמיסות שאתם מעוניינים לבדוק והדפיסו את הכרומוטוגרמות.

## <u>טיפול בנתונים:</u>

מתוך זמן ההשהיה של הקפאין קבעו איזה שיא בכרומטוגרמות המשקאות שייך לקפאין. חשבו את שיטחי הפיקים של קפאין בדוגמאות שנבדקו.

. חשבו את כמות הקפאין ביחידות  $\mathrm{mg/ml}$  לקפה ותה וביחידות הקפאין ביחידות חשבו את כמות הקפאין ביחידות את כמות הקפאין ביחידות את כמות הקפאין ביחידות את כמות הקפאין ביחידות את כמות הקפאין ביחידות החדשות החדשות הח

## <u>שאלות הכנה:</u>

1. מהם אורכי הגל לבליעה האופיניים לקפאין?

2. מדוע משתמשים בקולונת פאזה הפוכה לקביעת קפאין?

3. האם בניית עקומת עקום כיול מתוך גובה השיא של קפאין (ולא מתוך שטחו) הייתה נותנת תוצאות מדוייקות בניסויי זה?

.4 האם ניתן להשתמש בקולונת מחליף יונים לקביעת קפאין? הסבירו.

# **Atomic Absorption**

### <u>מבוא</u>:

בליעה אטומית הנה טכניקה בסיסית לקביעה כמותית ואיכותית של הרכב אלמנטרי או אלמנטים במגוון מטריצות. המכשיר משמש באופן נרחב בתעשייה הכימית, תעשיית המזון, בדיקות רפואיות ומחקר.

## <u>מטרות הניסיון</u>:

- Atomic Absorption א. הכרות המכשיר של בליעה אטומית
  - ב. בדיקות איכותיות
  - ג. בדיקות כמותיות

## <u>דרישות לעריכת דו״ח מכין</u>:

 על הסטודנטים לבוא מוכנים לניסיון מבחינת ידע על תפעול המכשיר. הדו״ח המכין יכלול את פרטי המהלכים הטכניים, סיבותיהם ותוצאות הניסיון הרצויות (ספקטרא חצי כמותיים).

- .2 יש לפרט את מהלך הכנת התמיסות.
- : לכל שלב ושלב של הניסיון פרט את.
  - . תוצאות להן אתה מצפה ומדוע
- . תשובות לשאלות המופיעות בתיאור של הניסיון.

## דרישות לעריכת דו״ח מסכם:

- .1 לרשום את מהלך החישובים ותוצאות הניסויים.
- 2. לכל התוצאות יש להוסיף את גורמי השגיאה הנסיוניים, מה גודלם וכיצד ניתן לצמצמם.
  - .3 לכל ניסיון יש לרשום מסקנות סופיות לגבי השגת המטרה.
  - 4. יש לכתוב דיון שיכיל יתרונות וחסרונות, ובנוסף תחזיות מול תוצאות.

#### חלק א׳ – בדיקות איכותיות והכרת המכשור

- א. קבלת ספקטרום פליטה של המנורה האטומית
- ב. קבלת ספקטרום פליטה של אלמנטים בלהבה
  - ג. השפעת יון פוספט על קביעת הסידן
    - ד. הכנת גרף כיול

בניסיון תשתמש בלהבת אוויר/אצטילן. וודא את מיקום בלון האצטילן ומיקום ברז הצינור שמביא אצטילן אל המכשיר (ברז תחתון מתחת לחלון). הדלק את שאיבת גזי הלהבה מעל המכשיר (כפתור על הקיר ליד החלון).

#### א. קבלת ספקטרום פליטה של המנורה האטומית.

לצורך הכרת מקור האור והמונוכרומטור במכשיר נבצע מדידה של ספקטרום פליטה של Fe, Co, Ni, Mn, Cu, המנורה האטומית, אשר נותנת קווי פליטה של אלמנטים הבאים: .Cr, יש לבוא לניסוי עם שרטוט של המערכת הנסיונית, של מנורת הקתודה החלולה ועם ספקטרא צפויים חצי כמותיים.

זהה שלושה קווי פליטה של אלמנט אחד (לבחירתך) מתוך ששת האלמנטים הנ״ל ועבור חמשת האלמנטים האחרים זהה את קו הפליטה המרכזי, אחד לכל אלמנט, המצוי ב-Cookbook (זו הספרייה המכילה שיטות העבודה) כקו עבודה מרכזי (אפשר להגדיל את תחום מסוים של הספקטרום). דפים רלוונטים מה- Cookbook בסוף החוברת. לאילו שינוים אתה מצפה אם תשנה רוחב הסדק? מה רזולוצית המונוכרומטור? האם היא מספיקה? מהם הגורמים לקווים הנוספים?

#### <u>הוראות כלליות להפעלת המכשיר:</u>

 הפעל את המכשיר על ידי לחיצה על כפתור ההפעלה שלו (כפתור שחור מצד שמאל על המכשיר ליד המנורה הירוקה) והמתן לצפצוף מזמר. יש לוודא הפעלת שאיבת גזי הלהבה.
 המכשיר מכיל בזיכרונו ספרייה עם שיטות העבודה המוכנות וגם קיימת אפשרות ליצור שיטת עבודה חדשה. בניסיון תשתמש בשיטות מוכנות.

"SpectrAA" על "Double Click כנס במחשב לתוכנה עייי לחיצה.

(Worksheet) בתוכו (Worksheet), ובמסך שיפתח תן שם לקובץ (worksheet), לחץ על "Samples", בתוכו "new", ובמסך שיפתח תן שם לקובץ (Samples). למשל, אם (במשבצת "Samples"). למשל השלק, אם יש לך 10 דוגמאות של נחושת במים מעשרה מקומות שונים אז זהו מספר הדוגמאות שלך. לחץ MOK (ניתן להוסיף או להוריד את מספר הדוגמאות בהמשך ולכן כדאי להשאיר את הערך מקסימלי).

Fe, Co, Ni, Mn, Cu, Cr : ובחר באחד האלמנטים הבאים 'Add methods'' ובחר אחץ על '' (Add methods'' ובחר מספריה של המחשב את השיטה המתאימה לביצוע אנליזה של OK פעולה זו בוחרת מספריה של המחשב את השיטה המתאימה לביצוע אנליזה של האלמנט שבחרת. עכשיו עליך לבצע שינוים בה.

5. לחץ על "Edit methods" ותוך מעבר בין דפים (עייי לחיצה על Next) עשה שינוים נדרשים בפרמטרים שונים כגון:

Page "Type/Mode":

a) "Sampling Mode" – Manual

b) "Instrument Mode" - Absorbance

c) "Flame Type" – <u>Air/Acetylene</u>

Page "Measurement":

a) "Measurement Mode" – <u>Integration</u>. The Measurement Mode group determines how the AA signal is measured. Integration – the Absorbance or Emission signal is averaged over the selected measurement time.

b) "Calibration Mode" – <u>Concentration</u>. The calibration uses a plot of Absorbance or Emission versus concentration.

Page "Optical":

a) "Lamp Position" - 2 according to the available lamp position

b) "Lamp Current "- according to recommended current writen on the lamp base - את מצב המנורה ניתן לראות עייי פתיחת הדלת השחורה מפלסטיק במכשיר על מנת לוודא מה כתוב על המנורות. בחר במנורה המכילה את האלמנט שבחרת. <u>יחד עם זאת תעביר את</u> מה כתוב על מנת לאפשר מסלול <u>הידית בפינה שמאלית עליונה כך שהיא תצביע על המנורה שבחרת על מנת לאפשר מסלול</u> אופטי לאור המנורה.

6. בתוך דף "Notes" תוכל לראות קווי בליעה/פליטה (ב- "Notes") ועקומת כיול שאתה אמור לקבל (ב- "Graph"). רשום במחברת את קווי הפליטה של אלמנט שבחרת להמשך הניסיון.

.OK אחרי שנתת פרמטרים נדרשים קרא למדריך לבדיקה ולחץ OK.

**8.** לחץ על הtab המסומן כ:"Analysis" - יפתח מסך העבודה. המתן כמה שניות להדלקת המנורה. וודא שמנורה נדלקה לפי פליטת אור.

**9. א.** לחץ על "Optimize" במחשב – יפתח מסך שבו הינך מתבקש לבחור שיטה (קריא – אלמנט) שברצונך לעשות לה אופטימיזציה. לחץ OK (קיימת רק שיטה אחת). ב. במידה ויופיע מסך שבו הנך מתבקש לשנות את מצב הידית השולטת על המנורות למצב "2" (כבר ביצעת פעולה זו כאשר העברת ידית כך שהיא תצביע על המנורה) ולקבוע זרימות של גזים אל המבער, לחץ OK במחשב (אין אפשרות לשלוט מהמחשב על זרימות הגזים). על גזים אל המבער, לחץ AT במחשב (אין אפשרות לשלוט מהמחשב על זרימות הגזים). ג. המתן להופעת קריאה ועמוד ירוק על המסך, פתח דלת שחורה, עשה אופטימיזציה של המנורה האטומית על ידי סיבוב של שני הכפתורים שחורים בתחתית המנורה (ניתן לסובב בשני כיוונים), כך שתקבל קריאה מקסימלית במחשב. במידה והעמוד הירוק יוצא מהתחום לחץ "Rescale" והמשך לעשות אופטימיזציה.

"Cancel" לחץ Optimize. במסך "Optimize" לחץ "Otimize".

ה. לאחר וידוא שהלהבה כבויה, <u>בנוכחות המדריד</u> הורד מכסה של תא המבער וכוון את המבער באמצעות הכרטיס. מקם את הכרטיס שבו מצויר עיגול עם קווים מצולבים (הנמצא במגירה העליונה) באמצע המבער. יש למקם את הכרטיס ישירות על המבער כשהקו בכרטיס חופף עם הסדק של המבער. על ידי סיבוב של שני כפתורים (הנמצאים על לוח בכרטיס חופף עם הסדק של המבער. על ידי סיבוב של שני כפתורים (הנמצאים על לוח הבקרה של המכשיר מצד שמאל, כפתור אחד בתוך השני) וידית סיבוב נסה למקם את קרן הבקרה שנורה בתא הבעיר היה במרכז העיגול עם קווים מצולבים: Target

**10. א.** לצורך ביצוע ניסיון קבלת ספקטרום פליטה של המנורה נסרוק את התחום "Wavelength" המכסימאלי: לחץ על "Instrument" <u>בשורה העליונה</u> על המסך ובחר ב OK. מרסימאלי. תן פרמטרים הנדרשים (תחום הסריקה ומהירות הסריקה), לחץ Scan.

**ב.** יופיע מסך "Analysis Checklist" שבו הנך מתבקש לכבות את זרימת הגזים אל המבער – לחץ OK (מכיוון שלא הדלקת להבה אין צורך לכבות אותה).

.11. א. המתן לקבלת ספקטרום (1 – 3 דקות) בחלון בצד ימין עליון של המסך.

**ב.** ניתן להגדיל חלון זה ע״י לחיצה Double Click עליו (באותה פעולה ניתן לחזור לקונפיגורציה הקודמת).

ג. ניתן להגדיל תחום מסוים של החלון עייי לחיצה על כפתור שמאלי של עכבר ומשיכה (בזמן המשיכה כפתור "Zoom" מצד ימין מתחת לציור.

ד. אפשר ללחוץ על "Autoscale" (מצד שמאל מתחת לציור) על מנת לקבל ספקטרום בצורה יותר טובה (פעולה זו תתבצע רק אחרי שהמכשיר יסיים את הסריקה, אך רצוי להדפיס ספקטרום בצורה רגילה ולא במצב "Autoscale").

ה. אם תצביע עם עכבר בנקודה כלשהי בחלון הספקטרום אפשר לראות את אורך הגל בנקודה זו.

71
12. חזור לדף "Analysis". קבל הדפס של ספקטרום עייי לחיצה בחלון הספקטרום על כפתור ימני של עכבר ובחירה ב- Print. רשום על ההדפסים את אורכי גל של קווי הפליטה של המנורה האטומית. הדפס אזורים מוגדלים של הספקטרום על מנת לראות את קווי הפליטה של המנורה האטומית. הדפס אזורים מוגדלים של הספקטרום על מנת לראות את קווי הפליטה של המנורה האטומית. הדפס אזורים מוגדלים של הספקטרום על מנת לראות את קווי הפליטה של המנורה האטומית. הדפס אזורים מוגדלים של הספקטרום על מנת לראות את קווי הפליטה של המנורה האטומית. הדפס אזורים מוגדלים של הספקטרום על מנת לראות את קווי הפליטה של המנורה האטומית. הדפס אזורים מוגדלים של הספקטרום על מנת לראות את קווי הפליטה של המנורה האטומית. הדפס אזורים מוגדלים של הספקטרום על מנת לראות את קווי הנית.

# <u>ב. קבלת ספקטרום פליטה של אלמנטים בלהבה</u>

6 ppm הכן תערובת אחת המכילה K, Na, Li בריכוז Ca כל אחד ו K, Na, Li הכן תערובת אחת המכילה 1 ppm ל כל גרשות (כאשר 1 ppm הנו 1 ppm של אלמנט ל- 1 liter של תמיסה). לרשותך תמיסות 1000 של כל אחד מהאלמנטים בריכוז 1000 ppm.

- סדר הפעולות דומה לסעיף הקודם, אד יש לבצע כמה שינויים.

Mame", בתוכו "worksheet", ובמסך שיפתח תן שם לקובץ (במשבצת "Name").
 לחץ על "Samples", בתוכו (משבצת "Samples").

.K לחץ על "Add methods" לחץ על 2.

נוים (Next לחץ על "Edit methods" ותוך מעבר בין דפים (עייי לחיצה על 1.3 לחץ על "נדרשים בפרמטרים שונים כגון:

Page "Type/Mode":

a) "Sampling Mode" – <u>Manual</u>
b) "Instrument Mode" – <u>Emission</u>
c) "Flame Type" – <u>Air/Acetylene</u>

Page "Measurement":

a) "Measurement Mode" – <u>Integration</u>

b) "Calibration Mode" - Concentration

**4.** בתוך דף "Cookbook" תוכל לראות קווי בליעה (ב- "Notes") ועקומת כיול שאתה 4. אמור לקבל (ב- "Graph").

.0К אחרי שנתת פרמטרים נדרשים לחץ

. "Control" וכנס לדף "Edit Sequence Parametrs..." א. לחץ על כפתור (הור מור מור לחץ לחץ אל כפתור הור מור לחי של היא לחצ אל היא לחצ אל היא לחצ

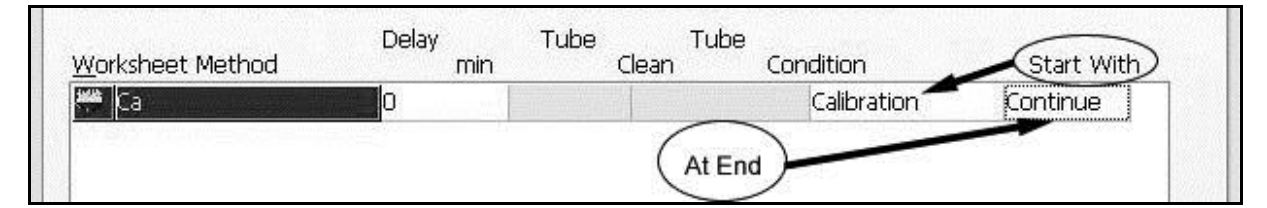

**ב**. במסך שנפתח לחץ לחיצה על שורה מתחת ל- "Start with", ברשימה שתופיע בחר ב-"Solution". לחץ OK.

- פעולה Start with קובעת סדר פעולות המכשיר לפני תחילת מדידת הדוגמאות. קיימות ארבע אפשרויות:

א) Calibration - בהתחלה יבצע המכשיר איפוס (סיגנל שנותנת שאיבת אוויר, פעולה זו calibration - נקראת "Instrument Zero"), יבקש למדוד תמיסת איפוס (לעתים קרובות זה מים מזוקקים), המכשיר יבנה בעצמו עקומת כיול (מתוך תמיסות סטנדרטיות שהכנת) ורק אחרי זה יבקש ממך להכניס תמיסות דוגמאות לצורך המדידה.

ב) Cal Zero (Calibration Zero) כמקרה זה תחילה יבצע המכשיר איפוס קריאה עייי (Calibration Zero) באיבת אוויר, יבקש למדוד תמיסת האיפוס ויעבור ישירות למדידות של דוגמאות.

ג) Reslope - אם קיימת כבר עקומת כיול מוכנה וברצונך למדוד מחדש את אחת מתמיסות - הסטנדרטיות אפשר להשתמש באופציה זו. גם כאן יתחיל המכשיר מאיפוס הקריאה - הסטנדרטיות אפשר להשתמש באופציה זו. גם כאן יתחיל המכשיר מאיפוס הקריאה - Instrument Zero, ימדוד תמיסת איפוס, יבקש להכניס את אחת מהתמיסות הסטנדרטיות לצורך מדידה חדשה ואחרי זה יעבור למדידות של דוגמאות.

ד) Solution - במקרה זה לא יבנה המחשב עקומת כיול אלא יאפס קריאה עייי שאיבת Solution אוויר ויעבור ישירות למדידת דוגמאות.

7. לחץ על הtab המסומן כ: "Analysis" - יפתח מסך העבודה. פתח ברזים של אצטילן ואוויר <u>וקרא למדריד</u> להדלקת להבה עייי לחיצה ארוכה של 3 – 5 שניות על כפתור שחור מצד שמאל של המכשיר שלידו מצוירת להבה. וודא שאיבת מים מזוקקים כל זמן שהלהבה עובדת.

8. א. לחץ על כפתור "Optimize" - מופיע מסך שבו הנך מתבקש לבחור שיטה שברצונך לבצע לה אופטימיזציה – לחץ OK (מכיוון שקימת רק שיטה אחת אין צורך לבחור).

**ב.** במידה ויופיע מסך "Analysis Checklist" שבו הנך מתבקש לקבוע זרימות הגזים אל המבער ו/או להעביר ידית השולטת על המנורות למצב 1 או מצב 2 – לחץ OK (מכיוון שאין אפשרות לקבוע זרימות הגזים מהמחשב וגם כן לא תצטרך מנורה בניסוי זה).

. "Optimize Signal" לחץ כפתור ("Flame Optimization") א. במסך שנפתח ("

**ב.** המתן לקבלת קריאה על המסך (קריאה צריכה להיות בסביבות אפס).

**ג.** הוצא את הצינור שמביא תמיסה אל המבער מבקבוק התמיסה והשאר אותו פתוח לאויר. במסך המחשב לחץ "Inst. Zero", המתן כמה שניות לאיפוס הקריאה. (Instrument Zero. תמיד נעשה עם צינור פתוח לאוויר).

**יופיע המסך** "Emission Setup" - עליך יופיע המסך "...**10 א.** לחץ על "Emission Setup" - עליך להכניס את הצינור לתוך בקבוק עם תמיסה שהכנת. לחץ OK. המתן להופעת קריאה ועמוד כחול על המסך.

**ב.** נסה לסובב ידית הממוקמת מתחת לצינור שמביא תמיסה אל המבער בשני כיוונים (היא שולטת על קצב השאיבה של תמיסה) כדי לקבל קריאה מקסימלית.

יש להקפיד לסובב ידית זו בעדינות מירבית כדי לא לשבור צינורית זכוכית המחוברת אליה בנבולייזר. לחץ OK.

."Cancel" איופיע, לחץ "Optimize" ג. במסך

**11. א.** לצורך ביצוע הניסיון לחץ "Instrument" <u>בשורה העליונה במסד,</u> בתוכו בחר "Wavelength Scan" – במסך שיופיע תן פרמטרים נדרשים (תחום הסריקה ומהירות הסריקה). לחץ OK.

.OK במסך "Analysis Checklist"- בדוק נתונים תואמים ולחץ

ב. יופיע המסך "Prepare for Instrument Zero" –עליך להשאיר צינורית פתוחה לאוויר. לחץ OK.

**ג.** אחרי זה יופיע המסך "Present Solution Sample 001" – הכנס את הצינור לתוך תמיסה שהכנת ולחץ "Read". המתן לקבלת ספקטרום הפליטה.

**12.** חזור על סעיף 12 של הניסוי הקודם כדי לראות את הערכים הספרותיים של קווי הפליטה של כל האלמנטים (קבלת ספקטרום פליטה של המנורה האטומית). וודא שהנך מזהה כל פיק בספקטרום הפליטה הניסיוני.

.13 קבל הדפס של ספקטרום הפליטה.

**14**. לחץ על "Filing" בשורה שניה מלמעלה ובמסך שנפתח שמור את "Filing" **14**. לחץ על "Save" בשורה שניה מלמעלה ובמסך שנפתח שמור את הניסוי הבא.

**.15** התייחס לעוצמות קווי הפליטה של האלמנטים. הסבר איזה אלמנטים יותר טוב לבדוק בשיטת הפליטה ואלו בשיטת הבליעה.

# ג. השפעת יון פוספט על קביעת הסידן:

Atomic spectrometric methods are relative methods. The signal produced by the sample solutions are compared to the signal caused by the reference solutions. If the samples and references are behaving differently during the measurements, interferences will be seen. Interferences in the flame AA techniques may be

divided into chemical, ionization, physical, and background absorption interferences.

*Chemical Interferences.* The interference mechanism may be divided into the two groups: 1) The atomization of the analyte element is not completed either in the solid phase or in the liquid (condensed) phase; 2) The vaporized atoms react with other atoms or radicals present in the gas phase.

The interference becomes greater with increasing difference in the dissociation temperatures of the original and new compounds.

Among the most common chemical interferences in flame spectrometric methods is the signal depression of alkaline earth metals in the presence of phosphate. The interference effect is due to the formation of solid alkaline earth metal pyrophosphates which are difficult to vaporize. Calcium phosphate does not form in the flame, but at an earlier stage of the process. It is known that the addition of certain cations to a solution which contains an interfering anion will remove the interference. Organic chelating agents which form stable complexes with the analyte, can also be used for counteracting chemical interferences of various anions. For example, EDTA or glycerol may be used to eliminate interference caused by phosphate and sulfate in the determination of aluminum.

- אמה. PO<sub>4</sub>-<sup>3</sup> 200ppm ,Ca- 1000ppm ,La - 5% בהתאמה. - לרשותך תמיסות סטוק של 5% - La - לרשותך כלים:

.50ml א) פיפטורים של 500 $\mu$ l - 10 $\mu$ l - 10 א) פיפטורים של

1) איפוס – מים מזוקקים

- La 0.1% + PO<sub>4</sub><sup>-3</sup> 20ppm איפוס (4
- La 0.1% + PO<sub>4</sub>-<sup>3</sup> 20ppm + Ca<sup>2+</sup> 4ppm קריאה (5
  - 6) קריאה- La 0.1% + Ca<sup>2+</sup> 4ppm

- סדר הפעולות עם המכשיר והמחשב דומה לניסוי הקודם, אד גם כן מופיעים שינויים:

1. לחץ על "worksheet", בתוכו "new", ובמסך שיפתח תן שם לקובץ (במשבצת "Name"), ומספר הדוגמאות שברצונך לבצע (מספר דוגמאות צריך להיות עכשיו לפחות 5 – "Name")

.OK <u>כדאי לבחור מספר גדול יותר )</u> (משבצת "Samples"). לחץ

.OK נחץ על "Add methods" ובחר ב- Ca. לחץ על.

נדרשים בפרמטרים שונים (Next עייי לחיצה על 'Edit methods') נעייי לחיצה על **.3** נדרשים בפרמטרים שונים כגון:

Page "Type/Mode":

a) "Sampling Mode" – <u>Manual</u>

b) "Instrument Mode" – <u>Absorbance</u>

c) "Flame Type" – <u>Air/Acetylene</u>

Page "Measurement":

a) "Measurement Mode" – <u>Integration</u>

b) "Calibration Mode" - Concentration

Page "Optical":

a) "Lamp Position" – 1 according to the available lamp position.

b) "Lamp Current "- according to recommended current writen on the lamp base

אל תשכח להעביר ידית כך שהיא תצביע של מנורת הסידן -

4. בתוך דף "Cookbook" תוכל לראות קווי בליעה/פליטה (ב- "Notes") ועקומת כיול שאתה אמור לקבל (ב- "Graph").

.OK אחרי שנתת פרמטרים נדרשים לחץ.

לחץ לחיצה על שורה "Control" ובתוך דף "Edit Sequence Parameters..." **6. א.** לחץ

מתחת ל- Start with בתוך הרשימה שתופיע בחר ב- "Cal Zero".

ב. לאחר מכן, לחץ לחיצה על שורה מתחת ל- At End ובחר ב- Stop.

- פעולה זו קובעת מה יבצע המכשיר כשיסיים בדיקה. קיימות שלוש אפשרויות, א

.Stop (ימשיך המכשיר בבדיקות הבאות, ב) - Continue - הפסקה, ג

| Worksheet Method | Delay<br>min | Tube Tub<br>Clean | e<br>Condition                                 | Start With                |
|------------------|--------------|-------------------|------------------------------------------------|---------------------------|
| 🚧 Ca             | 0            |                   | Calibration                                    | Y Continu Y               |
|                  |              |                   | Calibration<br>Reslope<br>Cal Zero<br>Solution | Continue<br>Pause<br>Ston |

"Sequence עבור לדף הבא – "Options" עייי לחיצה על "Next" (או "Options"). בתוך "Options" ג. עבור לדף הבא – "Coptions" על "V" על "Completion" זה קובע למכשיר לא לכבות להבה בסוף "Completion" המדידות. כמו כן סמן באותו הדף שבסוף הבדיקה ישאיר המכשיר מנורה דולקת ויצפצף. לחץ OK.

CAL ZERO" - הזן שמות לדוגמאות ללא מים מזוקקים(נמדד כCAL ZERO).

. לחץ על הAnalysis" : tab- יופיע מסך העבודה.

.0K - במסך שבו הנך מתבקש לבחור שיטה לחץ .9

**ב.** במידה ויופיע המסך Analysis checklistשבו הנך מתבקש לסובב ידית השולטת על המנורות למצב "1" ולבדוק זרימות הגזים אל המבער - לחץ OK (פעולות אלו כבר נעשו: סיבבת ידית קודם ולהבה נשארה דולקת מהניסוי הקודם).

**ג.** המתן להופעת קריאה ועמוד ירוק על המסך. (בזמן ההמתנה המכשיר סורק במונוכרומטור לקראת אורך הגל של סידן). לחץ "Optimize Lamp" ועשה אופטימיזציה שמונוכרומטור לקראת אורך הגל של שני כפתורים שחורים בתחתית המנורה).

ד. הדלק את הלהבה <u>בנוכחות המדריד</u>.

**ה.** אחרי זה לחץ "Optimize Signal" והמתן להופעת קריאה על המסך. הוצא את הצינור שמביא תמיסה אל המבער מתוך המים המזוקקים ולחץ "Inst. Zero". המתן לאיפוס הקריאה.

ונסה לקבל קריאה מקסימלית 4 ppm ונסה לקבל קריאה מקסימלית הכנס את הצינור לתוך בקבוק עם תמיסת סידן 4 ppm ונסה לקבל קריאה מקסימלית עייי סיבוב כפתור האצטילן במכשיר (בפעם הראשונה בנוכחות מדריך) ועל ידי הידית (מתחת לצינור) השולטת על קצב שאיבת התמיסה.

**.10. א**. לחץ OK, הוצא את הצינורית מהתמיסה והכנס אותה למים מזוקקים.

ב. במסך "Optimize" לחץ

11. אם הדוגמאות לא צבועות בחום, לחץ על כפתור "Select" ובמסך שיופיע בחר עם "מרקר" (Marker) את הדוגמאות שלך (לחיצה עם כפתור שמאלי של עכבר על משבצת של "מרקר" (Marker) את הדוגמאות שלך (לחיצה עם כפתור שמאלי של עכבר על משבצת לבן דוגמא), כך שמשבצות של דוגמאות שבחרת יהיו בצבע חום ושאר המשבצות בצבע לבן (פעולה זו קובעת שאחרי שיסיים המכשיר למדוד את הדוגמאות המסומנות יבצע פעולה "Stop" (כלומר, יעצור ויצפצף).

- חזרה לקונפיגורציה הקודמת של המסכים ניתן ע״י לחיצה שניה של כפתור "Select". 12. א. לצורך התחלת הניסוי לחץ "Start". במסך "Analysis Checklist" בדוק נתונים תואמים ולחץ OK. המתן לקבלת מסך "Prepare for Instrument Zero" – עליך להוציא

את הצינור מתוך מים מזוקקים ולהשאיר אותו פתוח לאוויר (לצורך איפוס קריאת המכשיר) – לחץ OK. ותהיה מוכן לCAL ZERO. כשהתוכנה מתחילה לספור אחורה למכשיר) – לחצ בשורת המצב למטה, יש להכניס את הצינורית למים מזוקקים.

**ב.** המתן לסיום האיפוס והכנס את הצינור לתוך בקבוק עם התמיסה הראשונה שלך (מים מזוקקים – לכיול אפס) לצורך המדידה.

"Present Solution Sample 001" – ג. אחרי זה יבקש המחשב להכניס את שאר התמיסות – "Present Solution Sample 001" – ג. אחרי זה יבקש המחשב להכניס את שאר התמיסות (תמיסה זו הנה תמיסת סידן 4 ppm) - עליך לפעול בצורה דומה.

- התבונן במסך הנתונים המתקבלים. במשבצות של הדוגמאות שכבר עברו את הבדיקה יהיה כתוב "UNCAL".

OK והמכשיר יצפצף – לחץ Autorun Completed" בסיום המדידה יופיע המסך.

י בשורה "Options" כדי לראות את ערכי הבליעה במשבצות של הדוגמאות לחץ על (14

.Show in ABS/Intensity וב- Worksheet העליונה על המסך וברשימה שתופיע בחר ב- Worksheet ובחר ב- "Reports" ובחר ב-15. אחרי ששמרת וסגרת את ה- Worksheet שלך לחץ על כפתור "Settings" ובחר ב- Worksheet שלך מתוך הרשימה. לחץ Next פעמיים. בתוך דף "Settings" קבע פרמטרים שיופיעו בהדפסה. לחץ Next עוד הפעם ואחרי זה לחץ "Print Report" אחרי שקיבלת

הדפס לחץ "Close" ועבור לניסוי הבא.

- במידה ואינכם מרוצים מהתוצאות, אנא הציעו ניסיון נוסף לשיפורם.

יענה על השאלות הבאות

ניצד משפיע הפוספט על קביעת ריכוז הסידן ומדוע? (1

2) מה תפקיד הלנתנום?

3) כיצד ניתן לצמצם הפרעות של אניונים לקביעת מתכות כמו סידן למשל, מבלי להיעזר בשיטות כימיות?

4) האם הפתרון שהצעתם בסעיף 3 מתאים גם במקרה של מתכות אלקליות? מדוע?

# ד. קביעת ריכוז יון הנחושת במים:

- לרשותד תמיסת Stock של נחושת בריכוז 1000 ppm. עליד להכין תמיסות הבאות

1) איפוס – מים מזוקקים

Cu 1.0, 2.0, 4.0, 5.0 ppm ארבע תמיסות בריכוז ידוע (2

(ז תמיסת נעלם (יוכן על ידי המדריך)

**1.** לחץ על "worksheet", בתוכו "new", ובמסך שיפתח תן שם לקובץ (במשבצת "Name"). לחץ על "icw על "ucw בתוכו ובמסך שיפתח ביפתח ביפתח לובין את הדירות ומספר הדוגמאות כדי לבדוק את הדירות

 $(\mathbf{C}_{\mathbf{r}}, \mathbf{r}_{\mathbf{r}}) = \mathbf{r}_{\mathbf{r}}$ 

המכשיר) (משבצת "Samples"). לחץ OK. (מדידות לגרף כיול אינן נכללות ב Samples).

.OK לחץ על "Add methods" ובחר ב- Cu. לחץ על

נדרשים בפרמטרים שונים כגון: "Edit methods" נדרשים בפרמטרים שונים כגון:

Page "Type/Mode":

a) "Sampling Mode" – <u>Manual</u>

b) "Instrument Mode" - Absorbance

c) "Flame Type" – <u>Air/Acetylene</u>

Page "Measurement":

a) "Measurement Mode" – <u>Integration</u>

b) "Calibration Mode" - Concentration

Page "Optical":

a) "Lamp Position" –2 according to the available lamp position.

b) "Lamp Current "- according to recommended current writen on the lamp base

- <u>סובב את הידית כך שהיא תצביע על מנורת נחושת</u>

Page "Standards":

a) "Standards" – Enter Standard Concentrations

- עכשיו עליך להכניס ריכוזים של הסטנדרטים שהכנת. לשנות (להכניס) ריכוזים של סטנדרטים ניתן עייי לחיצה Double Click על ערך של סטנדרט והכנסת ערך חדש. יש להכניס ערכי ריכוזים בסדר עולה.

b) "Upper valid consentration": Enter top standard + 1

**4.** בתוך דף "Notes" תוכל לראות קווי בליעה/פליטה (ב- "Notes") ועקומת כיול שאתה אמור לקבל (ב- "Graph").

.15 אחרי שנתת פרמטרים נדרשים לחץ OK. וקרא למדריך לבדיקה.

6. א. לחץ "Control" ובתוך דף "Edit Sequence Parameters..." לחץ לחיצה על שורה

מתחת ל- Start with בתוך הרשימה שתופיע בחר ב- Calibration.

ב. כמו כן לחץ לחיצה על שורה מתחת ל- At End ובחר ב- Stop.

**ג.** עבור לדף הבא עייי לחיצה על "Next" ובתוך "Sequence Completion" סמן "V" על עבור לדף הבא עייי לחיצה ער "Leave Flame On".

.(unknown Cu 1, unknown Cu 2..) ותן שמות לדוגמאות "Labels" : tab לחץ על

. יפתח מסך העבודה. אחץ על "Analysis" - יפתח מסך העבודה.

.0K במסך שבו הנך מתבקש לבחור שיטה, לחץ .0Ptimize". במסך שבו הנך מתבקש לבחור שיטה, לחץ

**ב.** במידה ויופיע המסך Analysis checklist שבו הנך מתבקש לסובב ידית השולטת על המנורות למצב *יי2יי* ולבדוק זרימות הגזים אל המבער – לחץ OK.

**ג.** המתן להופעת קריאה ועמוד ירוק על המסך. לחץ "Optimize Lamp" ועשה אופטימיזציה של המנורה האטומית עייי סיבוב של שני כפתורים שחורים בתחתית המנורה. (אלא אם כן אופטימיזציה כבר בוצעה לאלמנט אחר הכלול במנורה זאת).

ד. לאחר וידוא שהלהבה כבויה, <u>בנוכחות המדריד</u> הורד מכסה של תא המבער וכוון את המבער בנוכחות המבער באמצעות הכרטיס. <u>החזר את המכסה למקומו</u> והדלק את הלהבה <u>בנוכחות המדריד</u>.

ה. אחרי זה לחץ "Optimize Signal" – המתן להופעת הקריאה על המסך. הוצא את הצינור שמביא תמיסה אל המבער מתוך מים מזוקקים ולחץ "Inst. Zero". המתן לאיפוס.
 הצינור שמביא תמיסה אל המבער מתוך מים מזוקקים ולחץ "Inst. Zero". המתן לאיפוס.
 הכנס את הצינור לתוך בקבוק עם תמיסת נחושת ppm 4 נסה לקבל קריאה מקסימלית עייי סיבוב כפתור אצטילן במכשיר והידית מתחת לצינור השולטת על קצב שאיבת התמיסה.

."Cancel" אייפתח, לחצ Optimize. במסך Optimize.

**11.** אם הדוגמאות שלך לא צבועות בחום,לחץ על כפתור "Select" ובמסך שיופיע בחר עם "מרקר" את הדוגמאות שברצונך למדוד (לחיצה עם כפתור שמאלי של עכבר על משבצת של דוגמא), כך שמשבצות של דוגמאות שבחרת יהיו בצבע חום ושאר המשבצות בצבע לבן.

- לחזור לקונפיגורציה הקודמת של המסכים ניתן עייי לחיצה שניה על כפתור "Select".

**12. א.** לצורך תחילת הניסוי לחץ "Start" במסך "Analysis Checklist" בדוק נתונים מונים. OK תואמים ולחץ OK. המתן לקבלת מסך "Prepare for Instrument Zero" – עליך להוציא את הצינור מתוך מים מזוקקים ולהשאיר אותו פתוח לאוויר – לחץ OK. ותהיה מוכן CAL ZERO.

ב. המתן לסיום האיפוס הכנס את הצינור לתוך בקבוק עם מים מזוקקים.

**ג.** אחרי זה יבקש המחשב להכניס תמיסת סטנדרט ראשונה –בטבלה מימין למטה ניתן לראות את שמות הסטנדרטים והריכוזים שהזנת. (<u>יש להכניס תמיסות סטנדרטים בסדר</u> <u>עולה של ריכוז</u>). אחרי שסיים המכשיר למדוד סטנדרטים ישרטט המחשב במסך האמצעי מצד ימין עקומת כיול. יש לוודא שאכן בוצעה התאמה לעקומת הכיול ואין להמשיך ללא פתרון הבעיה.

"Present Solution unknown Cu": ד. אחרי זה יבקש המכשיר להכניס את הדוגמא שלך.
– עליך להכניס תמיסת נעלם שלך וללחוץ "Read".

- מכיוון שסימנת כמה דוגמאות יבדקו ימשיך המחשב לבקש דוגמאות נוספות – עליך
 להכניס את תמיסת נעלם מספר הפעמים שבקשת (כדי לבדוק את הדירות המכשיר).

- במשבצות של הדוגמאות שכבר עברו את הבדיקה יהיה כתוב ערך של ריכוז נחושת בנעלם אשר המחשב חישב מתוך עקומת כיול. אם רשום לידן: "UNCAL" סימן שהמכשיר לא מצליח להתאים את הקריאה שלהן לכיול שנעשה, ואין להמשיך ללא פתרון הבעיה.

.OK והמכשיר יצפצף – לחץ Autorun Completed" והמכשיר יצפצף – לחץ 13.

**14.** אחרי ששמרת וסגרת את ה- Worksheet שלך לחץ על כפתור "Reports" ובחר ב-Worksheet שלך מתוך הרשימה. לחץ Next פעמיים. בתוך דף "Settings" קבע פרמטרים שיופיעו בהדפסה:

Tab "Settings": "Solution Data": <u>Mean Absorbance</u>, <u>Concentration</u>, <u>%RSD</u> "Report Content": <u>Standards</u>; "Calibration Graphs": <u>Report</u> "Close" עוד הפעם ואחרי זה לחץ "Print Report" אחרי שקיבלת הדפס לחץ

ועבור לניסוי הבא.

דווח את ריכוז הנחושת בתמיסת נעלם. הערך שגיאת המדידה. האם גרף הכיול לינארי? נסה להעריך את סף המדידה של המכשיר לנחושת (detection limit). הצע דרך למדוד זאת.

# בסוף יום העבודה:

1. אחרי שסיימת ניסיון כבה את הלהבה עייי לחיצה על כפתור אדום מצד שמאל של המכשיר שלידו מצויר קו).

.<u>סגור ברז של אצטילן</u>

**.3** לחץ "Exit" במחשב.

.4. כבה את המכשיר עייי לחיצה על כפתור הפעלתו

.כבה את השאיבה מעל המכשיר.

# <u>חלק ב-</u>

- א. השפעת יחס מחמצן/מחזר על בליעה של סידן ונחושת בלהבה
  - ב. בדיקות אנליטיות כמותיות
- קביעת ריכוז הסידן במי ברז (קשיות המים) על ידי גרף כיול
  - Standard Addition קביעת ריכוז אשלגן במי עדן בשיטת •
- Centrum Multi-Vitamins קביעת כמות הסידן בטבליות

# השפעת יחס מחמצן/מחזר על בליעה של סידן ונחושת בלהבה

הכן את התמיסות הבאות :

מים מזוקקים

.5ppm תמיסת סידן

תמיסת נחושת 5ppm.

- סדר הפעולות עם המכשיר והמחשב דומה לניסוי הקודם, אד גם כאן מופיעים שינויים:

1. לחץ על "worksheet", בתוכו "new", ובמסך שיפתח תן שם לקובץ (במשבצת "worksheet") ומספר הדוגמאות שברצונך לבצע (מספר דוגמאות צריך להיות עכשיו לפחות 6) (משבצת "Samples"). לחץ OK.

.OK נחץ על "Add methods" גרחר ב- Ca. לחץ 4.

**נ**אינוים (Next לחץ על "Edit methods" ותוך מעבר בין דפים (עייי לחיצה על 1.3 נדרשים בפרמטרים שונים כגון:

Page "Type/Mode":

a) "Sampling Mode" – <u>Manual</u>

b) "Instrument Mode" – <u>Absorbance</u>

c) "Flame Type" – <u>Air/Acetylene</u>

Page "Measurement":

a) "Measurement Mode" – <u>Integration</u>b) "Calibration Mode" – Concentration

Page "Optical":

a) "Lamp Position" – 1 according to the available lamp position.

b) "Lamp Current "- according to recommended current writen on the lamp base

<u>אל תשכח להעביר ידית כך שהיא תצביע של מנורת הסידן -</u>

**4.** בתוך דף "Cookbook" תוכל לראות קווי בליעה/פליטה (ב- "Notes") ועקומת כיול שאתה אמור לקבל (ב- "Graph").

.0К אחרי שנתת פרמטרים נדרשים לחץ

6. א. לחץ "....Edit Sequence Parameters" ובתוך דף "Control" לחץ לחיצה על שורה מתחת ל- Start with בתוך הרשימה שתופיע בחר ב- "solution".

ב. לאחר מכן, לחץ לחיצה על שורה מתחת ל- At End ובחר ב- Stop.

- פעולה זו קובעת מה יבצע המכשיר כשיסיים בדיקה. קיימות שלוש אפשרויות, א) - Continue אפשרויות, ב) - רפסקה, ג) Stop.

"Sequence א. בתוך "Options" (או "Next"). בתוך "Options" (או "Options"). בתוך "Sequence" עבור לדף הבא – "Options" עייי לחיצה על "Leave Flame On" זה קובע למכשיר לא לכבות להבה בסוף "Completion" סמן "V" על "Completion" המדידות. כמו כן סמן באותו הדף שבסוף הבדיקה ישאיר המכשיר מנורה דולקת ויצפצף. לחץ OK.

. לחץ על הtab: ("Analysis") - יופיע מסך העבודה.

.0K - במסך שבו הנך מתבקש לבחור שיטה לחץ .8

ב. יופיע המסך "Analysis checklist" בדוק נתונים תואמים ולחץ

**ג.** המתן להופעת קריאה ועמוד ירוק על המסך. (בזמן ההמתנה המכשיר סורק במונוכרומטור לקראת אורך הגל של סידן). לחץ "Optimize Lamp" ועשה אופטימיזציה שמונוכרומטור לקראת אורך הגל של שני כפתורים שחורים בתחתית המנורה).

ד. לאחר וידוא שהלהבה כבויה, <u>בנוכחות המדריד</u> הורד מכסה של תא המבער וכוון את המבער באמצעות הכרטיס. <u>החזר את המכסה למקומו</u> והדלק את הלהבה <u>בנוכחות</u> <u>המבער באמצעות הכרטיס. החזר את המכסה למקומו</u> והדלק את הלהבה <u>בנוכחות</u> <u>המדריד</u>. הוסף אצטילן ללהבה על ידי סיבוב עדין של ברז האצטילן שנמצא בחזית המכשיר. יש לבצע זאת במקביל לצפייה בלהבה (יש להרים את מכסה תא הלהבה לשם כך). אזהרה יש לבצע זאת במקפי מגן בעת הצפיה בלהבה. טמפרטורת הלהבה מגיעה ל2400 מעלות. אין להכניס ללהבה חפצים ואברי גוף. הוסף אצטילן עד לקבלת להבה צחוב. יש לבצע שלב זה בנוכחות המדריד.

**ה.** לחץ על: "Optimize Signal" והמתן להופעת קריאה על המסך. הוצא את הצינור שמביא תמיסה אל המבער מתוך מים מזוקקים, לחץ "Inst. Zero" והמתן לאיפוס הקריאה.

ונסה לקבל קריאה מכסימלית 5ppm ונסה לקבל קריאה מכסימלית הכנס את הצינור לתוך בקבוק עם תמיסת סידן עייי סיבוב הידית (מתחת לצינור) השולטת על קצב שאיבת התמיסה.

9. לחץ Optimize". במסך "Optimize" שנפתח שוב לחץ "Cancel".

**10.** אם הדוגמאות צבועות לבן, יש ללחוץ על כפתור "Select" ובמסך שיופיע בחר עם יימרקריי (Marker) יימרקריי (marker) לפחות 4 דוגמאות ראשונות (לחיצה עם כפתור שמאלי של עכבר על

משבצת של דוגמא) כך שמשבצות של דוגמאות שבחרת יהיו בצבע חום ושאר המשבצות בצבע לבן (פעולה זו קובעת שאחרי שיסיים המכשיר למדוד את ארבע הדוגמאות המסומנות יבצע פעולה "Stop" (כלומר, במקרה שלך יצפצף).

**11.** הכנס שמות לדוגמאות בLabels" : tab בין כל מדידה למדידה יש להכניס מדידת מים מזוקקים.

12. לפני תחילת הנסיון יש לקבל הסבר מן המדריך על כמות אצטילן מינימלית ומכסימלית ומרסימלית ומרסימלית ומרסימלי. לאחר כל וקריאת מדיד לחץ האצטילן. תכנן חמש מדידות בין הערך המינימלי למכסימלי. לאחר כל שינוי של ברז האצטילן יש לבצע מדידת בליעת רקע חדשה.

**13. א.** לצורך התחלת הניסוי לחץ "Start". במסך "Analysis Checklist" בדוק נתונים מוציא. לצורך התחלת הניסוי לחץ "Prepare for Instrument Zero" – עליך להוציא OK המתן ולחץ OK. מסך את הצינור מתוך מים מזוקקים ולהשאיר אותו פתוח לאוויר (לצורך איפוס קריאת המכשיר) – לחץ OK.

**ב.** יבקש המחשב להכניס את התמיסות – "Present Solution Ca 1 water". כתמיסה ראשונה יש להכניס מים מזוקקים – כדי שישמשו לבדיקת בליעת הרקע.

ג. אחרי מדידת התמיסה הראשונה (מים מזוקקים), תתבקש להכניס תמיסה שנייה. עתה יש להכניס את תמיסת הסידן 5ppm שהכנת.

**14**. שנה את זרימת האצטילן ומדוד שוב מים מזוקקים ולאחר מכן את תמיסת הסידן. המשך באותה השיטה עד לסיום המדידות.

**.**OK המדידה יופיע המסך "Autorun Completed" והמכשיר יצפצף – לחץ OK.
 **-** התבונן במסך הנתונים המתקבלים. במשבצות של הדוגמאות שכבר עברו את הבדיקה יהיה כתוב "UNCAL".

**16.** כדי לראות את ערכי הבליעה במשבצות של הדוגמאות לחץ על "Options" בשורה העליונה על המסך וברשימה שתופיע בחר ב- Worksheet וב- Show in ABS/Intensity ניתן לביצוע גם על ידי לחצן ימני על UNCAL תוך כדי המדידה.

**17.** אחרי ששמרת וסגרת את ה- Worksheet שלך לחץ על כפתור "Reports" ובחר ב-Worksheet שלך מתוך הרשימה. לחץ Next פעמיים. בתוך דף "Settings" קבע פרמטרים שיופיעו בהדפסה:

Tab "Settings": "Solution Data": <u>Mean Absorbance</u>, <u>%RSD</u> "Close" עוד הפעם ואחרי זה לחץ "Print Report" אחרי שקיבלת הדפס לחץ Next ועבור לניסוי הבא.

יש להציג בצורה גראפית את השינויים בבליעה בעקבות השינוי ביחס המחזר/מחמצן בלהבה, ולרשום מסקנותיך.

יש לחזור על ניסוי זה עם נחושת, להשוות את התוצאות שקיבלת עם הסידן ולדון בתוצאות.

# בדיקות אנליטיות כמותיות

לחלק זה של הניסוי יש להכיר את שיטות הכיול על ידי גרף כיול ותוספות סטנדרטיות. מהם יתרונות וחסרונות כל שיטה ומתי נעדיף שיטה אחת על פני השניה. ניתן להביא מים מהבית למדידת ריכוז הסידן באזורים שונים.

# א. קביעת ריכוז הסידן במי ברז (קשיות המים) על ידי גרף כיול:

לרשותד תמיסת Stock של סידן בריכוז 1000 ppm. עליד להכין תמיסות הבאות

- 1) איפוס מים מזוקקים
  - Ca 2.0 ppm (2
  - Ca 4.0 ppm (3
  - Ca 6.0 ppm (4
  - Ca 8.0 ppm (5
- 5. עמיסת נעלם מי ברז מהולים פי

1. לחץ על "worksheet", בתוכו "new", ובמסך שיפתח תן שם לקובץ (במשבצת "Name"), ובמסך שיפתח תן שם לקובץ (במשבצת "lame"), ומספר הדוגמאות שברצונך לבצע (תן 3 – 4 דוגמאות כדי לבדוק את הדירות המכשיר) ומספר הדוגמאות "Samples"). לחץ OK

.OK נחץ על "Add methods" גרחר ב- Ca. לחץ על.

נדרשים בפרמטרים שונים כגון: "Edit methods" נדרשים בפרמטרים שונים כגון:

Page "Type/Mode":

a) "Sampling Mode" – <u>Manual</u>
b) "Instrument Mode" – <u>Absorbance</u>
c) "Flame Type" – Air/Acetylene

Page "Measurement":

a) "Measurement Mode" – <u>Integration</u>
b) "Calibration Mode" – <u>Concentration</u>

Page "Optical":

a) "Lamp Position" – 1 according to the available lamp position.

b) "Lamp Current "- according to recommended current writen on the lamp base

# - סובב את הידית כך שהיא תצביע על מנורת הסידן

Page "Standards":

a) "Standards" – Enter Standard Concentrations

- עכשיו עליך להכניס ריכוזים של סטנדרטים שהכנת. ניתן לשנות (להכניס) ריכוזים של סטנדרטים עייי לחיצה על ערך של סטנדרט והכנסת ערך חדש. יש להכניס ערכי ריכוזים בסזרר עולה (אין צורך להכניס ריכוז 0 עבור מים מזוקקים – יש להתחיל מריכוזי הסטנדרטים).

b) "Upper valid consentration": Enter top standard + 2

**4.** בתוך דף "Cookbook" תוכל לראות קווי בליעה/פליטה (ב- "Notes") ועקומת כיול שאתה אמור לקבל (ב- "Graph").

.0К אחרי שהזנת את הפרמטרים הנדרשים לחץ

6. א. לחץ על "Controls" ובתוך תפריט "Edit Sequence Parameters" לחץ לחיצה על Galibration יובתוך הרשימה שתופיע בחר ב- <u>Calibration</u>.

ב. כמו כן לחץ לחיצה על שורה מתחת ל- At End ובחר ב- Stop.

**ג.** עבור לדף הבא ע״י לחיצה על "Next" ובתוך "Sequence Completion" סמן "V" על עבור לדף הבא ע״י לחיצה על "Leave Flame On".

. ולא לגרף הכיול (tap 1, tap 2,...) ותן שמות לדוגמאות "Labels" : tab לארף הכיול. **7**.

. לחץ Analysis - יפתח מסך העבודה.

.OK במסך שייפתח לחץ . "Optimize" . במסך שייפתח לחץ.

.OK במסך "Analysis checklist" וודא נתונים תואמים- לחץ

ג. המתן להופעת קריאה ועמוד ירוק על המסך. לחץ "Optimize Lamp" ועשה אופטימיזציה של המנורה האטומית (עייי סיבוב של שני כפתורים שחורים בתחתית המנורה).

ד. לאחר וידוא שהלהבה כבויה, <u>בנוכחות המדריד</u> הורד מכסה של תא המבער וכוון את המבער בנוכחות המבער באמצעות הכרטיס. <u>החזר את המכסה למקומו</u> והדלק את הלהבה <u>בנוכחות המדריד</u>.

ה. אחרי זה לחץ "Optimize Signal" – המתן להופעת הקריאה על המסך. הוצא את הצינור שמביא תמיסה אל המבער מתוך מים מזוקקים ולחץ "Inst. Zero". המתן לאיפוס הקריאה.

ו. הכנס את הצינור לתוך בקבוק עם תמיסת סידן 6 ppm נסה לקבל קריאה מקסימלית עייי סיבוב הידית מתחת לצינור השולטת על קצב שאיבת התמיסה ועל ידי שימוש בידע שצברת בחלקיו הקודמים של הניסוי. (רמז- להבה מחמצנת/ מחזרת).

**10.** לחץ OK. הוצא את הצינורית מהתמיסה והכנס למים מזוקקים.

במסך "Optimize" לחץ

**11.** אם הדוגמאות שלך לא צבועות בחום, לחץ על כפתור "Select" ובמסך שיופיע בחר עם היימרקריי את דוגמאות שברצונך למדוד (לחיצה עם כפתור שמאלי של עכבר על משבצת של דוגמא) כך שמשבצות של דוגמאות שבחרת יהיו בצבע חום ושאר המשבצות בצבע לבן.

- לחזור לקונפיגורציה הקודמת של המסכים ניתן עייי לחיצה שניה על כפתור "Select".

**12. א.** לצורך תחילת הניסוי לחץ "Start". במסך "Analysis Checklist" בדוק נתונים (תונים OK המתן לקבלת מסך "Prepare for Instrument Zero" – עליך להוציא את הצינור מתוך מים מזוקקים ולהשאיר אותו פתוח לאוויר – לחץ OK. ותהיה מוכן CAL ZERO.

ב. המתן לסיום האיפוס והכנס את הצינור לתוך בקבוק עם מים מזוקקים.

**ג.** אחרי זה יבקש המחשב להכניס תמיסת סטנדרט ראשונה – עליך לפעול בצורה דומה. (<u>יש</u> <u>להכניס</u> תמיסות סטנדרטים בסדר עולה של ריכוז, כפי שהכנסתם בדף התמיסות הסטנדרטיות). שמות וריכוזים בטבלה למטה מימין.

ד. אחרי שסיים המכשיר למדוד סטנדרטים ישרטט המחשב במסך האמצעי מצד ימין עקומת כיול.

ה. אחרי זה יבקש המכשיר להכניס את הדוגמא שלך: "Present Solution tap 1" – עליך – עליך הכניס תמיסת נעלם שלך וללחוץ "Read".

- מכיוון שסימנת מספר דוגמאות ימשיך המחשב לבקש דוגמאות נוספות – עליך להכניס
 את תמיסת נעלם (כדי לבדוק הדירות המכשיר).

- במשבצות של הדוגמאות שכבר עברו את הבדיקה יהיה כתוב ערך של ריכוז הסידן בנעלם אשר המחשב חישב מתוך עקומת כיול.

אם מופיע ליד הדוגמאות שלך: "UNCAL", המכשיר לא מצליח להתאים את הבליעה של הדוגמא לגרף הכיול ואין להמשיך בניסוי ללא פתרון בעיה זו.

.OK והמכשיר יצפצף. לחץ Autorun Completed" והמכשיר יצפצף. לחץ 13.

**14.** אחרי ששמרת וסגרת את ה- Worksheet שלך לחץ על כפתור "Reports" ובחר ב-Worksheet שלך מתוך הרשימה. לחץ Next פעמיים. בתוך דף "Settings" קבע פרמטרים שיופיעו בהדפסה: Tab "Settings": "Solution Data": Mean Absorbance, Concentration, %RSD

"Report Content": <u>Standards</u>; "Calibration Graphs": <u>Report</u>

"Close" עוד הפעם ואחרי זה לחץ "Print Report" אחרי שקיבלת הדפס לחץ "Next לחץ ועבור לניסוי הבא.

- דווח את ריכוז הסידן בתמיסת נעלם. הערך שגיאת המדידה. מה דרגת ״קושיות״ המים!

# <u>Standard Addition ב. קביעת ריכוז אשלגן במי עדן בשיטת</u>

מה שיטת המדידה (בליעה או פליטה) המועדפת עליך! מדוע!

עליך להכין תמיסות הבאות (בבקבוקים של 50 מייל) :

1) תמיסת איפוס – מים מזוקקים

- 2) מי עדן
- K<sup>+</sup> 1ppm + מי עדן (3
- K<sup>+</sup> 2ppm + מי עדן (4
- K<sup>+</sup> 3ppm + מי עדן (5

נמשבצת "worksheet", בתוכו "new", ובמסך שיפתח תן שם לקובץ (במשבצת "Name"). לחץ על "

.OK ומספר הדוגמאות שברצונך לבצע (לפחות 4 - במשבצת "Samples"). לחץ

.OK לחץ על "Add methods" גרחר ב- 4.

נדרשים בפרמטרים שונים כגון: "Edit methods" נדרשים בפרמטרים שונים כגון:

Page "Type/Mode":

a) "Sampling Mode" – <u>Manual</u>

- b) "Instrument Mode" Emission
- c) "Flame Type" <u>Air/Acetylene</u>

Page "Measurement":

a) "Measurement Mode" – <u>Integration</u>b) "Calibration Mode" – Concentration

- בניסיון זה אין צורך לשנות ריכוזים של תמיסות סטנדרטיות, לכן השאר אותם ללא שינוי. 4. בתוך "Cookbook" תוכל לראות קווי בליעה/פליטה (ב- "Notes") ועקומת כיול שאתה אמור לקבל (ב- "Graph").

.0К אחרי שנתת פרמטרים נדרשים לחץ.

6. א. לחץ "Controls" ובתוך דף "Edit Sequence Parameters... לחץ לחיצה על שורה "6 מתחת ל- Cal Zero" (מכיוון שהניסיון הנו Start with מתחת ל- Start with בתוך הרשימה שתופיע בחר ב- "Calibration"). בשיטת Standard Addition אין אפשרות להשתמש ב- "

ב. כמו כן לחץ לחיצה על שורה מתחת ל- At End ובחר ב- Stop.

ג. עבור לדף הבא "Options" עייי לחיצה על Next. בתוך "Options" סמן (Coption" עייי לחיצה על V". ליד "V"

7. לחץ על הdalysis" : taba - הלהבה צריכה להישאר דולקת מהניסיון הקודם, אם לא -הדלק להבה עייי לחיצה ארוכה של 3 – 5 שניות על כפתור שחור מצד שמאל של המכשיר שלידו מצוירת להבה.

.0K - במסך שבו הנך מתבקש לבחור שיטה לחץ .8

.OK במידה ויופיע המסך "Analysis Checklist" וודא נתונים תואמים ולחץ

ג. המתן להופעת קריאה בסביבות אפס על המסך. אחרי זה הוצא את הצינור שמביא תמיסה אל המבער מתוך מים מזוקקים ולחץ "Inst. Zero". המתן לאיפוס הקריאה.

ד. לחץ "Present Top Standard for..." – יופיע המסך "Emission Setup", הכנס את הצינור לתוך בקבוק עם תמיסת אשלגן עם הריכוז הגבוה ביותר ולחץ OK. נסה לקבל קריאה מקסימלית עיי סיבוב הידית מתחת לצינור השולטת על קצב שאיבת התמיסה, וכפתור אצטילן.

9. לחץ OK. הוצא את הצינורית מהתמיסה והכנס אותה למים מזוקקים.

-מסך "Optimize" לחץ "Cancel" במסך

**10.** אם הדוגמאות שלך לא צבועות בחום,לחץ על כפתור "Select" ובמסך שיופיע בחר עם היימרקריי את הדוגמאות אותן אתה רוצה למדוד. (לחיצה עם כפתור שמאלי של עכבר על משבצת של דוגמאות אותן אתה רוצה שבחרת יהיו בצבע חום ושאר המשבצות בצבע לבן.

- לחזור לקונפיגורציה הקודמת של המסכים ניתן ע״י לחיצה שניה על כפתור "Select".

.OK במסך "Start" בדוק נתונים תואמים ולחץ. במסך "Analysis Checklist" בדוק נתונים תואמים ולחץ. המתן לקבלת מסך "Present Top Standard for... - הכנס את הצינור לתוך בקבוק שבו ריכוז האשלגן גבוה ביותר. לחץ OK.

**ב.** אחרי זה יופיע המסך "Remove Standard" – הוצא את הצינור מתוך הבקבוק עם תמיסת סטנדרט <u>והשאר אותו פתוח לאוויר,</u> לחץ OK. אחרי שלחצת OK המכשיר יבצע פעולת "Instrument Zero" באופן אוטומטי.

ג. הצג תמיסת "Calibration Zero" (מים מזוקקים) – הכנס את הצינור לתוך מים מזוקקים ולחץ "Read".

ד. המתן להופעת המסך "Present Solution Sample 001" – עליך להכניס תמיסת מי עדן "רמתן להופעת המסך". אחרי זה יבקש המחשב להכניס את שאר הדוגמאות – עליך לפעול בצורה וללחוץ "Read".

יהיה כתוב "Uncal". א. במשבצות של דוגמאות שכבר עברו את המדידה יהיה כתוב

ב. בסיום המדידה יופיע המסך "Autorun Completed" והמכשיר יצפצף – לחץ OK.

**ג.** כדי לראות את ערכי הפליטה של התמיסות עליך ללחוץ "Options" בשורה העליונה על "Show in ABS/Intensity" – ובתוכו Worksheet המסך, בתוך הרשימה לבחור ב-

**13.** אחרי ששמרת וסגרת את ה- Worksheet שלך לחץ על כפתור "Reports" ובחר ב-Worksheet שלך מתוך הרשימה. לחץ Next פעמיים. בתוך דף "Settings" קבע פרמטרים שיופיעו בהדפסה:

Tab "Settings": "Solution Data": <u>Mean Absorbance</u>, <u>%RSD</u> "Close" עוד הפעם ואחרי זה לחץ "Print Report" אחרי שקיבלת הדפס לחץ Next לחץ ועבור לניסוי הבא.

- בנה גרף של פליטה כפונקציה של ריכוז נוסף של אשלגן וחשב ממנו את ריכוז הנעלם. האם הריכוז שחישבתם תואם את הרשום על הבקבוק! האם הייתם רוצים להשוות את שיטת ה-Standard Addition עם גרף כיול רגיל! מה חסרונותיה ויתרונותיה!

# <u>Centrum Multi-Vitamins ג. קביעת כמות הסידן בטבליות</u>

לרשותך אבקת טבליות. (משקל הטבליה בערך 1.5g). הטבליות מכילות את הסידן בצורת Calcium Phosphate.

<u>ו. הכנת תמיסת נעלם :</u>

 $100 \mathrm{ml}$  שקול בערך  $0.5\mathrm{g}$  של אבקת הטבליה לתוך בקבוק מדידה של -

- הוסיף 20ml של חומצה HCl מרוכזת 32% ו 10ml תמיסת 5% La 5% ומהול עד הקו עם (HPLC של חומצה מרוכזת אד ורק במנדף (הנמצא ליד מכשיר HPLC) מים מזוקקים. <u>יש לעבוד עם חומצה מרוכזת אד ורק במנדף</u> (הנמצא ליד מכשיר HPLC) <u>ועם ציוד מגן מלא.</u> ובצע סוניקציה.

- סנן 5 מ״ל של התמיסה בעזרת פילטר ומזרק.

באפשרותך קיימות שתי שיטות מדידה: שיטת תוספות סטנדרטיות ושיטת עקומת כיול. עליך לבחור באחת השיטות הנ״ל למדידה. איזה שיטה מועדפת בניסיון זה?

# <u>.2. שיטת עקומת כיול</u>:

- הכן 4 תמיסות של סידן בתחום ריכוזים 1-6 ppm בתוך בקבוקי מדידה של 50 ml לכל בקבוק מדידה של 1-6 ppm בקבוק הוסיף 50 ml של תמיסה La-5% וחומצה HCl כך שריכוזה יהיה 0.032%, כמו כן הכן תמיסה של לנתנום בריכוז 0.5% וחומצה בריכוז 0.032% במים מזוקקים (תמיסה זו תשמש תמיסת איפוס).

- בצע מדידות. עליך לפעול באותה צורה כמו שעשית במדידת נחושת במים.

**1.** לחץ על "worksheet", בתוכו "new", ובמסך שיפתח תן שם לקובץ (במשבצת "Name"). לחץ על "OK ומספר הדוגמאות שברצונך לבצע (משבצת "Samples"). לחץ

.OK נחץ על "Add methods" נבחר ב- Ca. לחץ על

נדרשים בפרמטרים שונים כגון: "Edit methods" לחץ על "**3**.

Page "Type/Mode":

a) "Sampling Mode" – <u>Manual</u>

b) "Instrument Mode" – <u>Absorbance</u>

c) "Flame Type" – <u>Air/Acetylene</u>

Page "Measurement":

a) "Measurement Mode" - Integration

b) "Calibration Mode" - Concentration

Page "Optical":

a) "Lamp Position" – 1 according to the available lamp position.

b) "Lamp Current "- according to recommended current writen on the lamp base

- <u>לא לשכוח לסובב את הידית כך שהיא תצביע על מנורת הסידן</u>.

Page "Standards":

a) "Standards" – Enter Standard Concentrations (check "upper valid conc.")

- עכשיו עליך להכניס ריכוזים של סטנדרטים שהכנת. לשנות (להכניס) ריכוזים של סטנדרטים ניתן עייי לחיצה על ערך של סטנדרט והכנסת ערך חדש. יש להכניס סטנדרטים בסדר עולה של ריכוז.

b) "Upper valid consentration": Enter top standard + 2

**4.** בתוך "Cookbook" תוכל לראות קווי בליעה/פליטה (ב- "Notes") ועקומת כיול שאתה אמור לקבל (ב- "Graph").

.0К אחרי שהזנת פרמטרים נדרשים לחץ.

6. א. לחץ "Controls" ובתוך דף "Edit Sequence Parameters... לחץ לחיצה על שורה

מתחת ל- Start with בתוך הרשימה שתופיע בחר ב- Calibration.

ב. כמו כן לחץ לחיצה על שורה מתחת ל- At End ובחר ב- Stop.

"Leave ינער לדף הבא "Sequence Completion" ובתוך "Options" סמן "V" ליד Leave". ליד Flame On". לחצ OK. לחצ

**.7** לחץ "Analysis" בשורה שניה מלמעלה על המסך – יפתח מסך העבודה.

.0K - במסך שבו הנך מתבקש לבחור שיטה לחץ .8

.OK ב. ויופיע המסך "Analysis checklist" וודא נתונים תואמים - לחץ

ג. המתן להופעת קריאה ועמוד ירוק על המסך. לחץ "Optimize Lamp" ובצע אופטימיזציה של המנורה האטומית (עייי סיבוב של שני כפתורים שחורים בתחתית המנורה).

ד. לאחר וידוא שהלהבה כבויה, <u>בנוכחות המדריד</u> הורד מכסה של תא המבער וכוון את המבער בנוכחות המבער באמצעות הכרטיס. <u>החזר את המכסה למקומו</u> והדלק את הלהבה <u>בנוכחות המדריד</u>.

ה. לחץ "Optimize Signal" והמתן להופעת קריאה על המסד. הוצא את הצינור שמביא (הוצי "Inst. Zero" המתן לאיפוס הקריאה.

ו. הכנס את הצינור לתוך בקבוק עם תמיסת סידן בריכוז הגבוה ביותר. המתן להופעת קריאה ועמוד כחול על המסך. נסה לקבל קריאה מקסימלית עייי סיבוב הידית מתחת לצינור השולטת על קצב שאיבת התמיסה.

."Cancel" איפתח, לחץ Optimize". במסך Ottimize שיפתח, לחץ .

**10.** אם הדוגמאות שלך לא צבועות בחום, לחץ על כפתור "Select" ובמסך שיופיע בחר עם היימרקריי את הדוגמאות שברצונך למדוד (לחיצה עם כפתור שמאלי של עכבר על משבצת של דוגמא), כך שמשבצות של דוגמאות שבחרת יהיו בצבע חום ושאר המשבצות בצבע לבן.

- לחזור לקונפיגורציה הקודמת של המסכים ניתן ע״י לחיצה שניה על כפתור "Select".

**11. א.** לחץ "Start". במסך "Analysis Checklist" בדוק נתונים תואמים ולחץ OK. המתן לקבלת מסך "Prepare for Instrument Zero" – עליך להוציא את הצינור מתוך מים מזוקקים ולהשאיר אותו פתוח לאוויר – לחץ OK. ותהיה מוכן לCAL ZERO.

**ב.** המתן לסיום האיפוס והכנס את הצינור לתוך בקבוק עם תמיסת La 0.5% וחומצה 0.03% מתון לסיום האיפוס.0.5%

**ג.** אחרי זה יבקש המחשב להכניס תמיסת סטנדרט ראשונה – עליך לפעול בצורה דומה. (<u>יש</u> <u>להכניס</u> תמיסות סטנדרטים בסדר עולה של ריכוז). אחרי שסיים המכשיר למדוד סטנדרטים ישרטט המחשב במסך האמצעי מצד ימין עקומת כיול.

"Present Solution Sample 001": ד. אחרי זה יבקש המכשיר להכניס את הדוגמא שלך: "Read"

- במשבצות של הדוגמאות שכבר עברו את הבדיקה יהיה כתוב ערך של ריכוז סידן בנעלם אשר המחשב חישב מתוך עקומת הכיול.

.0K בסיום המדידה יופיע המסך "Autorun Completed" והמכשיר יצפצף – לחץ

**13.** אחרי ששמרת וסגרת את ה- Worksheet שלך לחץ על כפתור "Reports" ובחר ב-Worksheet שלך מתוך הרשימה. לחץ Next פעמיים. בתוך דף "Settings" קבע פרמטרים שיופיעו בהדפסה. לחץ Next עוד הפעם ואחרי זה לחץ "Print Report" אחרי שקיבלת הדפס לחץ "Close".

- דווח את כמות הסידן בטבליה.

. הערך את שגיאת המדידה ואת גורמי השגיאה.

# <u>.3 שיטת הוספות סטנדרטיות:</u>

אליד להכין תמיסות הבאות :

(ז) תמיסת נעלם (מסעיף 1י)

בתוך מים מזוקקים (תמיסה זו תשמש המיסת איפוס La 0.5% + HCl 0.032% ) רמיסה (2). - Calibration Zero).

Ca<sup>2+</sup> 1ppm + מיסת נעלם (3

Ca<sup>2+</sup> 2ppm + מיסת נעלם (4

Ca<sup>2+</sup> 3ppm + גמיסת נעלם) (5

Ca<sup>2+</sup> 4ppm + מיסת נעלם (6

1. לחץ על "worksheet", בתוכו "new", ובמסך שיפתח תן שם לקובץ (במשבצת "Name", בתוכו "inew"), בתוכו "נמספר הדוגמאות צריך להיות לפחות 5) (משבצת "Samples"). לחץ OK.

.OK נחץ על "Add methods" נבחר ב- Ca. לחץ.

נדרשים בפרמטרים שונים כגון: "Edit methods" לחץ על "**3**. נדרשים בפרמטרים שונים כגון:

Page "Type/Mode":

a) "Sampling Mode" – <u>Manual</u>
b) "Instrument Mode" – <u>Absorbance</u>
c) "Flame Type" – <u>Air/Acetylene</u>

Page "Measurement":

"Measurement Mode" – <u>Integration</u> "Calibration Mode" – <u>Concentration</u>

Page "Optical":

a) "Lamp Position" – 1 according to the available lamp position.

b) "Lamp Current "- according to recommended current writen on the lamp base

# - לא לשכוח להעביר ידית כך שהיא תצביע על מנורת סידן.

"Standards" - Enter Standard Concentrations

**4.** בתוך "Cookbook" תוכל לראות קווי בליעה/פליטה (ב- "Notes") ועקומת כיול שאתה (4. "Graph") אמור לקבל (ב- "Graph").

.0К אחרי שנתת פרמטרים נדרשים לחץ.

**6. א.** לחץ "... Edit Sequence Parameters" ובתוך דף "Control" לחץ לחיצה על שורה מתחת ל- Start with בתוך הרשימה שתופיע בחר ב- "Cal Zero".

ב. לחץ לחיצה על שורה מתחת ל- At End ובחר ב- "Stop".

ג. עבור לדף הבא "Options" עייי לחיצה על Next ובתוך "Options" סמן "V" ליד "Okt". ליד "V"

**7.** לחץ "Analysis" בשורה שניה מלמעלה על המסך – יפתח מסך העבודה.

. א. לחץ "Optimize" - במסך שבו הנך מתבקש לבחור שיטה לחץ OK.

**ב.** במידה ויופיע המסך שבו הנך מתבקש לסובב ידית השולטת על המנורות למצב *יי*1*יי* ו/או לבדוק זרימות הגזים אל המבער - לחץ OK.

ג. המתן להופעת קריאה ועמוד ירוק על המסך. לחץ "Optimize Lamp" ועשה אופטימיזציה של המנורה האטומית (עייי סיבוב של שני כפתורים שחורים בתחתית המנורה).

ד. לאחר וידוא שהלהבה כבויה, <u>בנוכחות המדריד</u> הורד מכסה של תא המבער וכוון את המבער בנוכחות המבער באמצעות הכרטיס. <u>החזר את המכסה למקומו</u> והדלק את הלהבה <u>בנוכחות המדריד</u>.

ה. לחץ "Optimize Signal" והמתן להופעת קריאה על המסך. הוצא את הצינור שמביא (הוצי "Inst. Zero" המסך מתוך מים מזוקקים ולחץ "

ו. הכנס את הצינור לתוך בקבוק עם תמיסת סידן בריכוז הגבוה ביותר. המתן להופעת קריאה ועמוד כחול על המסך. נסה לקבל קריאה מקסימלית עייי סיבוב הידית מתחת לצינור השולטת על קצב שאיבת התמיסה.

."Cancel" לחץ Optimize'' במסך Optimize'' לחץ יסא .9

**10.** אם הדוגמאות שלך לא צבועות בחום, לחץ על כפתור "Select" ובמסך שיופיע בחר עם היימרקריי את הדוגמאות אשר ברצונך למדוד (לחיצה עם כפתור שמאלי של עכבר על משבצת של דוגמאות שבחרת יהיו בצבע חום ושאר המשבצות בצבע לבן.

- לחזור לקונפיגורציה הקודמת של המסכים ניתן ע״י לחיצה שניה על כפתור "Select".

**11. א.** לחץ "Start". במסך "Analysis Checklist" בדוק נתונים תואמים ולחץ OK. המתן לקבלת מסך "Prepare for Instrument Zero" – עליך להוציא את הצינור מתוך מים מזוקקים ולהשאיר אותו פתוח לאוויר – לחץ OK. ותהיה מוכן לCAL ZERO.

**ב.** המתן לסיום האיפוס והכנס את הצינור לתוך בקבוק עם תמיסת La 0.5% וחומצה 0.32% מתון לסיום האיפוס.0.32%

. אחרי זה יבקש המחשב להכניס דוגמא ראשונה – עליך לפעול בצורה דומה.

- במשבצות של הדוגמאות שכבר עברו מדידה יהיה כתוב "Uncal".

- ערכי הבליעה של הדוגמאות ניתן לראות בעזרת פעולה הבאה: לחץ "Options" בשורה העליונה, מתוך הרשימה בחר "Worksheet" ובתוכו – "Show in ABS/Intensity".

.OK והמכשיר יצפצף – לחץ Autorun Completed" בסיום המדידה יופיע המסך 12.

**13.** אחרי ששמרת וסגרת את ה- Worksheet שלך לחץ על כפתור "Reports" ובחר ב-Worksheet שלך מתוך הרשימה. לחץ Next פעמיים. בתוך דף "Select" קבע פרמטרים שיופיעו בהדפסה. לחץ Next פעם נוספת ואחרי זה לחץ "Print Report" אחרי שקיבלת הדפס לחץ "Close".

 שרטט גרף של בליעה כפונקציה של ריכוז נוסף של סידן וממנו חלץ את כמות הסידן בטבליה.

# <u>ד. (לא מבוצע במעבדה) חומרים נוספים בטבליית צנטרום (ודא כמויות מול האריזה).</u>

רשום אלו חומרים נוספים ניתן למדוד במכשיר הקיים במעבדה. לאלו הפרעות אפשריות אתה מצפה במדידות הללו?

# Centrum Multi-Vitamins (average weight 1.56 g)

- (Iu relative unit, mg milligram, mcg microgram)
- 1. Vitamin A acetate 3500 Iu
- 2. Beta-caroten 1050 Iu
- 3. Vitamin E (as di-alpha-tocopheryl acetate) 30 Iu
- 4. Vitamin C (as ascorbic acid) 60 mg
- 5. Folic acid (as Folacin) 400 mcg
- 6. Vitamin  $B_1$  (as Thiamine mononitrate) 1.5 mg
- 7. Vitamin B<sub>2</sub> (Riboflavin) 1.7 mg
- 8. Niacinamide 20 mg
- 9. Vitamin  $B_6$  (as pyridoxine hydrochloride) 2 mg
- 10. Vitamin  $B_{12}$  (cyanocobalamine) 6 mcg
- 11. Vitamin D<sub>3</sub> (Cholecalciferol) 400 Iu
- 12. Biotin 30 mcg
- 13. Pantothenic acid (as Calcium pantothenate) 10 mg
- 14. Vitamin K<sub>1</sub> (as Phytonadione) 25 mcg
- 15. Calcium (as dibasic calcium phosphate) 162 mg
- 16. Phosphorus (as dibasic calcium phosphate) 109 mg
- 17. Iodine (as potassium iodine) 150 mcg
- 18. Iron (as ferrous fumarate) 18 mg
- 19. Magnesium (as magnesium oxide) 100 mg
- 20. Copper (as cupric oxide) 2 mg
- 21. Zinc (as zinc oxide) 15 mg
- 22. Manganese (as manganese sulfate) 2 mg
- 23. Chromium (as chromium chloride) 120 mcg
- 24. Molybdenum (as sodium molybdate) 75 mcg

25. Selenium (as sodium selenate) 20 mcg

26. Silicium (as sodium silicate) 2 mcg

27. Stannum (as stannum chloride) 10 mcg

28. Vanadium (as sodium vanadate) 10 mcg

29. Nickel (as nickel sulfate) 5 mcg

30. Tin 10 mcg

# <u>בסוף יום העבודה</u>:

**1.** אחרי שסיימת ניסיון כבה את הלהבה ע*יי*י לחיצה על כפתור אדום בצד שמאל של המכשיר שלידו מצויר קו

. סגור את ברז האצטילן **.**2

.כבה את המכשיר.

.0K לחץ "Exit" במחשב ובמסך הנפתח לחץ

.5 כבה את השאיבה מעל המכשיר

# <u>חלק ג</u>

# א. מדידת כמות ויטמין B12 בטבליית Solgar.

לפניך אבקת טבליית B12 של חברת סולגאר. ייטבליות למציצה 1000 מקייג ויטמין B12יי. 1. בהתאם לסעיפי הניסוי הקודמים הסבר כיצד ניתן לקבוע את כמות הויטמין בטבליה והצע מערך ניסוי למדידתה. באיזו שיטה תעדיף להשתמש במדידותיך (פליטה/בליעה, גרף כיול/תוספות סטנדרטיות)?

2. השווה את כמות הויטמין שקיבלת עם זו הרשומה על גבי הבקבוק.

# ב. ניסוי אנליזה של מתכות

בחלק זה תשתמשו בחומצות חזקות ואלימות. על כן יש להקפיד שכל עבודה איתן תעשה במנדף. יש להצטייד במשקפי מגן, חלוק מעבדה וכפפות. העבודה עם החומצות תבוצע בנוכחות כל הסטודנטים המשתתפים בניסוי ובנוכחות המדריך. <u>אין לבצע חלק זה ללא</u> <u>המדריך.</u>

בניסוי זה נבצע אנליזה של מטבע.

שאלה : מהו ההרכב הכימי הצפוי למטבע? (שקל, 10 אגורות)

- .1 שקול מטבע והכנס אותו לארלנמאייר של 250 מייל.
- .2. לתוך הארלנמאייר הכנס **כ-**15 מי*י*ל חומצת HCl מרוכזת מהבקבוק הייעודי לכך. (יש להקפיד על סדר הוספת החומצות)
- וצפה במתרחש מהבקבוק הייעודי HNO<sub>3</sub> הוסף לארלנמאייר **כ** 25מי*י*ל חומצת לNO<sub>3</sub> וצפה במתרחש מהבקבוק הייעודי לכך.

(אם מבצעים אנליזה לשקל, הכמויות הן 10 מייל HCl ו30 מייל (אם מבצעים אנליזה לשקל, הכמויות הן 10 מייל אם אנליזה לשקל,

לאחר שהתגובה הסתיימה העבר את התמיסה שהתקבלה לבקבוק מדידה של 500
 מייל ומהל אותה. (מה צבע התמיסה! מה את/ה מעריך שהתמיסה מכילה!)

באיזו שיטה נעדיף לבצע את המדידות שלנו? תנו הסבר מנומק.

# א. הצע נסיון לאנליזה של החומרים הבאים במטבע:

# ברזל, ניקל, נחושת, כרום.

ב. בצע מדידה.

- ג. הדפס את תוצאות הניסוי.
- ד. חשב את ריכוז המתכת המדוברת במטבע.

# <u>אדריך לביצוע כיול בשיטת התוספת הסטנדרטיות במכשיר ה ATOMIC ABSORPTION</u>

1. לחץ על "worksheet", בתוכו "new", ובמסך שיפתח תן שם לקובץ (במשבצת "Name").
 1. לחץ על "Samples", בתוכו בצע (המספר צריך להיות לפחות 4 - משבצת "Samples").

.OK ובחר ביסוד אותו אתה מעוניין לבדוק. לחץ אל "Add methods". לחץ על

נדרשים בפרמטרים שונים כגון: "Edit methods" לחץ על "**3**.

Page "Type/Mode":

a) "Sampling Mode" – Manual

- b) "Instrument Mode" absorption
- c) "Flame Type" <u>Air/Acetylene</u>

Page "Measurement":

a) "Measurement Mode" – <u>Integration</u>

b) "Calibration Mode" - standard additions

Page "Standards":

a) "Standards" – Enter Standard Concentrations: (אין צורך להכניס ריכוז אפס) b) "Lower and Upper limits" – 0.00 to 15.00 (מדוע לבחור תחום זה?)

**4.** בתוך "Cookbook" תוכל לראות קווי בליעה/פליטה (ב- "Notes") ועקומת כיול שאתה 4. אמור לקבל (ב- "Graph").

.OK אחרי שנתת פרמטרים נדרשים לחץ.

: בחר ב tab המסומן כ: Labels ובצע את השינויים הבאים.

א. לחץ על השורה הראשונה של הדוגמאות. (כדי להכניס שינויים במקום זה).

ב. לחץ על: "...solution type..." ובחר ב: "Reagent Blank". שאלה: איזו תמיסה נשתמש?

- ג. בחר ב: "insert" כדי להכניס את הסטנדרטים בשורות חדשות.
- ד. חזור על שלבים א-ג כדי להכניס את התוספות הנוספות הוסף לפי התוספות שהכנסת קודם לכן. (ADDITION 1, ADDITION 2... קודם לכן. (התוספות מופיעות כ.. 2 את הדוגמא כתוספת 0.

ה. לחץ על "cancel" כדי לסגור את תיבת הדיאלוג.

."Develop": דחר ב tab המסומן כ.

- לחץ לחיצה על "Controls" : ותחת הלשונית: "Edit Sequence Parameters..." א. לחץ יחיצה על "solution" (למעשה שורה מתחת ל- Start with הסטנדרטים מופיעים כדוגמאות.)
  - ב. לחץ לחיצה על שורה מתחת ל- At End ובחר ב- Stop.
- ג. עבור לדף הבא "Options" עייי לחיצה על Next. בתוך "Options" סמן "Options" ג. עבור לדף הבא "V" ליד "V" ליד "V"

."Analysis" : לחץ על tab המסומן כ

אם יש צורך, הדלק את הלהבה ע״י לחיצה ארוכה של 3 – 5 שניות על כפתור הדלקת הלהבה שנמצא על המכשיר.

**9. א.** לחץ על: "Optimize". במסך שבו הנך מתבקש לבחור שיטה, לחץ OK.

**ב.** במידה ויופיע המסך "Analysis Checklist" שבו הנך מתבקש לסובב ידית של המנורות ו/או לקבוע זרימות של גזים, לחץ OK.

ג. המתן להופעת קריאה ועמוד ירוק על המסך. לחץ "Optimize Lamp" ועשה אופטימיזציה של המנורה האטומית (עייי סיבוב של שני כפתורים שחורים בתחתית המנורה).

. כוון את המבער באמצעות הכרטיס אם יש צורך.

ה. לחץ על "Optimize Signal" והמתן להופעת קריאה על המסך. הוצא את הצינור שמביאה. לחץ על "Inst. Zero" המתן לאיפוס הקריאה.

ו. הכנס את הצינור לתוך בקבוק עם תמיסת הנעלם בריכוז הגבוה ביותר. המתן להופעת קריאה ועמוד כחול על המסך. נסה לקבל קריאה מכסימלית ע״י סיבוב הידית מתחת לצינור השולטת על קצב שאיבת התמיסה. יש לבצע הליך זה בזהירות מרבית וללא הפעלת כוח – כדי לא לשבור את צינורית הזכוכית העדינה המחוברת לידית זו.

."Cancel" אייפתח, לחץ Optimize". במסך Optimize". לחץ

**10.** בחר בדוגמאות שלך עם המרקר (במידה והן כבר לא מופיעות בצבע חום). יש לשים לב שהדוגמא הראשונה (Reagent Blank) לחוצה וזאת כדי שהמכשיר יתחיל איתה.

.11. לחץ "Start" ועקוב אחר ההוראות על המסך.

שים לב: אם בשלב מדידת הדוגמאות כתוב ליד הדוגמאות שנמדדו: "Uncal", הכוונה היא שים לב: שהמערכת לא הצליחה לבנות עבורן גרף כיול – מה שמצביע על בעיה באחת או יותר מהתמיסות. אין להמשיך בניסוי ללא פתרון לבעיה זו. אם אין לך פתרון, קרא למדריך.

varian®

# Calciu

A.W. 40.08

m

# Preparation of standard solutions

#### Recommended standard materials

Calcium carbonate CaCO<sub>3</sub>

#### Solution technique

Dissolve 2.497 g of dried calcium carbonate in a minimum volume of 1:4 nitric acid. Dilute to 1 litre to give 1000  $\mu$ g/mL Ca.

# Recommended instrument parameters

### Atomic absorption

| TORKING CONDITIONS (FIXED) |  | WORKING | CONDITIONS | (FIXED) |
|----------------------------|--|---------|------------|---------|
|----------------------------|--|---------|------------|---------|

| Lamp current        | 10 mA              |
|---------------------|--------------------|
| Fuel                | acetylene          |
| Support             | nitrous oxide      |
| Flame stoichiometry | reducing; red cone |
|                     | 1-1.5 cm high      |

#### WORKING CONDITIONS (VARIABLE)

| Wavelength<br>nm | Slit width<br>nm | Optimum working range<br>µg/mL |
|------------------|------------------|--------------------------------|
| 422.7            | 0.5              | 0.01-3                         |
| 239.9            | 0.2              | 2-800                          |

#### Flame emission

| Wavelength | 422.7 nm      |
|------------|---------------|
| Slit width | 0.1 nm        |
| Fuel       | acetylene     |
| Support    | nitrous oxide |
|            |               |

Maximum intensity is obtained with an oxidizing nitrous oxide-acetylene flame (red cone 1 mm high).

# ▼ Interferences

Chemical interferences in the air-acetylene flame are pronounced and have been fairly well documented (1,2,3,4). These interferences which depress the calcium absorbance can be eliminated by the introduction of a releasing agent such as strontium (5000  $\mu$ g/mL) or lanthanum (10000  $\mu$ g/mL). Normally the addition of a releasing agent is used in conjunction with the practice of matching sample and standard solutions to obviate combined interference effects.

The presence of excess sodium or potassium causes 5-10% signal enhancement due to suppression of ionization.

In the nitrous oxide-acetylene flame the main interference is caused by ionization of calcium itself. This is overcome by the addition of a more readily ionizable element such as potassium (2000-5000  $\mu$ g/mL).

# ▼ References

- Adams, P.B. and Passmore, W.O., Anal. Chem., 38, (4), 630 (1966).
- Ramakrishna, T.V., et al., Anal. Chim. Acta., 40, 347 (1968).
- Hwang, J.Y., and Sandonato, L., Anal. Chim. Acta, 48, 188 (1969)

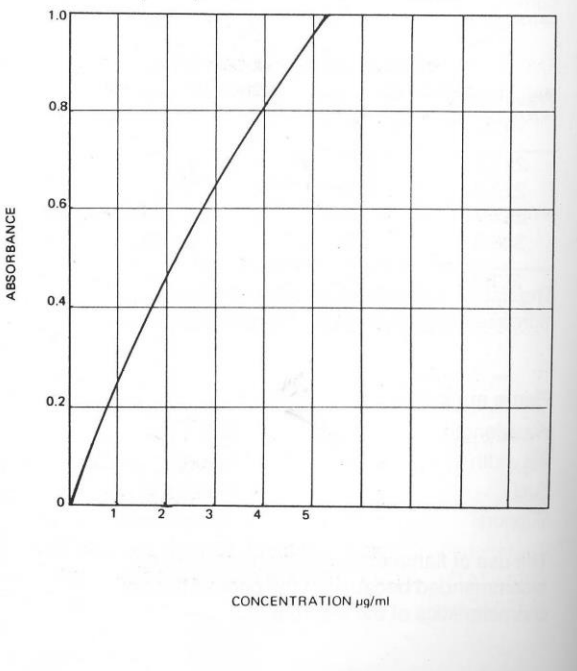

Standard conditions

# Cobalt

A.W. 58.93

# Preparation of standard solutions

**Recommended standard materials** 

Cobalt metal strip or wire 99.99%

# Solution technique

( '

Dissolve 1.000 g of metal in a minimum volume of 1:1 nitric acid and dilute to 1 litre to give 1000  $\mu$ g/mL Co.

# Recommended instrument parameters

#### Atomic absorption

| WORKING CON         | WORKING CONDITIONS (FIXED) |  |
|---------------------|----------------------------|--|
| Lamp current        | 7 mA                       |  |
| Fuel                | acetylene                  |  |
| Support             | air                        |  |
| Flame stoichiometry | oxidizing                  |  |

| WORKING CONDITIONS (VARIABLE) |                  |                                |
|-------------------------------|------------------|--------------------------------|
| Wavelength<br>nm              | Slit width<br>nm | Optimum working range<br>µg/mL |
| 240.7                         | 0.2              | 0.05-15                        |
| 304.4                         | 0.5              | 1-200                          |
| 346.6                         | 0.2              | 2-500                          |
| 347.4                         | 0.2              | 4-1000                         |
| 391.0                         | 0.2              | 150-30000                      |

#### Flame emission

| Wavelength | 345.4 nm      |
|------------|---------------|
| Slit width | 0.1 nm        |
| Fuel       | acetylene     |
| Support    | nitrous oxide |
|            |               |

# ▼ Interferences

Few interferences have been observed for cobalt in an air-acetylene flame.

It has been reported that nickel levels in excess of 1500  $\mu g/mL$  cause severe depression of about 50%.

This interference can be avoided by diluting solutions to less than 1500  $\mu g/mL$  Ni and using the nitrous oxide-acetylene flame.

# ▼ References

1. Ginzberg, V.L. and Satarina, G.I., *Zhv Anal. Chem.*, **21**, 5, 593 (1966).

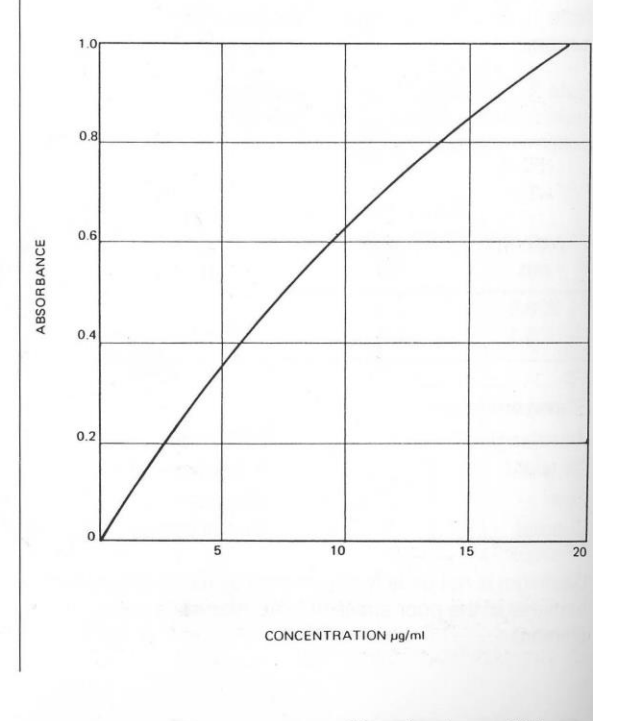

Standard conditions

# Chromium

# A.W. 52.00

# Preparation of standard solutions

# **Recommended standard materials**

| Chromium metal strip or wire    | 99.99%                                        |
|---------------------------------|-----------------------------------------------|
| Potassium Dichromate A.R. Grade | K <sub>2</sub> Cr <sub>2</sub> O <sub>7</sub> |

### Solution technique

Dissolve 1.000 g of chromium metal in 1:1 hydrochloric acid with gentle heating. Cool and dilute to 1 litre to give 1000  $\mu$ g/mL Cr.

# Recommended instrument parameters

#### Atomic absorption

| WORKING CO          | DRKING CONDITIONS (FIXED) |  |
|---------------------|---------------------------|--|
| Lamp current        | 7 mA                      |  |
| Fuel                | acetylene                 |  |
| Support             | air                       |  |
| Flame stoichiometry | reducina                  |  |

| WORKING CONDITIONS (VARIABLE) |                  |                                |
|-------------------------------|------------------|--------------------------------|
| Wavelength<br>nm              | Slit width<br>nm | Optimum working range<br>µg/mL |
| 357.9                         | 0.2              | 0.06-15                        |
| 425.4                         | 0.2              | 0.4-40                         |
| 428.9                         | 0.5              | 1-100                          |
| 520.8                         | 0.2              | 20-2600                        |
| 520.4                         | 0.2              | 50-6000                        |

| Flame emission |               |
|----------------|---------------|
| Wavelength     | 425.4 nm      |
| Slit width     | 0.1 nm        |
| Fuel           | acetylene     |
| Support        | nitrous oxide |

# ▼ Interferences

Cobalt, iron and nickel (particularly in the presence of perchloric acid) have been found to cause depression of chromium absorbance.

Standard conditions

This can be overcome by the use of an oxidizing airacetylene flame or preferably a nitrous oxideacetylene flame. No ionization suppressant is necessary.

Several authors (1, 2, 3) have found interference in air-acetylene flame from copper, barium, aluminium, magnesium and calcium. The extent of interference is strongly dependent on the flame stoichiometry. Optimization of the stoichiometry or the use of the nitrous oxide-acetylene flame can eliminate the interference.

# ▼ References

- 1. Yanagisawa, M., Suzuhri, M. and Takreuchi, T., Anal. Chim. Acta, **52**, 386-389 (1970).
- 2. Wilson, L., Anal. Chim. Acta, 40, 503-512 (1968).
- 3. Taylor, R.W., *American Laboratory*, November, 33-35 (1970).

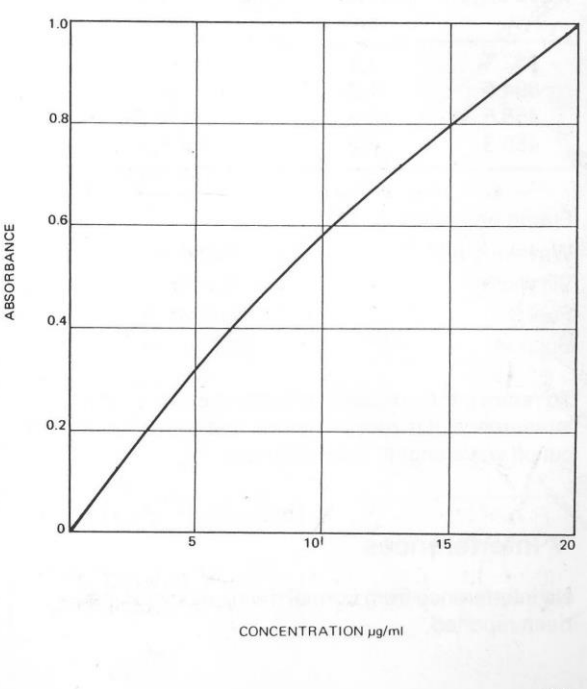

17

# Cr

# varian®

# Copper

A.W. 63.54

# Preparation of standard solutions

#### **Recommended standard materials**

Copper metal strip or wire 99.99%

# Solution technique

Dissolve 1.000 g of copper metal in a minimum volume of 1:1 nitric acid and dilute to 1 litre to give 1000  $\mu g/mL$  Cu.

# Recommended instrument parameters

#### Atomic absorption

WORKING CONDITIONS (FIXED) Lamp current 4 mA

| Fuel                | acetylene |
|---------------------|-----------|
| Support             | air       |
| Flame stoichiometry | oxidizing |

#### WORKING CONDITIONS (VARIABLE)

| Wavelength<br>nm |       | Slit width<br>nm | Optimum working range<br>µg/mL |         |
|------------------|-------|------------------|--------------------------------|---------|
|                  | 324.7 | 0.5              |                                | 0.03-10 |
|                  | 327.4 | 0.2              |                                | 0.1-24  |
|                  | 217.9 | 0.2              |                                | 0.2-60  |
|                  | 218.2 | 0.2              |                                | 0.3-80  |
|                  | 222.6 | 0.2              |                                | 1-280   |
|                  | 249.2 | 0.5              | 1.000                          | 4-800   |
|                  | 244.2 | 1.0              |                                | 10-2000 |

# Flame emission

| Wavelength | 327.4 nm      |
|------------|---------------|
| Slit width | 0.1 nm        |
| Fuel       | acetylene     |
| Support    | nitrous oxide |
|            |               |

### ▼ Interferences

No interferences have been reported for copper in the air-acetylene flame, but some depression has been

Standard conditions

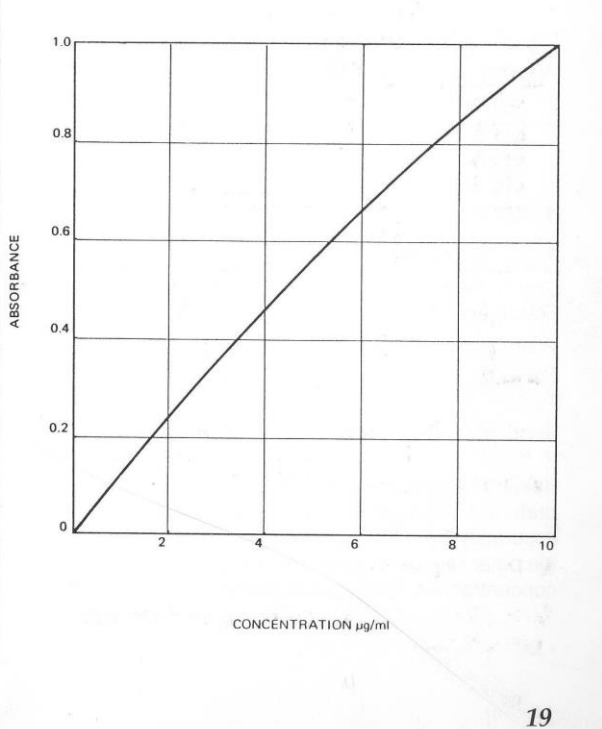

noted at high Zn/Cu ratios. This can be minimized by the use of a lean air-acetylene flame or a nitrous oxide-acetylene flame.

( '11

# varian

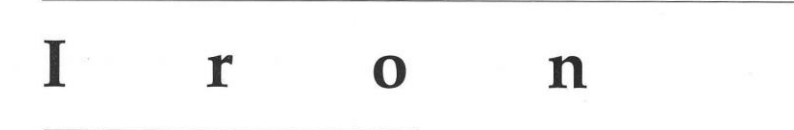

# He

A.W. 55.85

# Preparation of standard solutions

# **Recommended standard materials**

Iron metal strip or wire 99.9%

#### Solution technique

Dissolve 1.000 g of metal in 20 mL of 1:1 hydrochloric acid and dilute to 1 litre to give 1000  $\mu$ g/mL Fe.

# Recommended instrument parameters

#### Atomic absorption

Flame stoichiometry

|              | WORKING CONDITIONS (FIXED) |  |
|--------------|----------------------------|--|
| Lamp current | 5 mA                       |  |
| Fuel         | acetylene                  |  |
| Support      | air                        |  |

### WORKING CONDITIONS (VARIABLE)

oxidizing

| Wavelength<br>nm | Slit width<br>nm | Optimum working range<br>μg/mL |
|------------------|------------------|--------------------------------|
| 248.3            | 0.2              | 0.06-15                        |
| 372.0            | 0.2              | 1-100                          |
| 386.0            | 0.2              | 1.5-200                        |
| 392.0            | 0.2              | 20-3200                        |

#### Flame emission

| Wavelength | 372.0 nm  |
|------------|-----------|
| Slit width | 0.1 nm    |
| Fuel       | acetylene |
| Support    | air       |
|            |           |

# ▼ Interferences

Interference from citric acid has been reported (1) to suppress the absorbance by up to 50% for a citric acid level of 200 µg/mL. The effect is not overcome by adjustment of flame stoichiometry.

The interference has been minimized by measuring the absorbance in the presence of phosphoric acid. It is necessary to select an optimum burner height to gain maximum freedom from interference.

There is also some evidence that high sulfate concentrations have a slightly depressive effect on iron determination.

The use of a nitrous oxide-acetylene flame has been found to remove all interference.

# ▼ References

- 1. Roos, J.T.H. and Price, W.J., Spectrochimica Acta, 26B, 279-284 (1971).
- 2. Van Loon, J.C. and Parissis, C.M., Analyst, 94, 1057-1062 (1969).

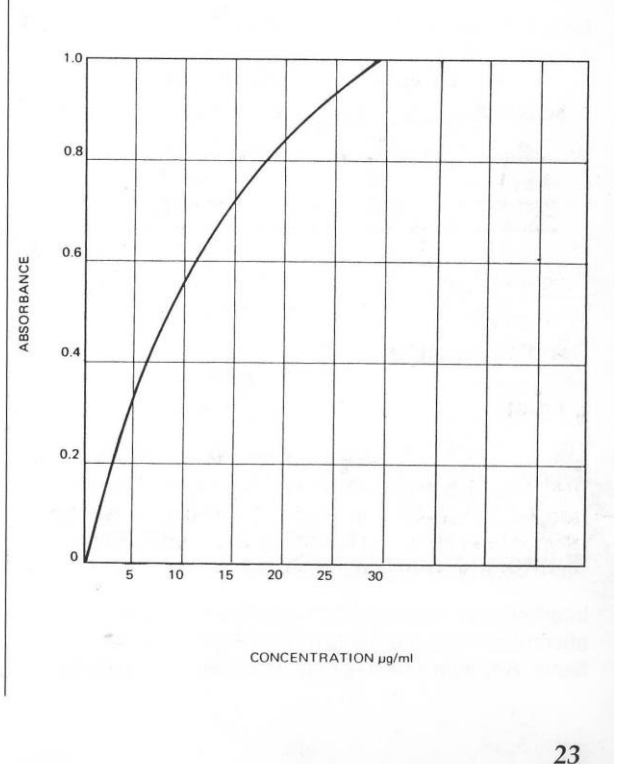

# Standard conditions

# Potassium

A.W. 39.10

# Preparation of standard solutions

#### **Recommended standard materials**

Potassium chloride KCI A.R. Grade

# Solution technique

Dissolve 1.907 g of dried potassium chloride in water and dilute to 1 litre to give 1000  $\mu\text{g/mL}$  K.

# Recommended instrument parameters

#### Atomic absorption

| WORKING C           | WORKING CONDITIONS (FIXED) |  |
|---------------------|----------------------------|--|
| Lamp current        | 5 mA                       |  |
| Fuel (Note 1)       | acetylene                  |  |
| Support             | air                        |  |
| Flame stoichiometry | oxidizing                  |  |

Note 1: An air-acetylene flame is normally used because interferences are reduced and the signal/ noise ratio is improved.

#### WORKING CONDITIONS (VARIABLE)

| Wavelength<br>nm | Slit width<br>nm | Optimum working range<br>µg/mL |
|------------------|------------------|--------------------------------|
| 766.5            | 1.0              | 0.03-2.0                       |
| 769.9            | 1.0              | 1-6.0                          |
| 404.4            | 0.5              | 15-800                         |

#### Flame emission

| 766.5 nm  |
|-----------|
| 0.1 nm    |
| acetylene |
| air       |
|           |

The flame emission determination of potassium is limited by flame stability and by 'pick up' of potassium from the air and storage vessels. Air-acetylene can be used if an ionization suppressant is added.

# ▼ Interferences

Potassium is partially ionized in the air-acetylene flame. To suppress ionization, add cesium nitrate or chloride solution to give a final concentration of 1000  $\mu$ g/mL cesium in all solutions including the blank. The purest available cesium compound must be used to avoid potassium contamination.

Κ

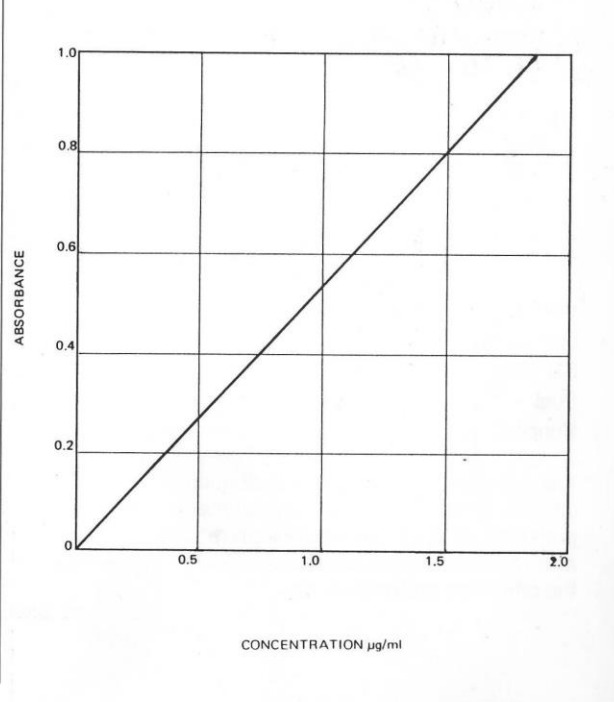

Standard conditions

# Lithium

# li

A.W. 6.939

# Preparation of standard solutions

# **Recommended standard materials** Lithium carbonate Li<sub>2</sub>CO<sub>3</sub>99.9%

#### Solution technique

Dissolve 5.324 g of Li<sub>2</sub>CO<sub>3</sub> in a minimum volume of 1:5 nitric acid and dilute to 1 litre to give 1000 µg/mL Li.

# Recommended instrument parameters

#### Atomic absorption

| WORKING COND        | DITIONS (FIXED) |
|---------------------|-----------------|
| Lamp current        | 5 mA            |
| Fuel                | acetylene       |
| Support             | air             |
| Flame stoichiometry | oxidizing       |

#### WORKING CONDITIONS (VARIABLE)

| Wavelength<br>nm | Slit width<br>nm | Optimum working range<br>µg/mL |
|------------------|------------------|--------------------------------|
| 670.8            | 1.0              | 0.02-5                         |
| 323.3            | 0.2              | 10-2000                        |
| 610.4            | 0.5              | 200-32000                      |

At 670.8 nm it is advisable to use a sharp cutoff filter to avoid second-order interference from the neon 335.5 nm line emitted by the lamp.

#### Flame emission

| Wavelength | 670.8 nm  |
|------------|-----------|
| Slit width | 0.1 nm    |
| Fuel       | acetylene |
| Support    | air       |
|            |           |

# ▼ Interferences

In the air-acetylene flame, ionization is appreciable and it is necessary to match all solutions with respect to easily ionized elements such as Na, K, Rb, Cs, Ca, Sr and Ba. Ionization is suppressed if all solutions are made to contain 2000 µg/mL potassium. No chemical interferences are known.

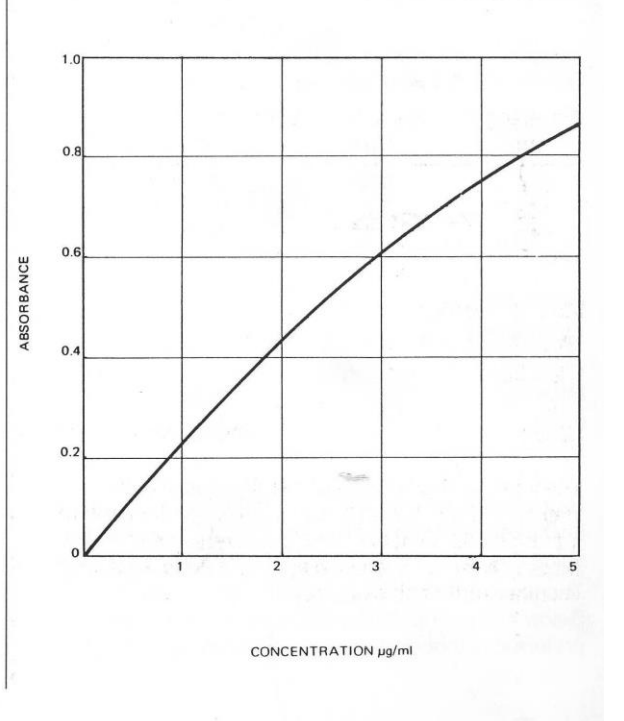

# Standard conditions
# Mg

## Magnesium

A.W. 24.31

#### Preparation of standard solutions

#### **Recommended standard materials**

Magnesium metal strip or wire 99.99%

#### Solution technique

Dissolve 1.000 g of magnesium in 1:4 nitric acid. Dilute to 1 litre to give 1000  $\mu$ g/mL Mg.

#### Recommended instrument parameters

#### Atomic absorption

| WORKING CON         | CONDITIONS (FIXED) |  |
|---------------------|--------------------|--|
| Lamp current        | 4 mA               |  |
| Fuel                | acetylene          |  |
| Support             | air                |  |
| Flame stoichiometry | oxidizing          |  |

#### WORKING CONDITIONS (VARIABLE)

| Wavelength<br>nm | Slit width<br>nm | Optimum working range<br>μg/mL |
|------------------|------------------|--------------------------------|
| 285.2            | 0.5              | 0.003-1                        |
| 202.6            | 1.0              | 0.15-20                        |

Note: Sensitivity is strongly dependent on lamp current.

#### Flame emission

| Wavelength | 285.2 nm      |
|------------|---------------|
| Slit width | 0.1 nm        |
| Fuel       | acetylene     |
| Support    | nitrous oxide |
|            |               |

#### ▼ Interferences

The most common interferences in air-acetylene can be overcome by the addition of a known excess of a releasing agent such as strontium (1000-5000  $\mu$ g/mL)

Standard conditions

or lanthanum (10000  $\mu$ g/mL). Solutions containing 200  $\mu$ g/mL interferent in 0.4  $\mu$ g/mL Mg show the following interference pattern:

| Mg Absor | rbance                                                              |
|----------|---------------------------------------------------------------------|
| SiO      | -42%                                                                |
| CO       | -17%                                                                |
| SeŎa     | -14%                                                                |
| 0        |                                                                     |
|          | Mg Absor<br>SiO <sub>3</sub><br>CO <sub>3</sub><br>SeO <sub>3</sub> |

The nitrous oxide-acetylene flame shows no interference except a general absorbance enhancement of 15% by the alkali metals due to suppression of ionization.

#### ▼ References

- Halls, D.J. and Townshend, A., Anal. Chim. Acta, 38, 278 (1966).
- 2. Firman, R.J., Spectrochim. Acta, 21, 341 (1965).
- Ramakrishna, T.V., West, P.W. and Robinson, J.W., Anal. Chim. Acta., 40, 347, (1968).

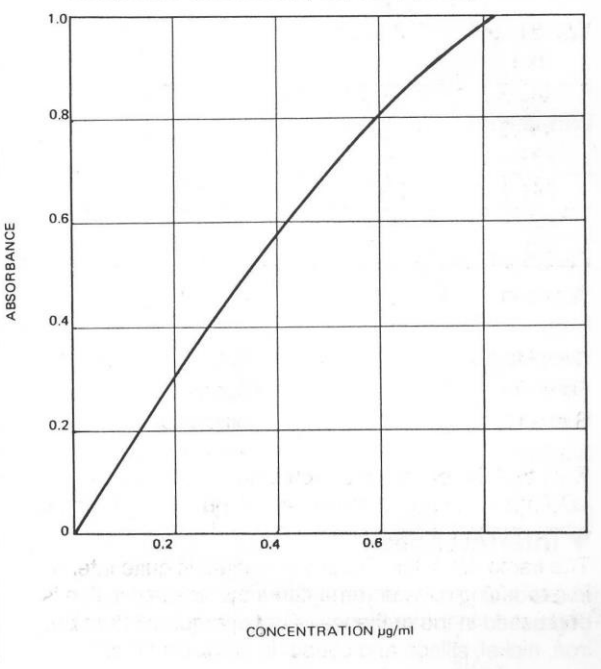

## Manganese

A.W. 54.94

#### Preparation of standard solutions

**Recommended standard materials** 

Mn

Manganese metal strip or wire 99.99%

#### Solution technique

Dissolve 1.000 g manganese in a minimum volume of 1:1 nitric acid and dilute to 1 litre to give 1000  $\mu g/mL$  Mn.

#### Recommended instrument parameters

#### Atomic absorption

....

WORKING CONDITIONS (FIXED)

| Lamp current        | SIIIA     |
|---------------------|-----------|
| Fuel                | acetylene |
| Support             | air       |
| Flame stoichiometry | oxidizing |
|                     |           |

A nitrous oxide-acetylene flame can also be used but sensitivity is poorer.

| Wavelength<br>nm | Slit width<br>nm | Optimum working range<br>µg/mL |
|------------------|------------------|--------------------------------|
| 279.5            | 0.2              | 0.02-5                         |
| 403.1            | 0.2              | 0.5-60                         |
| 321.7            | 0.2              | 100-14000                      |

#### Flame emission

| n       |
|---------|
| ene     |
| s oxide |
|         |

#### ▼ Interferences

In a reducing air-acetylene flame the absorbance is depressed in the presence of phosphate, perchlorate, iron, nickel, silicon and cobalt. In an oxidizing airacetylene flame or a nitrous oxide-acetylene flame these interferences do not arise. No releasing agent is usually necessary.

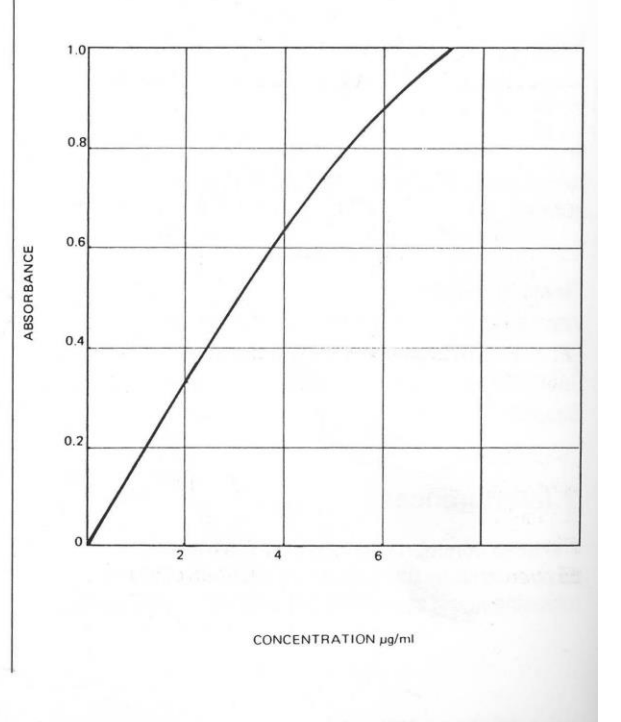

Standard conditions

## Na

## Sodium

A.W. 22.99

#### Preparation of standard solutions

#### **Recommended standard materials**

Sodium chloride NaCl99.99%Sodium carbonate Na2CO399.99%

#### Solution technique

Dissolve 2.542 g of dried NaCl in water and dilute to 1 litre to give 1000  $\mu$ g/mL Na.

#### Recommended instrument parameters

#### Atomic absorption

| WORKING COL         | NDITIONS (FIXED) |
|---------------------|------------------|
| Lamp current        | 5 mA             |
| Fuel                | acetylene        |
| Support             | air              |
| Flame stoichiometry | oxidizing        |

#### WORKING CONDITIONS (VARIABLE)

| Wavelength<br>nm | Slit width<br>nm | Optimum working range<br>μg/mL |
|------------------|------------------|--------------------------------|
| 589.0            | 0.5              | 0.002-1.0                      |
| 589.6            | 1.0              | 0.01-2.0                       |
| 330.2<br>330.3}  | 0.5              | 2-400                          |

#### Flame emission

| 589.0 nm  |
|-----------|
| 0.1 nm    |
| acetylene |
| air       |
|           |

#### ▼ Interferences

Sodium is partially ionized in the air-acetylene flame. To suppress ionization, add potassium nitrate or chloride solution to give a final concentration of 2000  $\mu$ g/mL potassium in all solutions including the blank.

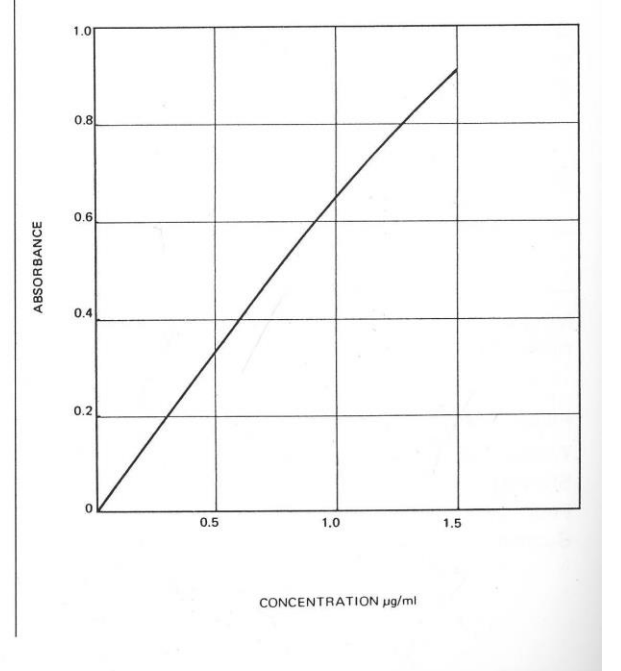

Standard conditions

#### varian®

### Nickel

#### A.W. 58.71

#### Preparation of standard solutions

#### **Recommended standard materials**

Nickel metal strip or wire 99.99%

#### Solution technique

Dissolve 1.000 g of nickel in 1:1 nitric acid and dilute to 1 litre to give 1000  $\mu$ g/mL Ni.

#### Recommended instrument parameters

#### Atomic absorption

| WORKING CON         | ONDITIONS (FIXED) |  |
|---------------------|-------------------|--|
| Lamp current        | 4 mA              |  |
| Fuel                | acetylene         |  |
| Support             | air               |  |
| Flame stoichiometry | oxidizing         |  |

A nitrous oxide-acetylene flame can also be used, with poorer sensitivity.

#### WORKING CONDITIONS (VARIABLE)

| Wavelength<br>nm | Slit width<br>nm | Optimum working range<br>μg/mL |
|------------------|------------------|--------------------------------|
| 232.0            | 0.2              | 0.1-20                         |
| 341.5            | 0.2              | 1-100                          |
| 352.4            | 0.5              | 1-100                          |
| 351.5            | 0.5              | 3-180                          |
| 362.5            | 0.5              | 100-8000                       |

Note: The 352.4 nm line is preferred because the calibration is less curved over the working range and the signal is less susceptible to non-atomic absorbance than at the more sensitive 232.0 nm line.

#### Flame emission

| Wavelength | 341.5 nm      |
|------------|---------------|
| Slit width | 0.1 nm        |
| Fuel       | acetylene     |
| Support    | nitrous oxide |

#### ▼ Interferences

At 232.0 nm wavelength, non-atomic species in the flame absorb strongly. Where the sample has a high concentration of dissolved solids it is necessary to correct for non-atomic absorption by using the background corrector. At 352.4 nm, this effect is negligible even for high matrix solutions.

Ni

In hydrochloric and perchloric acid solution, a slight (5%) absorbance depression has been observed in the presence of iron, cobalt and chromium. In a more oxidizing flame the effects are minimized and in the nitrous oxide-acetylene flame no interferences are observed.

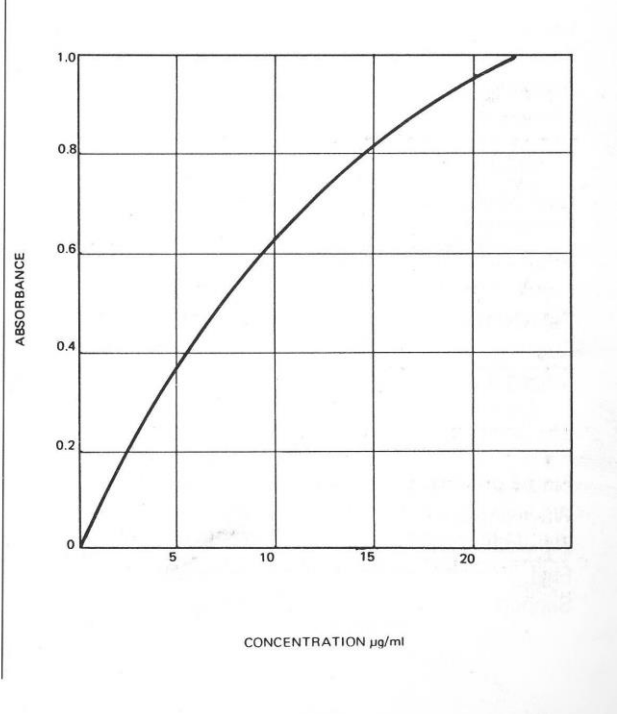

Standard conditions